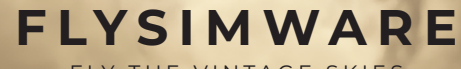

- FLY THE VINTAGE SKIES -

C414AW Chancellor - RAM IV Conversion

Version 2.0

## **Turbo-Charger Fuel Controller**

NOTE: We are happy to announce that we now have working mixture levers coded (for realism) for a turbocharged engine. You no longer have to lean for higher altitudes nor for above the critical altitude of 21K feet. This new code has a fuel controller to maintain the fuel flow. But also allows you to still set the fuel flow rate. So this way you can set the mixture rich for most of the flight and then when you descend from high altitude you can control the EGT temps so you do not crack the engine head as you now enter warmer air and prepare to land. REMEMBER TO KEEP THE AUTOMIXTURE DISABLED!!!

XBOX users will have forced automixture on so there is nothing you need to do. Until Wasm is working for Xbox you can simply ignore the mixture.

### **Pilot Altimeter Settings**

To change the pilot altimeter settings from u.s standard system to metric system or vice-versa, go to :

General options > Misc > Units of mesurements > Us system and metric system

#### **XBOX Limitations**

Xbox users will only be able to use the GNS530 panel. The GTN 750 panels are 3rd party software and not compatible with Xbox due to a sim limitation. We hope they fix this in the future. For Xbox users the turbocharger logic is using auto mixture for now. The Wasm turbocharger logic will be fixed in the future according to Asobo. Please visit our main website product page to download the Xbox zip file for more info.

## **Texture Quality**

The sim controls the size of the original textures that we provided through the graphic settiings. There are four graphic settings, in low and medium, the textures are half the size of the original can cause some pixelation. Using the high and ultra settings, the textures are the original size. NOTE: Asobo lowered the pixel density and liveries based on direction now show wavy and steps in the decal lines. There are methods to reduce the limitation but can't be removed completely. This was to allow more memory for Xbox. We have updated the textures to improve the livery quality due to this change and are happy with the results. General Options > Graphics > Texture resolution

## Autostart

Do not use the default autostart feature from the sims button controls. This aircraft requires that you use the actual starter buttons. Also, do not use hardware unless, you use third party software so it can use our logic.You can use the tablet autostart as this feature will be added soon.

## Save State and Fuel Info

This aircraft has a save state. What you walk away from you return to. So parking modes and some switches including fuel levels will be saved when you exit a flight back to the main menu. Then returning will have this amount of fuel. If you add fuel from the flight planar this will get ignored so no need. Once back at the parking ramp add the fuel then update the fuel computer. Once you finish a flight leave the plane how you like to where you refuel now or when you return. This is how it would be done in real life and a save state is now becoming the standard for sims.

## Product/Sim Information

#### **Engine failures & Maintenance**

1. Running the engines hot by keeping the manifold pressure at max pressure for too long will result in power loss and may not be enough to climb in altitude. Keep the manifold pressure in the green for normal flight and only full manifold pressure during takeoff.

2. All default sim failures are available to set at any time to simulate practicing failures.

Note: We hope to bring more failures to this bird in the future! Right now we are focusing on making the best possible product for MSFS. We feel maintenance and failures is only a bonus feature and not a standard requirement to make a reliable award winning product. Also there is no help from the MSFS sim to create these unique systems which has to be all custom coded and in return this can cause bugs and make the product performance drop.

#### **Future Goals**

1. Add simulated circuit breakers. Keep in mind some switches are circuit breakers and so these are already simulated and work like a traditional circuit breakers. For example the master autopilot switch on the GNS530 panel will pop off if you use the yoke AP disconnect button or the autopilot gets disconnected from abnormal reason like moving the yoke. So this is not a typical rocker switch. Same for a few other switches on the pilot side panel. So some of the traditional circuit breakers we plan to simulate at a later time you may see some missing as I just stated they are already breaker switches.

2. Add an 'optional' maintenance system. This will include things like oil simulation, spark plug replacement, air filter replacement, light bulb replacement and much more. Failure to maintain will cause a complete engine failure. If we do add an option to increase the simulation failure rate this would only be for non engine failures. Engine failures can only be triggered by actual hours.

3. Suction gauge will have red poppers for the running engine state and not red illuminated lights.

4. Tablet payload will allow the payload widget to sync so you can choose which to use.

5. Our tech pilot requested a few other things I did not list. So I am pretty sure there is more.

Why my hardware does not work for some switches?

Due to so much custom coding which brings you more realistic functions that default assignments will no longer work and there are many users that want to use their hardware for typical functions. Below is a list of known switches that you need to use the mouse or use 3rd party software that allows you to setup hardware. We have Discord channels with different sub channels for different software that you can get instant help to setup profiles.

You can use the link below to join our Discord community and see the #hardware-binding channels for more information. Discord Link

Here is the known list of switches:

Sync Switch BATTERY SWITCH LEFT ENGINE ALTERNATOR SWITCH RIGHT ENGINE ALTERNATOR SWITCH LEFT ENGINE STARTER RIGHT ENGINE STARTER PRIMER SWITCHES LEFT FUEL PUMP RIGHT FUEL PUMP

ALL AUDIO SWITCHES (GNS-530 PANEL)

## Cessna 414AW RAM Series IV

## Exterior

Exterior Height: 11 ft 5 in Wing Span: 44 ft 2 in Length: 36 ft 3 in External Baggage: 54 cu ft

### Interior

Cabin Volume: 142 cu ft Internal Baggage: 31 cu ft

## Occupancy

Crew: 1 Passengers: 7

## **Operating Weights**

Max T/O Weight: 7105 Lb Max Landing Weight: 6750 Lb Operating Weight: 4951 Lb Empty Weight: 4764 Lb Fuel Capacity: 1236 Lb Payload Useful: 2012 Lb Payload W/Full Fuel: 953 Lb Max Payload: 1564 Lb

#### Range

Normal Range: 1046 nm Max Range: 1140 nm Service Ceiling: 30000 ft

### Distances

Takeoff Distance: 2185 ft Balanced Field Length: 2595 ft Landing Distance: 4000 ft

## Performance

Rate of Climb: 1900 fpm Climb Rate One Engine Inop: 325 fpm Max Speed: 240 kts Normal Cruise: 230 kts Economy Cruise: 210 kts Fuel Capacity: 206

### **Power Plant**

Engines: 2 Horse Power: 325 Engine Mfg: Continental Engine Model: TSIO-520NB

|                                                                               |                                                                                        |                                                                                                    | -7 C<br>(19 F)        |                 |                  | 13 C (STD TEMP)<br>(55 F)                                                                                                    |                                                                                                    |                                                                                                    | 33 C<br>(91 F)        |                 |                           |
|-------------------------------------------------------------------------------|----------------------------------------------------------------------------------------|----------------------------------------------------------------------------------------------------|-----------------------|-----------------|------------------|----------------------------------------------------------------------------------------------------|----------------------------------------------------------------------------------------------------|----------------------------------------------------------------------------------------------------|-----------------------|-----------------|---------------------------|
| ALTITUDE<br>[Feet]                                                            | RPM                                                                                    | MP<br>[InHg]                                                                                                    | PERCENT<br>BHP<br>[%] | KTAS<br>[Knots] | TOTAL<br>[lb/hr] | PERCENT<br>BHP<br>[%]                                                                                                    | KTAS<br>[Knots]                                                                                                    | TOTAL<br>LB/HR<br>[lb/hr]                                                                                                    | PERCENT<br>BHP<br>[%] | KTAS<br>[Knots] | TOTAL<br>LB/HR<br>[lb/hr] |
| 1,000<br>22<br>22<br>22<br>22<br>22<br>22<br>22<br>22<br>22<br>22<br>22<br>22 | 450<br>450<br>450<br>300<br>300<br>300<br>300<br>200<br>200<br>200<br>200<br>200<br>20 | 31.5<br>29.0<br>27.0<br>25.5<br>34.0<br>32.5<br>30.5<br>29.0<br>27.0<br>25.0<br>34.0<br>33.0<br>31.0<br>29.0<br>27.0<br>25.0<br>31.5<br>29.0<br>27.5<br>5 | [ 70 ]                | ותוסנא          |                  | 1 <sup>70</sup> J<br>71.7%<br>64.1%<br>58.1%<br>53.7%<br>78.3%<br>68.1%<br>63.8<br>57.8<br>51.9<br>77.6%<br>74.8%<br>63.2%<br>63.2%<br>57.5%<br>51.6%<br>69.8%<br>62.5%<br>52.5% | 176<br>169<br>163<br>158<br>181<br>177<br>172<br>168<br>162<br>156<br>173<br>167<br>162<br>155<br>173<br>1662<br>155 | 245<br>219<br>199<br>184<br>268<br>253<br>233<br>218<br>198<br>178<br>266<br>236<br>236<br>216<br>197<br>177<br>239<br>214<br>200 | [ 70 ]                | ותוסנא]         | [IDVIII]                  |

|                    |                                                                                                    |                                                                                                    | -15 C<br>(5 F)        |                 |                  | 5 C (STD TEMP)<br>(41 F)                                                                                                    |                                                                                                    |                                                                                                    | 25 C<br>(77 F)        |                 |                           |
|--------------------|----------------------------------------------------------------------------------------------------|----------------------------------------------------------------------------------------------------|-----------------------|-----------------|------------------|----------------------------------------------------------------------------------------------------|----------------------------------------------------------------------------------------------------|----------------------------------------------------------------------------------------------------|-----------------------|-----------------|---------------------------|
| ALTITUDE<br>[Feet] | RPM                                                                                                    | MP<br>[InHg]                                                                                                    | PERCENT<br>BHP<br>[%] | KTAS<br>[Knots] | TOTAL<br>[lb/hr] | PERCENT<br>BHP<br>[%]                                                                                                    | KTAS<br>[Knots]                                                                                              | TOTAL<br>LB/HR<br>[lb/hr]                                                                                                    | PERCENT<br>BHP<br>[%] | KTAS<br>[Knots] | TOTAL<br>LB/HR<br>[lb/hr] |
| 5,000              | 2450<br>2450<br>2450<br>2300<br>2300<br>2300<br>2300<br>2300<br>2300<br>2300<br>2200<br>2200<br>2300<br>2300<br>2200<br>2200<br>2200<br>2200<br>2200<br>2200<br>2200<br>2200<br>2200<br>2200<br>2200<br>2200<br>2200<br>2200<br>2200<br>2200<br>2200<br>2200<br>2200<br>2200<br>2200<br>2200<br>2200<br>2200<br>2200<br>2200<br>2200<br>2200<br>2200<br>2200<br>2200<br>2200<br>2200<br>2200<br>2200<br>2200<br>2200 | 31.5<br>29.0<br>27.1<br>25.5<br>34.0<br>32.5<br>30.5<br>29.0<br>27.0<br>25.5<br>34.0<br>33.1<br>31.0<br>29.0<br>27.0<br>25.5<br>31.5<br>29.5<br>27.5<br>26.0 |                       |                 |                  | $\begin{array}{c} 73.1\%\\ 65.5\%\\ 59.6\%\\ 54.8\%\\ 80.1\%\\ 75.5\%\\ 69.5\%\\ 65.2\%\\ 59.0\%\\ 54.7\%\\ 79.4\%\\ 76.5\%\\ 70.5\%\\ 64.5\%\\ 58.7\%\\ 54.3\%\\ 71.1\%\\ 65.5\%\\ 59.5\%\\ 55.3\%\\ 55.3\%\end{array}$ | 184<br>176<br>170<br>165<br>189<br>185<br>180<br>176<br>169<br>164<br>187<br>185<br>180<br>175<br>169<br>164 | 250<br>224<br>204<br>188<br>274<br>259<br>238<br>223<br>202<br>187<br>272<br>262<br>241<br>201<br>186<br>243<br>224<br>204<br>189 |                       |                 |                           |

## Input Category here

|                    |                                                                                                    |                                                                                                    | -25 C<br>(-13 F)      |                 |                  | -5 C (STD TEMP)<br>(23 F)                                                                                                    |                                                                                                    |                                                                                                    | 15 C<br>(59 F)        |                 |                           |
|--------------------|----------------------------------------------------------------------------------------------------|----------------------------------------------------------------------------------------------------|-----------------------|-----------------|------------------|----------------------------------------------------------------------------------------------------|----------------------------------------------------------------------------------------------------|----------------------------------------------------------------------------------------------------|-----------------------|-----------------|---------------------------|
| ALTITUDE<br>[Feet] | RPM                                                                                                    | MP<br>[InHg]                                                                                                    | PERCENT<br>BHP<br>[%] | KTAS<br>[Knots] | TOTAL<br>[lb/hr] | PERCENT<br>BHP<br>[%]                                                                                                    | KTAS<br>[Knots]                                                                                                    | TOTAL<br>LB/HR<br>[lb/hr]                                                                                                    | PERCENT<br>BHP<br>[%] | KTAS<br>[Knots] | TOTAL<br>LB/HR<br>[lb/hr] |
| 10,000             | 2450<br>2450<br>2450<br>2300<br>2300<br>2300<br>2300<br>2300<br>2300<br>2300<br>2200<br>2200<br>2200<br>2200<br>2200<br>2200<br>2200<br>2200<br>2200<br>2200<br>2200<br>2200<br>2200<br>2200<br>2200<br>2200<br>2200<br>2200<br>2200<br>2200<br>2200<br>2200<br>2200<br>2200<br>2200<br>2200<br>2200<br>2200<br>2200<br>2200<br>2200<br>2200<br>2200<br>2200<br>2200<br>2300<br>2300<br>2200<br>2200<br>2100 | 31.5<br>29.5<br>27.5<br>26.0<br>34.1<br>33.0<br>31.1<br>29.0<br>27.0<br>25.5<br>34.0<br>32.9<br>31.0<br>29.0<br>27.5<br>25.6<br>32.0<br>30.0<br>28.1<br>26.0 |                       |                 |                  | 75.3%<br>68.5%<br>62.3%<br>57.8%<br>82.0%<br>78.7%<br>72.8%<br>66.6%<br>60.5%<br>55.9%<br>81.1%<br>77.8%<br>71.9%<br>65.9%<br>61.4%<br>55.7%<br>74.3%<br>68.3%<br>62.6%<br>56.5% | 194<br>188<br>181<br>176<br>199<br>196<br>191<br>185<br>179<br>173<br>197<br>194<br>189<br>183<br>179<br>172<br>190<br>185<br>179<br>172 | 260<br>234<br>213<br>198<br>281<br>269<br>249<br>228<br>207<br>191<br>277<br>266<br>246<br>226<br>210<br>190<br>254<br>234<br>234<br>214<br>193 |                       |                 |                           |

## Input Category here

|                    |                                                                                                    |                                                                                                    | -35 C<br>(-30 F)      |                 |                  | -15 C (STD TEMP)<br>(6 F)                                                                                                    |                                                                                                    |                                                                                                    | 5 C<br>(42 F)         |                 |                           |
|--------------------|----------------------------------------------------------------------------------------------------|----------------------------------------------------------------------------------------------------|-----------------------|-----------------|------------------|----------------------------------------------------------------------------------------------------|----------------------------------------------------------------------------------------------------|----------------------------------------------------------------------------------------------------|-----------------------|-----------------|---------------------------|
| ALTITUDE<br>[Feet] | RPM                                                                                                    | MP<br>[InHg]                                                                                                    | PERCENT<br>BHP<br>[%] | KTAS<br>[Knots] | TOTAL<br>[lb/hr] | PERCENT<br>BHP<br>[%]                                                                                                    | KTAS<br>[Knots]                                                                                                    | TOTAL<br>LB/HR<br>[lb/hr]                                                                                                    | PERCENT<br>BHP<br>[%] | KTAS<br>[Knots] | TOTAL<br>LB/HR<br>[lb/hr] |
| 15,000             | 2450<br>2450<br>2450<br>2300<br>2300<br>2300<br>2300<br>2300<br>2300<br>2300<br>2200<br>2200<br>2200<br>2200<br>2200<br>2200<br>2200<br>2200<br>2200<br>2200<br>2200<br>2200<br>2200<br>2200<br>2200<br>2200<br>2200<br>2200<br>2200<br>2200<br>2200<br>2200<br>2200<br>2200<br>2200<br>2200<br>2200<br>2200<br>2200<br>2200<br>2200<br>2300<br>2300<br>2200<br>2200<br>2200<br>2200<br>2200<br>2200<br>2200<br>2200<br>2200<br>2200<br>2200<br>2200<br>2200<br>2200<br>2200<br>2200<br>2200<br>2200<br>2200<br>2200<br>2200<br>2200<br>2200<br>2200<br>2200<br>2200<br>2200<br>2200<br>2200<br>2200<br>2200<br>2200<br>2200<br>2200<br>2200<br>2200<br>2200 | 31.6<br>29.5<br>27.5<br>26.1<br>34.0<br>33.0<br>31.0<br>29.0<br>27.0<br>25.5<br>34.0<br>33.0<br>31.5<br>29.5<br>27.5<br>26.0<br>32.5<br>30.5<br>28.0<br>26.4 |                       |                 |                  | 76.1%<br>69.7%<br>63.4%<br>58.8%<br>83.2%<br>80.2%<br>74.0%<br>67.7%<br>61.6%<br>56.8%<br>82.5%<br>79.5%<br>74.9%<br>68.6%<br>62.4%<br>58.0%<br>77.0%<br>71.1%<br>63.4%<br>58.8% | 204<br>197<br>191<br>185<br>208<br>206<br>200<br>194<br>187<br>182<br>206<br>204<br>200<br>194<br>187<br>182<br>200<br>195<br>187<br>182 | 260<br>238<br>217<br>201<br>284<br>274<br>253<br>232<br>211<br>195<br>282<br>272<br>257<br>235<br>214<br>199<br>264<br>243<br>217<br>201 |                       |                 |                           |

|                    |                                                                                    |                                                                                                    | -45 C<br>(-48 F)      |                 |                  | -25 C (STD TEMP)<br>(-12 F)                                                                                                    |                                                                                                    |                                                                                                    | -5 C<br>(24 F)        |                 |                           |
|--------------------|------------------------------------------------------------------------------------|----------------------------------------------------------------------------------------------------|-----------------------|-----------------|------------------|----------------------------------------------------------------------------------------------------|----------------------------------------------------------------------------------------------------|----------------------------------------------------------------------------------------------------|-----------------------|-----------------|---------------------------|
| ALTITUDE<br>[Feet] | RPM                                                                                | MP<br>[InHg]                                                                                                    | PERCENT<br>BHP<br>[%] | KTAS<br>[Knots] | TOTAL<br>[lb/hr] | PERCENT<br>BHP<br>[%]                                                                                                    | KTAS<br>[Knots]                                                                                                    | TOTAL<br>LB/HR<br>[lb/hr]                                                                                                    | PERCENT<br>BHP<br>[%] | KTAS<br>[Knots] | TOTAL<br>LB/HR<br>[lb/hr] |
| 20,000             | 2450<br>2450<br>2450<br>2300<br>2300<br>2300<br>2300<br>2300<br>2300<br>2200<br>22 | 29.5<br>27.5<br>25.9<br>34.0<br>33.0<br>30.9<br>29.1<br>27.0<br>25.6<br>34.0<br>33.0<br>31.4<br>29.5<br>28.0<br>26.0<br>32.5<br>30.5<br>28.5 | [ 70 ]                |                 | [10/117]         | [%]   70.6%   64.2%   59.3%   84.3%   81.1%   74.7%   68.7%   62.1%   57.8%   83.6%   80.3%   75.3%   64.8%   58.6%   77.8%   71.6%   65.5% | 207<br>200<br>194<br>218<br>216<br>210<br>203<br>196<br>190<br>216<br>213<br>209<br>202<br>197<br>190<br>208<br>203<br>196 | 242<br>220<br>203<br>289<br>278<br>256<br>236<br>213<br>198<br>287<br>275<br>258<br>237<br>275<br>258<br>237<br>222<br>200<br>266<br>245<br>224 | [70]                  |                 |                           |

## Input Category here

|                    |                                                                      |                                                                      | -54 C<br>(-66 F)      |                 |                  | -34 C (STD TEMP)<br>(-30 F)                                                   |                                                             |                                                             | -14 C<br>(6 F)        |                 |                           |
|--------------------|----------------------------------------------------------------------|----------------------------------------------------------------------|-----------------------|-----------------|------------------|-------------------------------------------------------------------------------|-------------------------------------------------------------|-------------------------------------------------------------|-----------------------|-----------------|---------------------------|
| ALTITUDE<br>[Feet] | RPM                                                                  | MP<br>[InHg]                                                         | PERCENT<br>BHP<br>[%] | KTAS<br>[Knots] | TOTAL<br>[lb/hr] | PERCENT<br>BHP<br>[%]                                                         | KTAS<br>[Knots]                                             | TOTAL<br>LB/HR<br>[lb/hr]                                   | PERCENT<br>BHP<br>[%] | KTAS<br>[Knots] | TOTAL<br>LB/HR<br>[lb/hr] |
| 25,000             | 2450<br>2450<br>2450<br>2450<br>2300<br>2300                         | 31.0<br>29.6<br>27.4<br>26.0<br>29.0<br>27.0                         |                       |                 |                  | 78.4%<br>73.7%<br>67.0%<br>62.3%<br>71.3%<br>65.2%                            | 225<br>220<br>212<br>206<br>214<br>207                      | 269<br>253<br>230<br>213<br>244<br>224                      |                       |                 |                           |
|                    | 2300<br>2200<br>2200<br>2200                                         | 26.0<br>30.0<br>28.0<br>27.0                                         |                       |                 |                  | 61.9%<br>73.9%<br>67.7%<br>64.7%                                              | 203<br>214<br>208<br>205                                    | 212<br>253<br>232<br>222                                    |                       |                 |                           |
| 30,000             | 2450<br>2450<br>2300<br>2300<br>2300<br>2300<br>2200<br>2200<br>2200 | 28.3<br>27.5<br>26.0<br>28.4<br>27.0<br>26.0<br>28.5<br>28.0<br>27.0 |                       |                 |                  | 72.8%<br>70.5%<br>65.2%<br>72.7%<br>68.1%<br>64.9%<br>72.4%<br>71.2%<br>67.8% | 225<br>225<br>217<br>223<br>217<br>212<br>219<br>218<br>214 | 249<br>241<br>223<br>249<br>233<br>222<br>248<br>244<br>233 |                       |                 |                           |

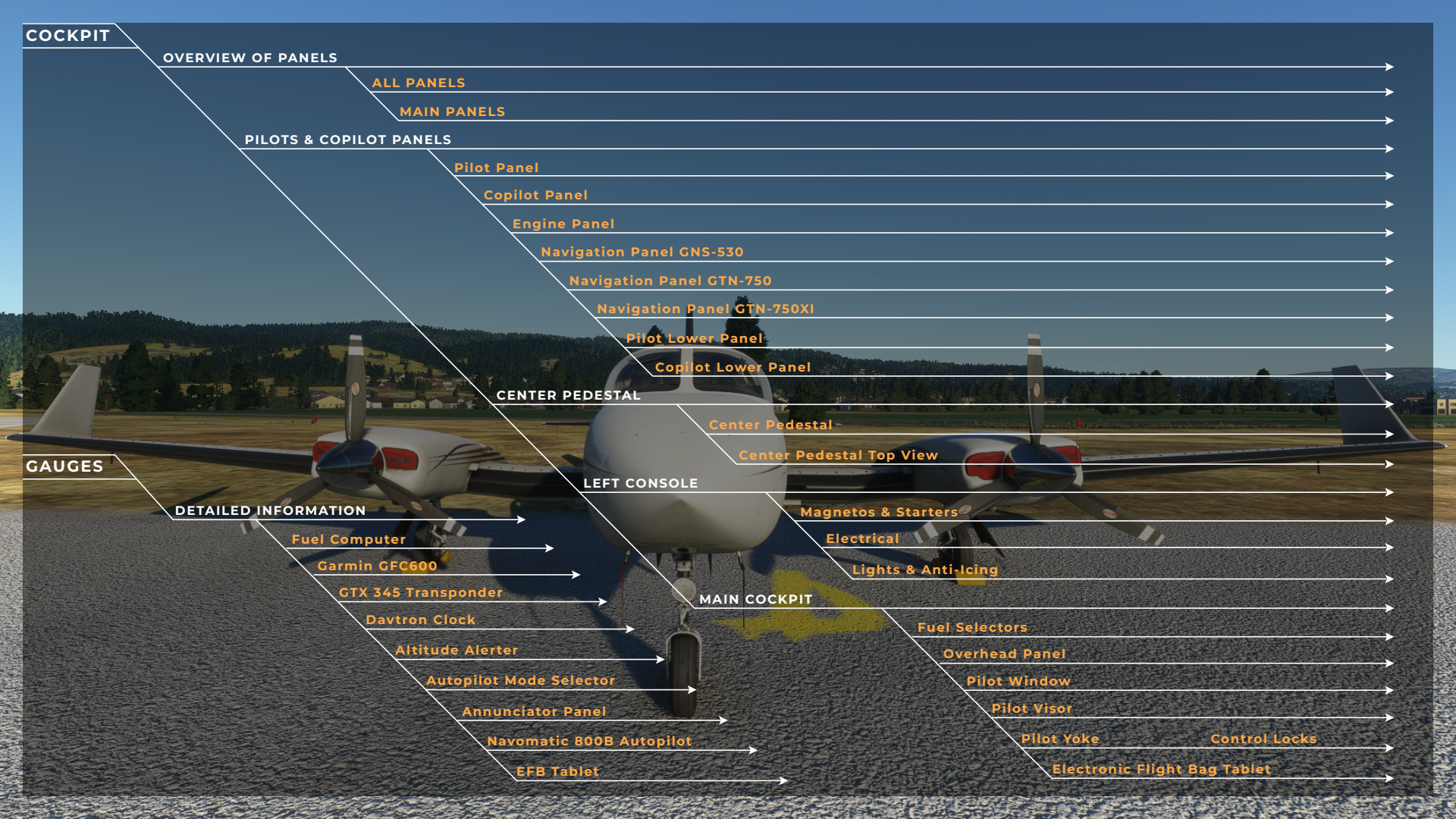

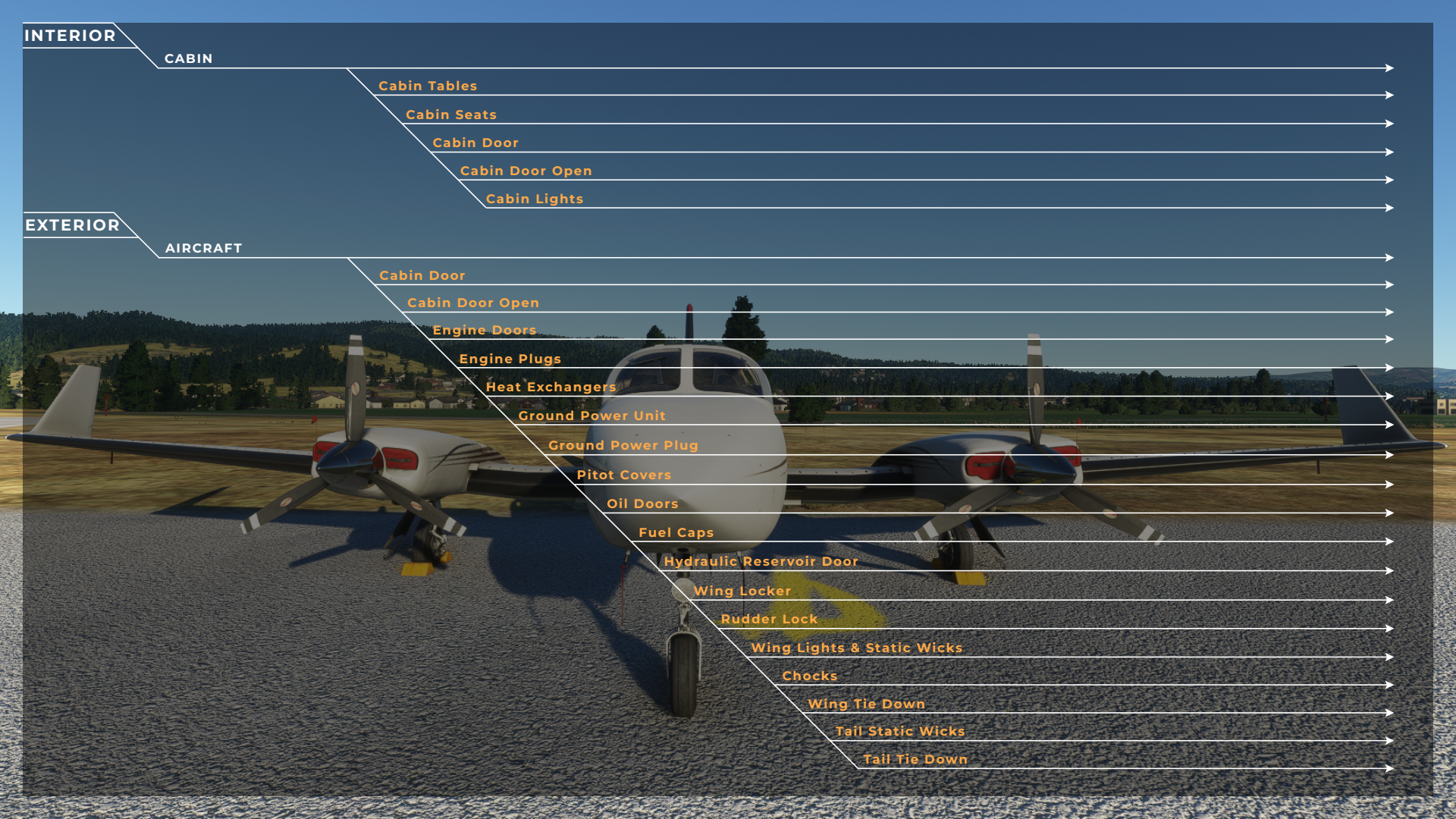

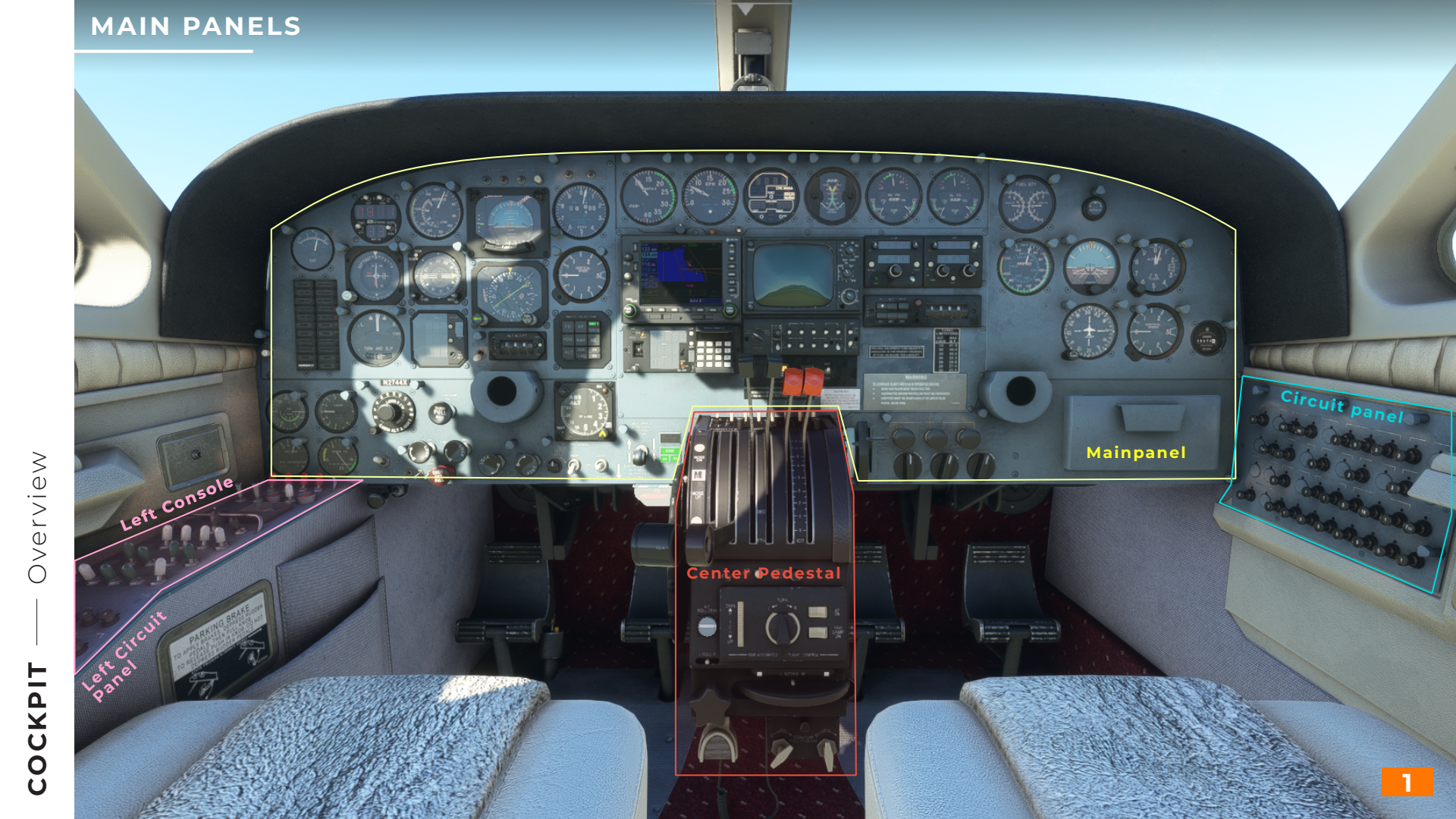

## MAIN PANELS

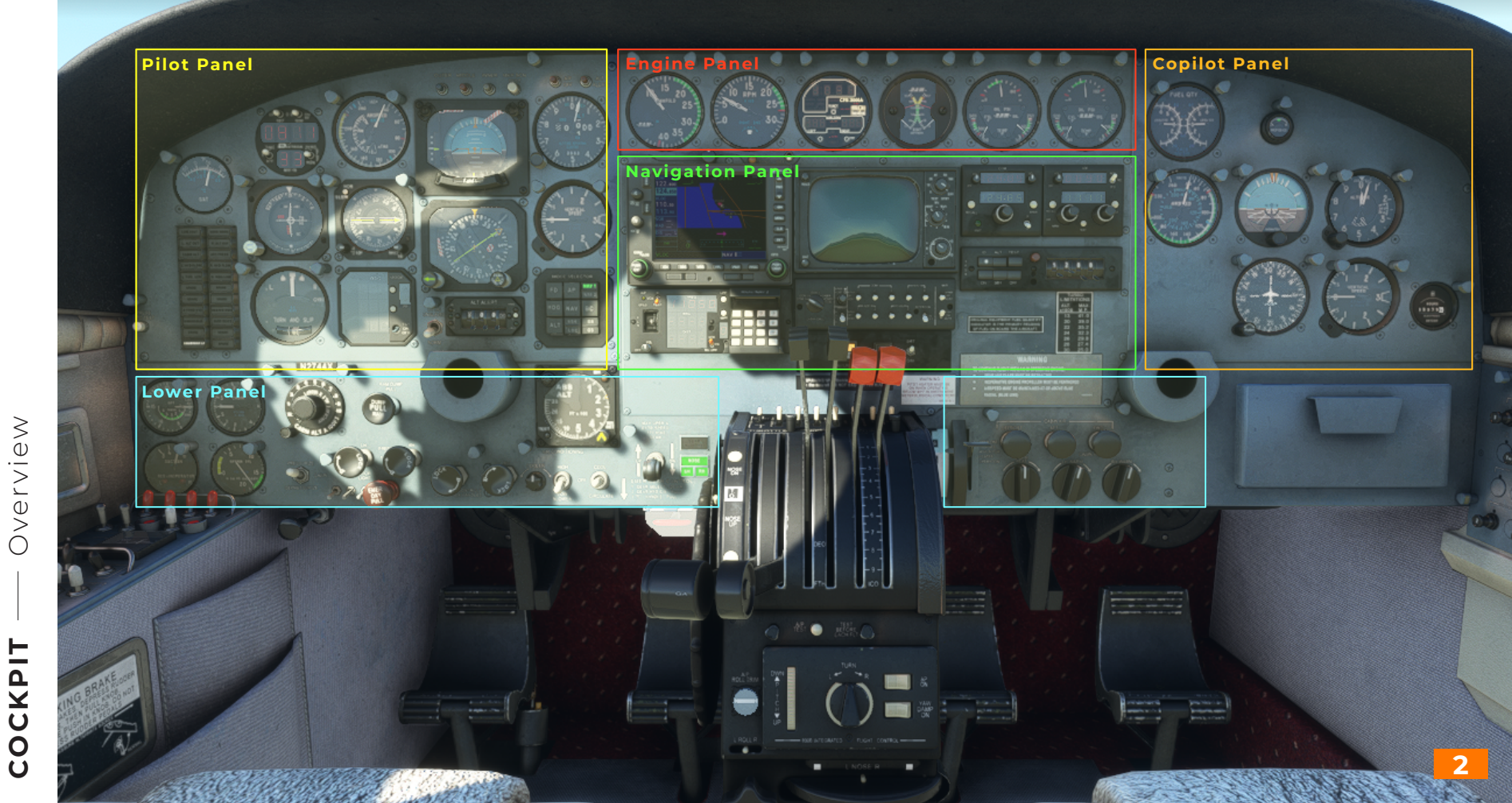

**HILL** 

Overview

## Pilot Panel

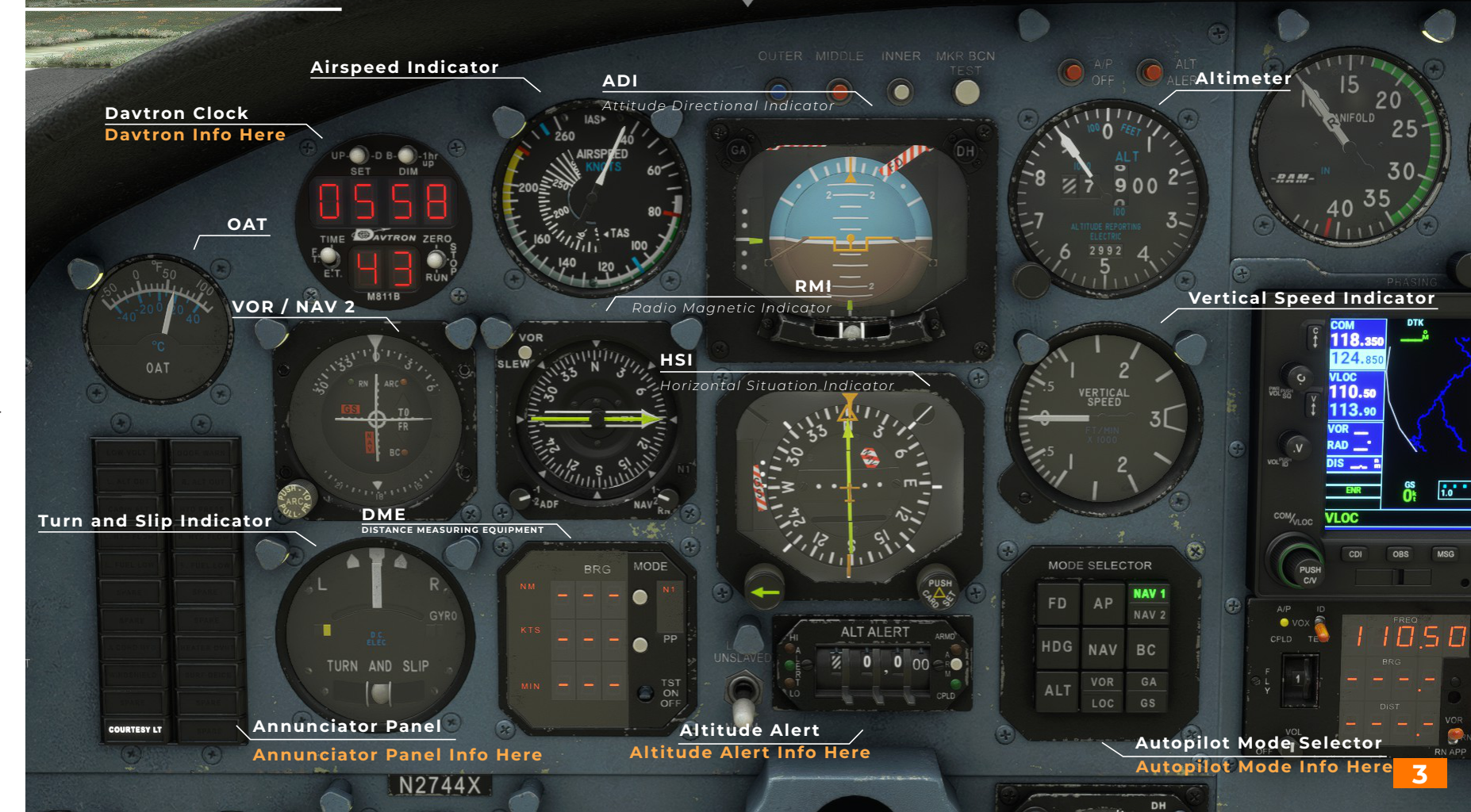

COCKP

S

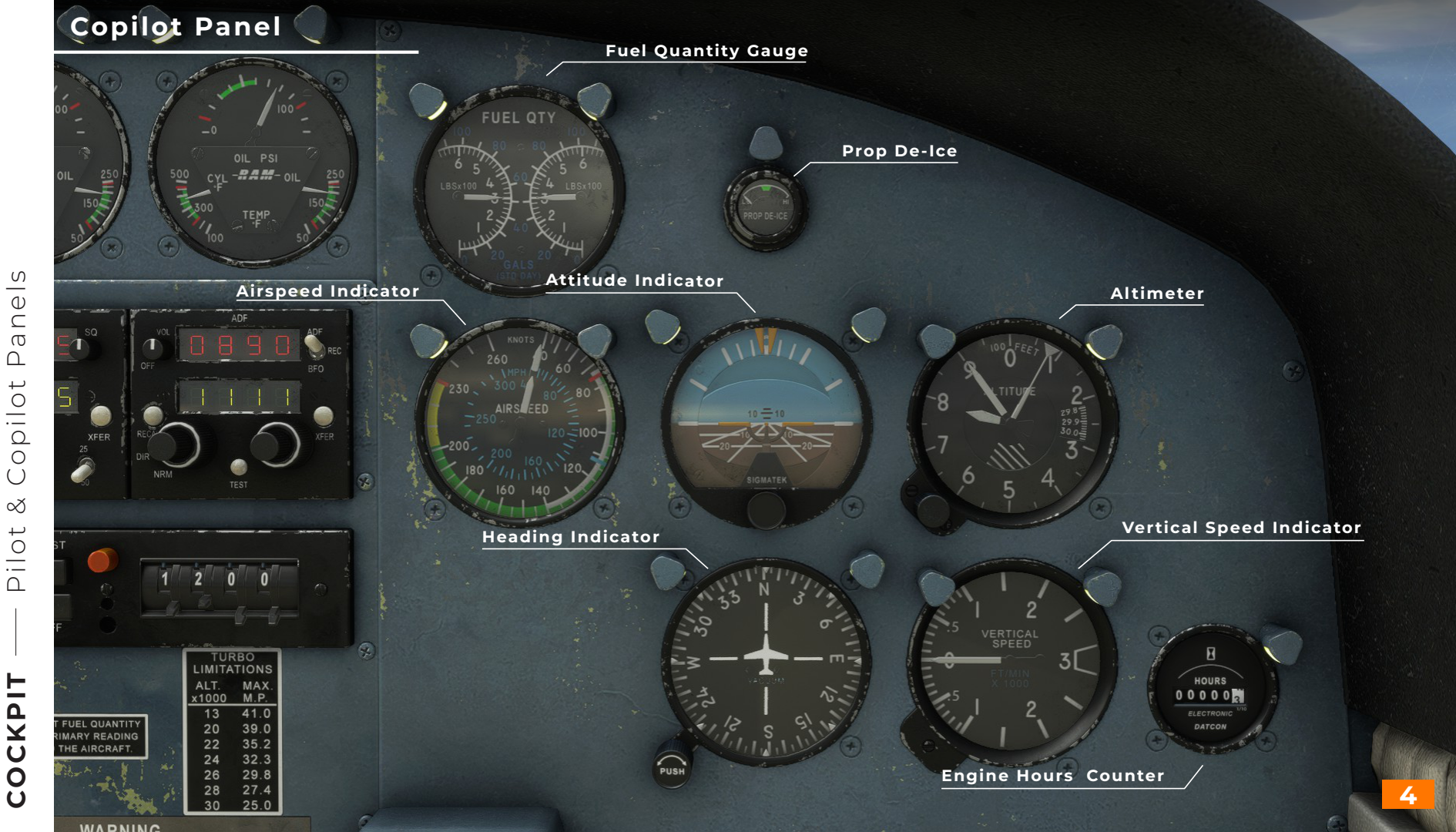

Panels Copilot  $\propto$ Pilot

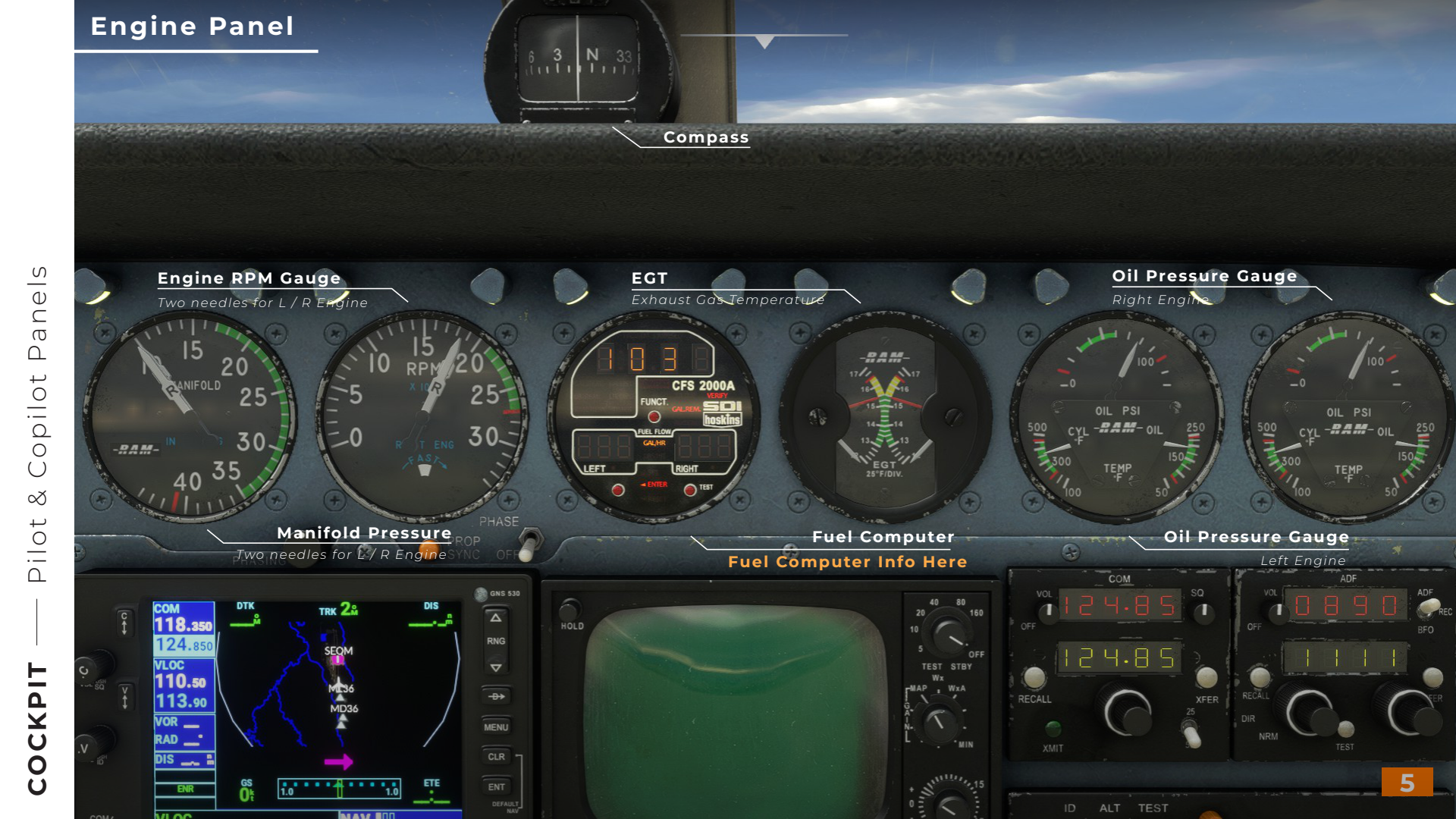

# Navigation Panel GNS-530

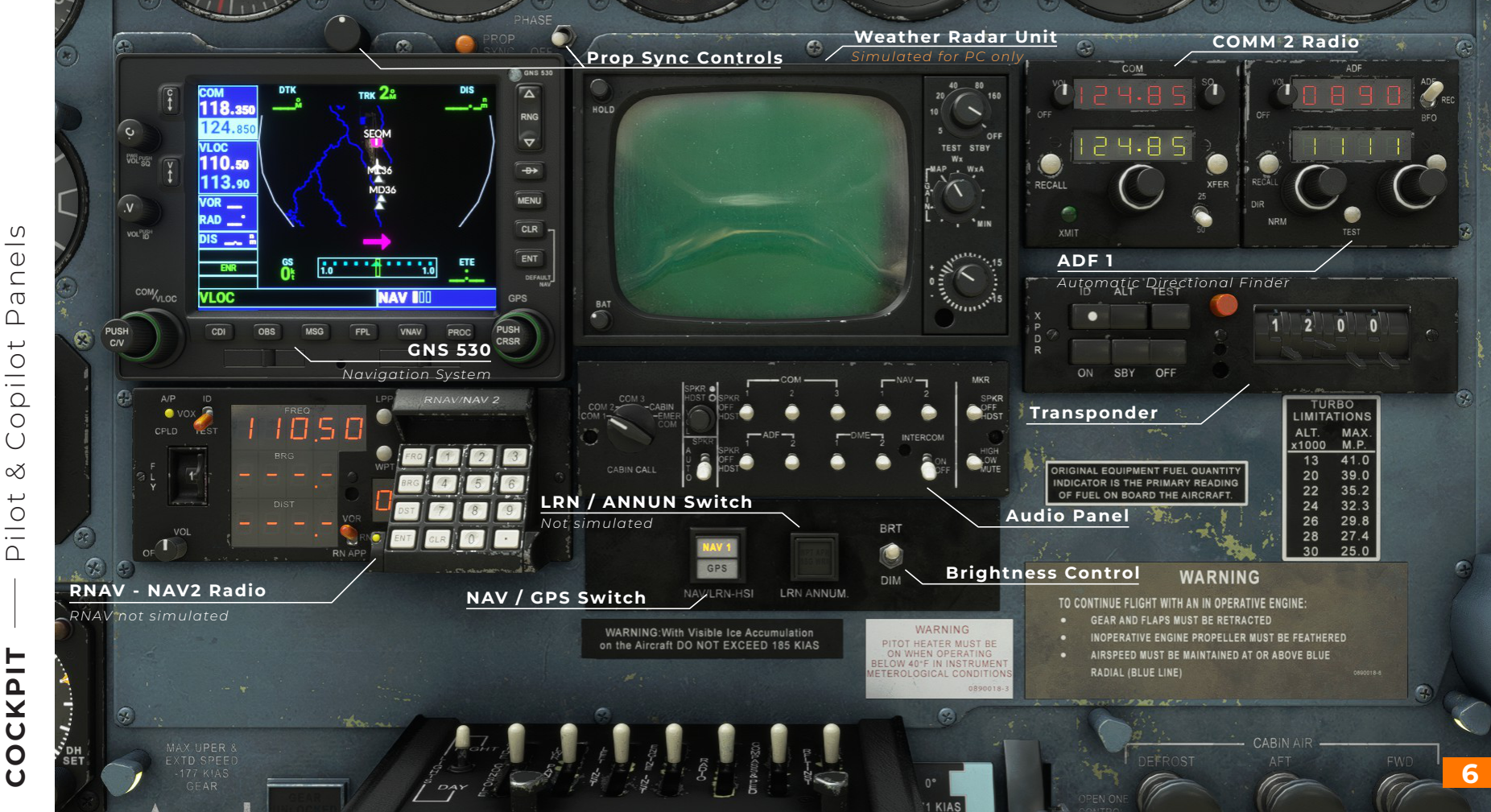

ഗ

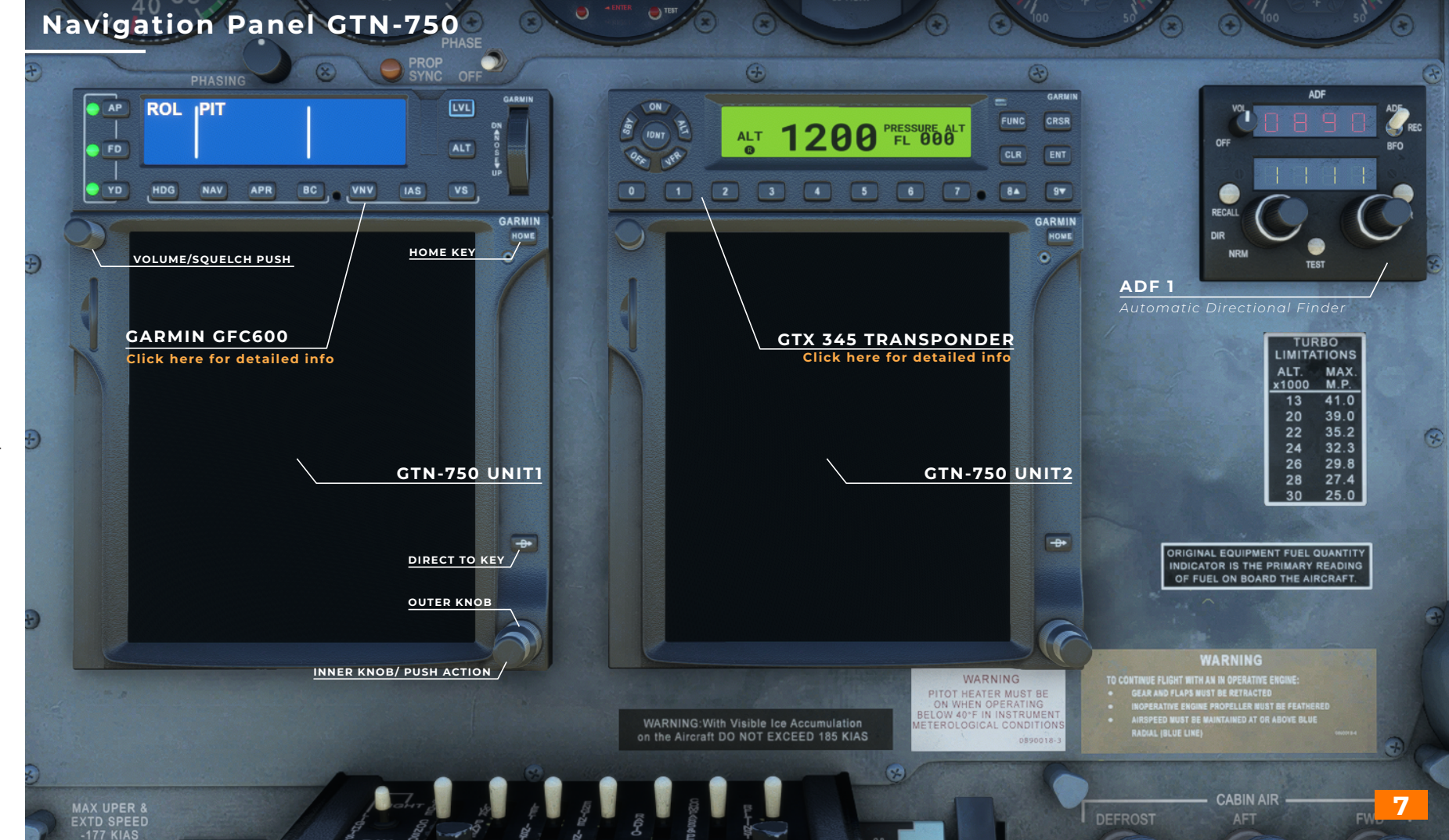

Pilot & Copilot Pane

S

\_\_\_\_

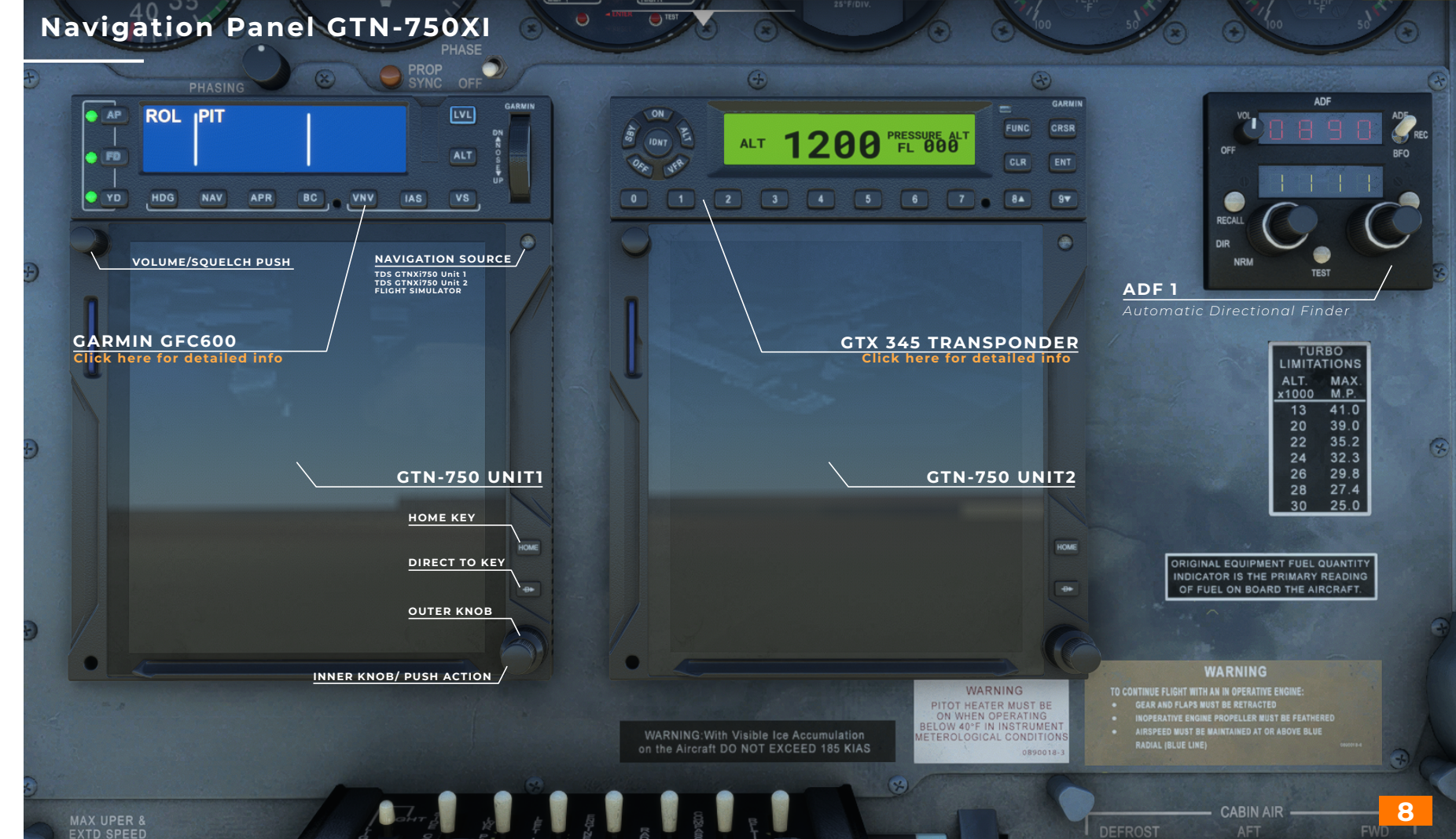

S

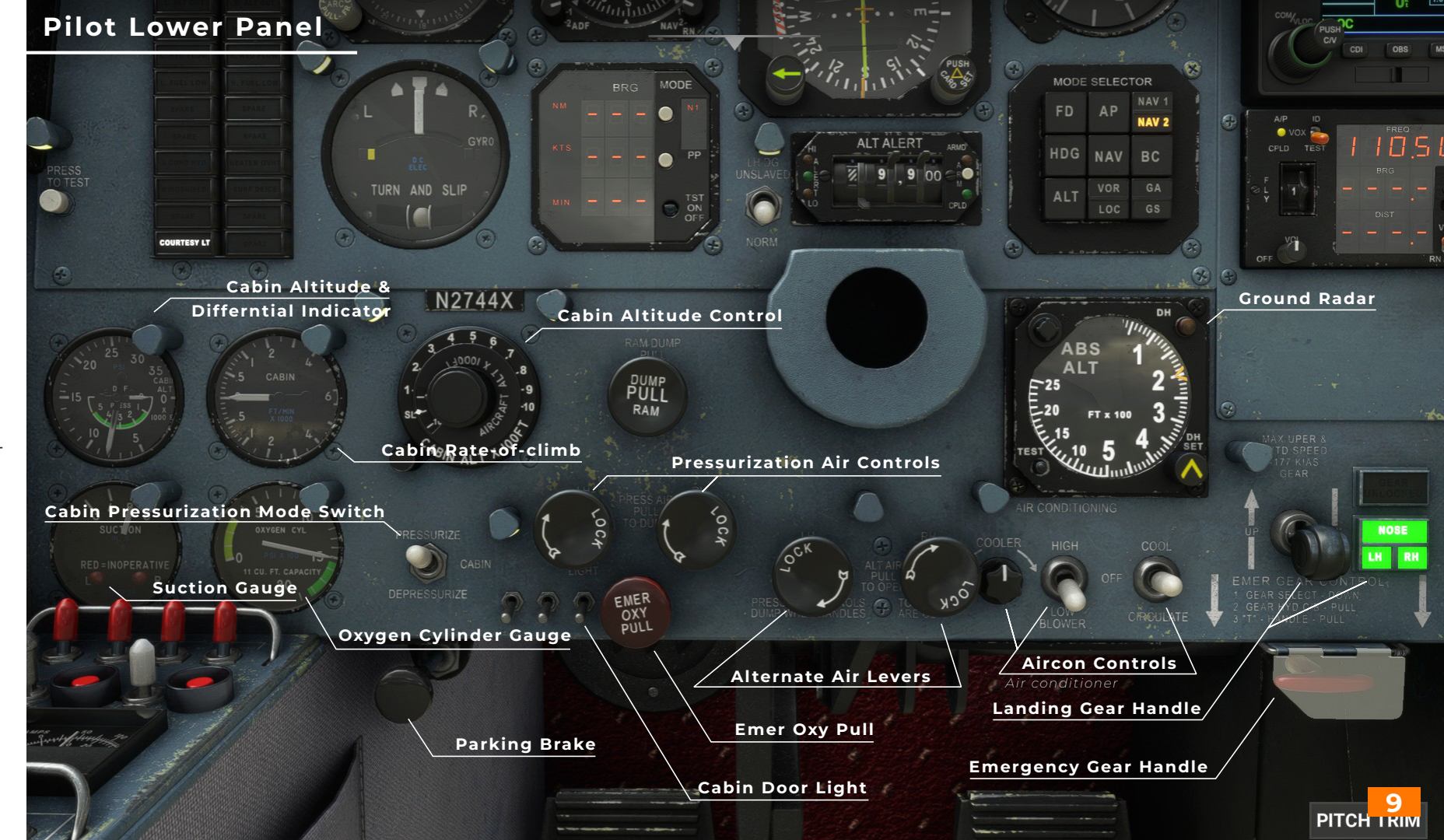

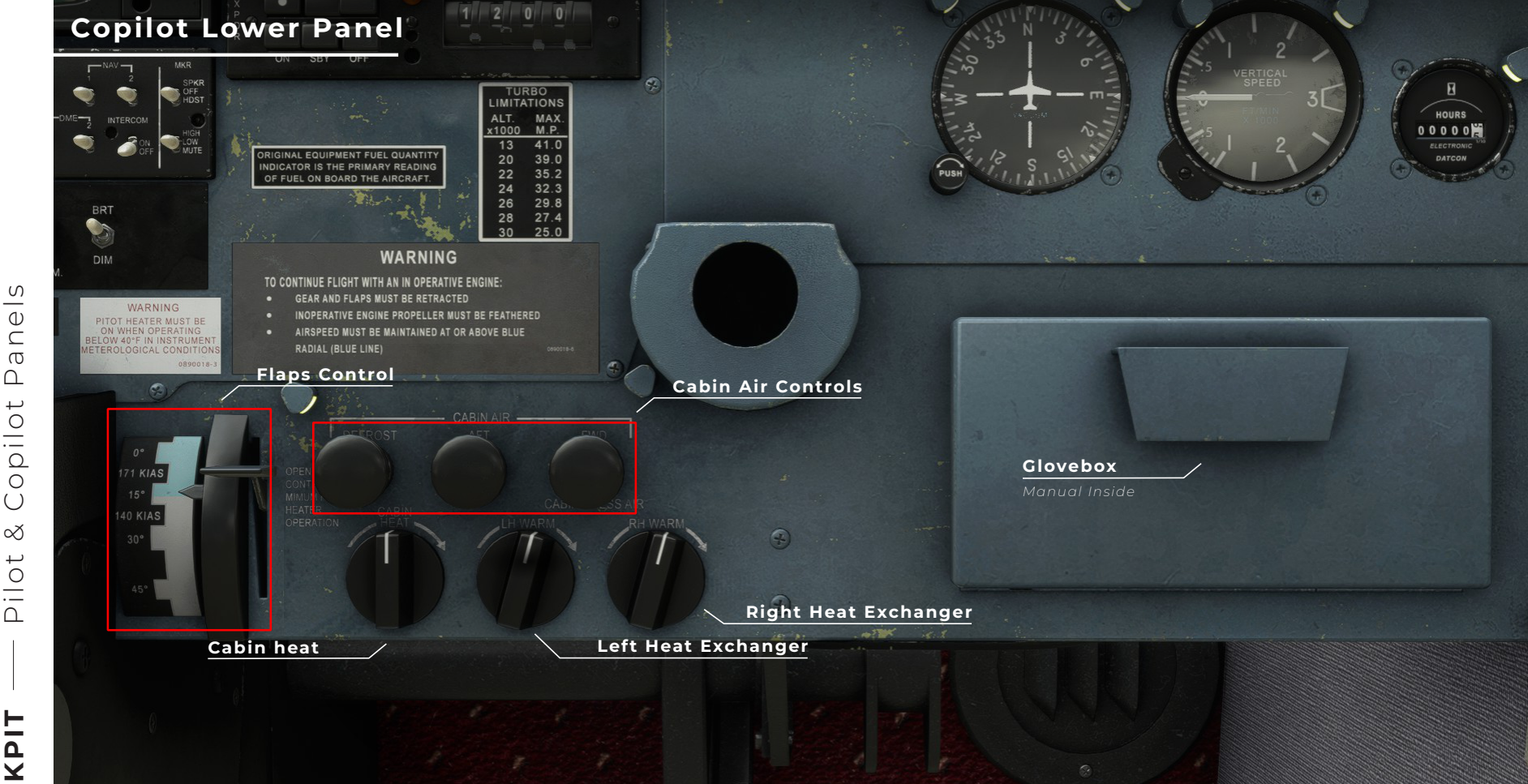

10

\_\_\_\_ Φ  $\subseteq$ ന Ω opilot  $\bigcirc$  $\propto$ Pilot

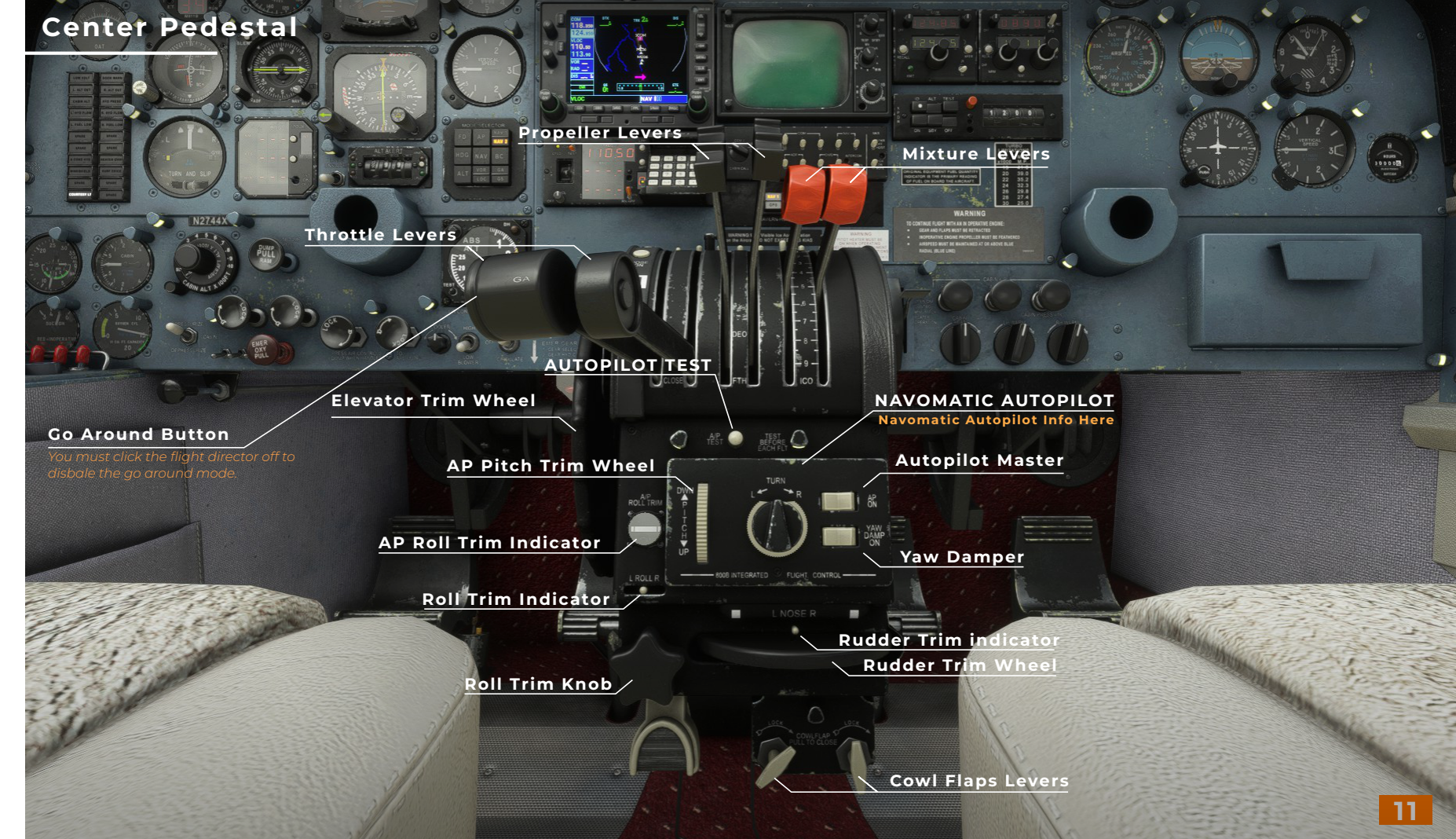

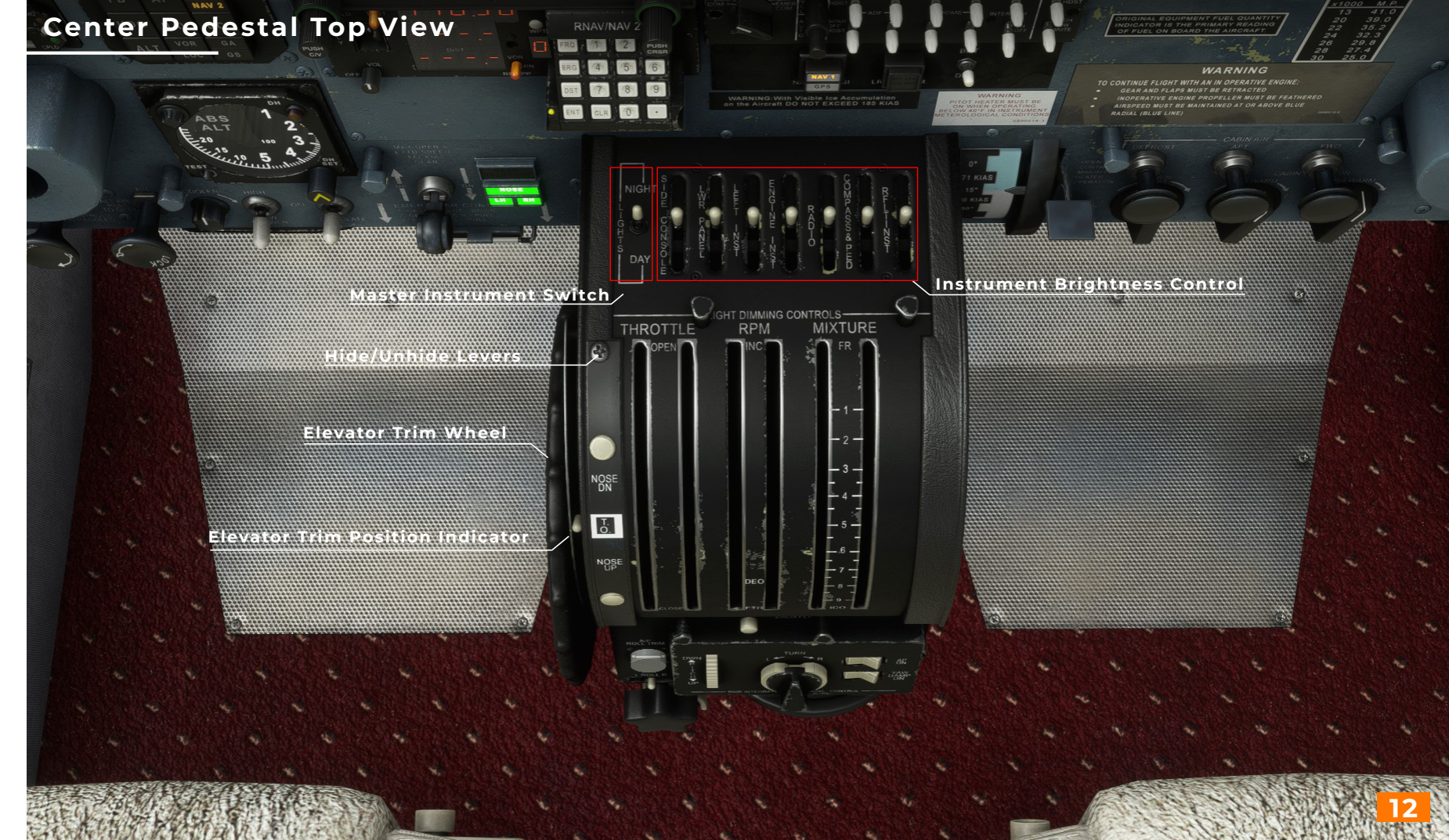

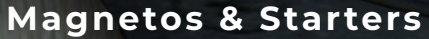

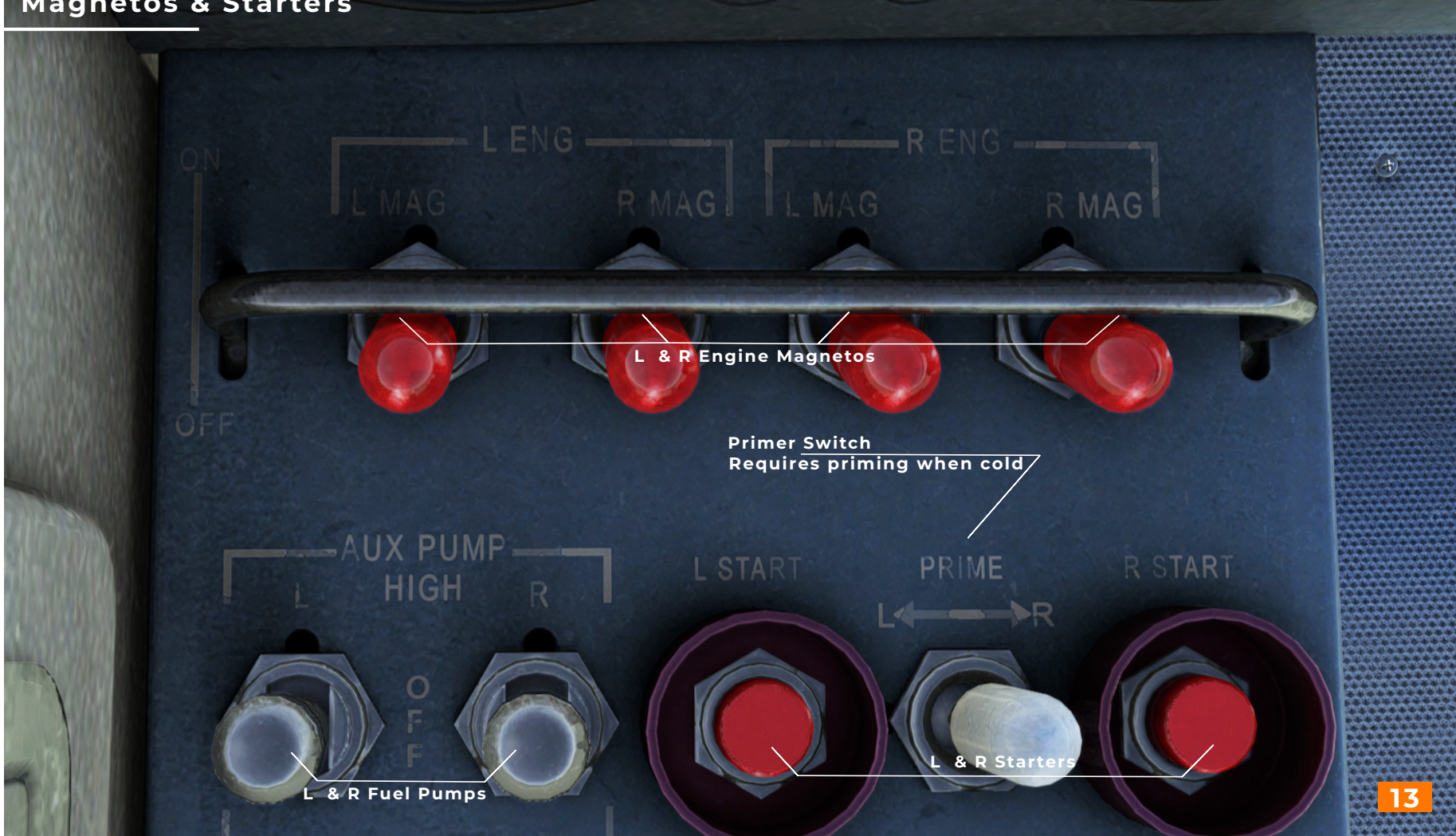

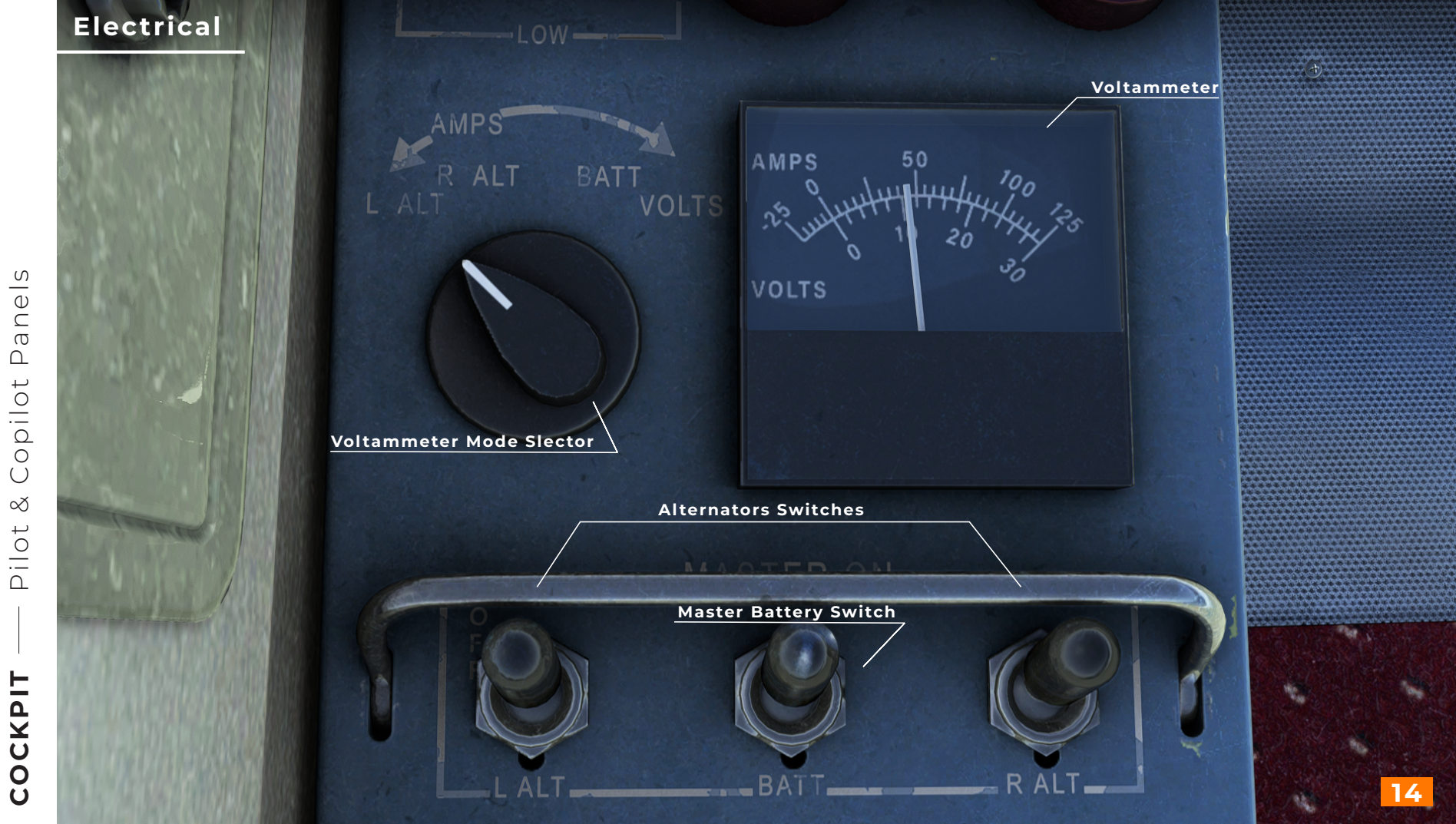

## Lights & Anti-Icing

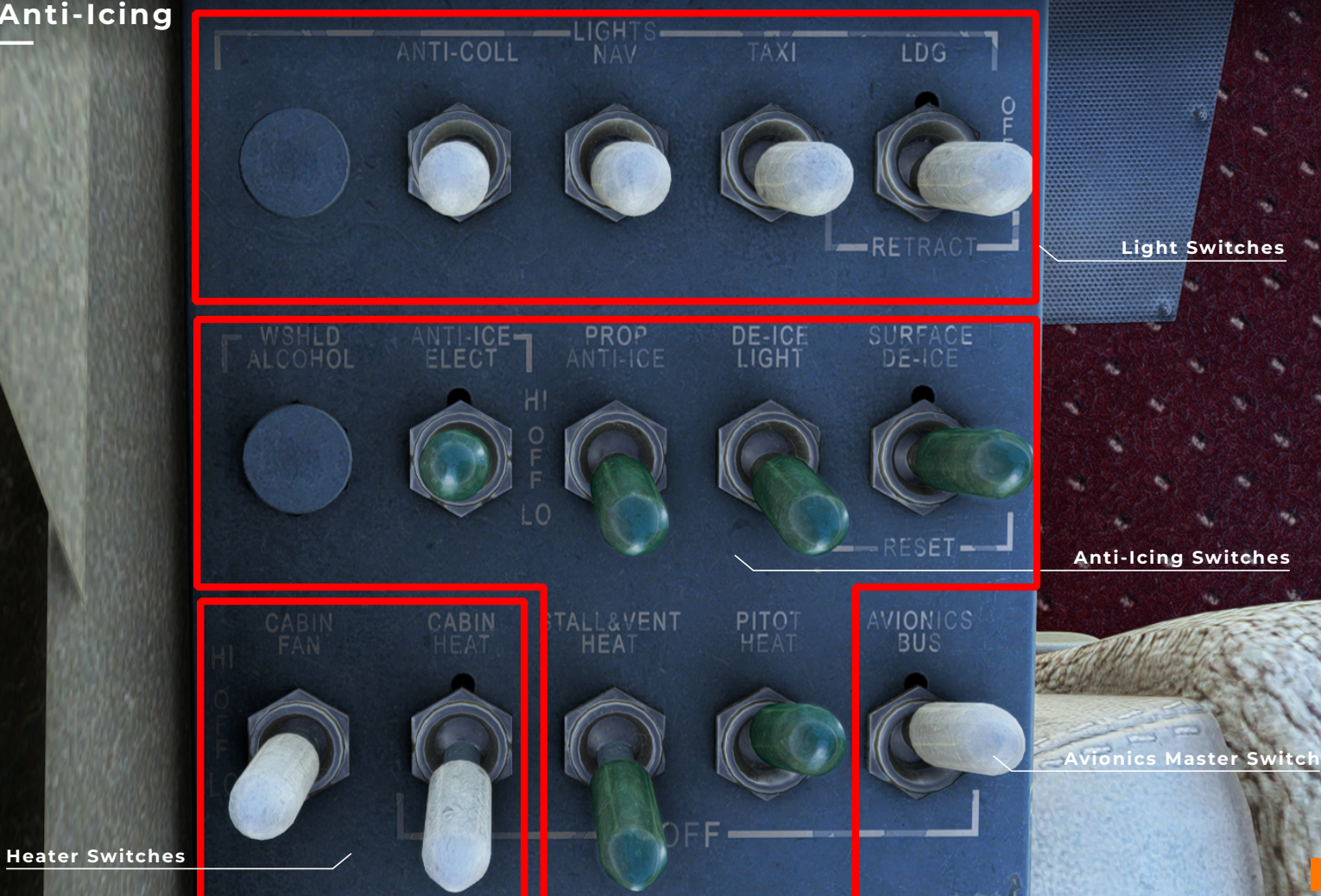

Pilot & Copilot Panels

## **Fuel Selector**

#### Emgergancy Crossfeed Shutoff Lever

Left Tank

103 GAL

RIGHT

Isolates the fuel crossfeed lines from the fuel tanks in the event of a nacelle, wing or center section fire or a wheels up landing. 103 GAL

RIGHT

**Right Tank** 

103 GAL

LEFT

Selectors

(2)

# **Overhead Panel**

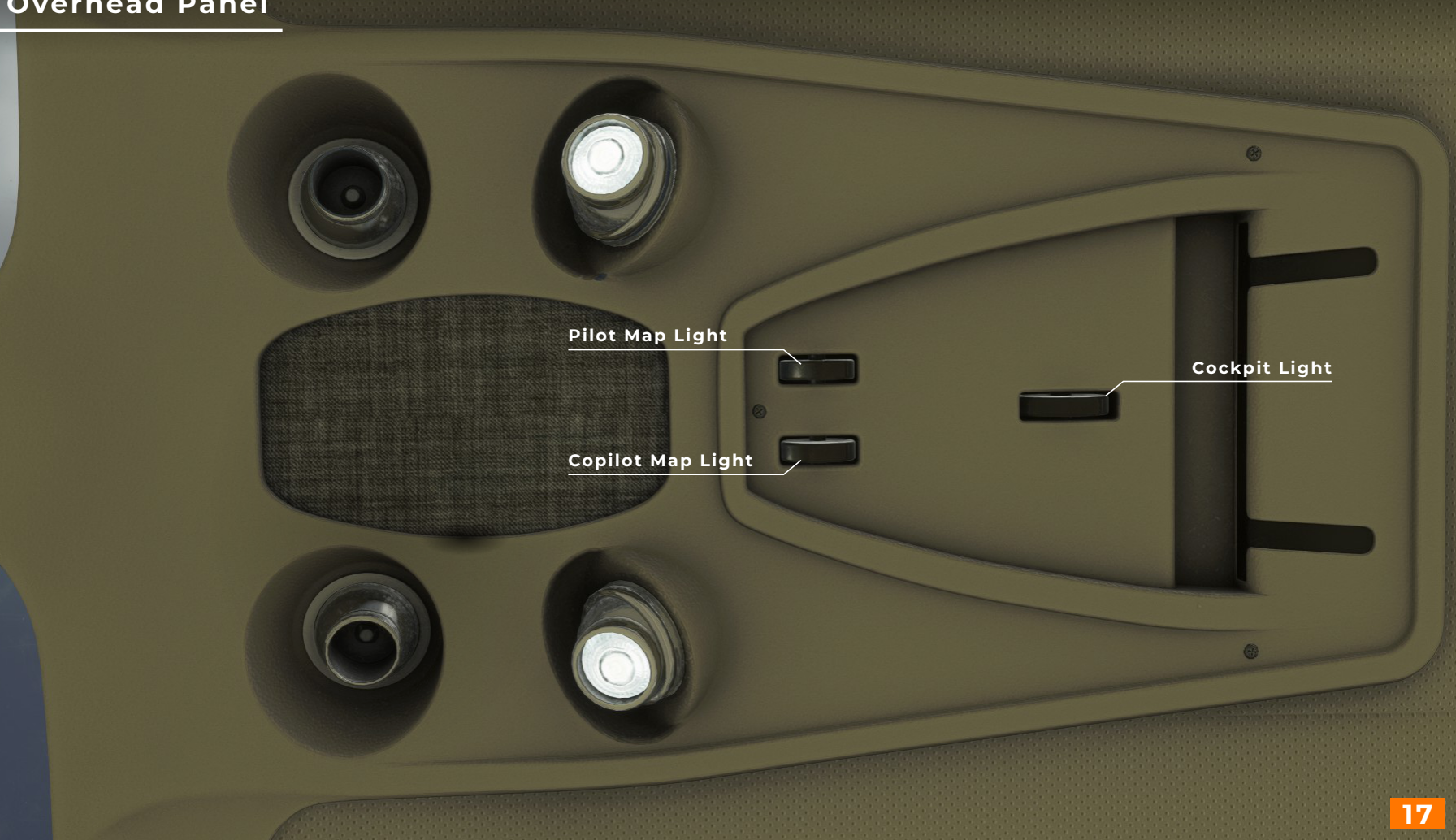

Window Handle Drag mouse to open/close window

Window Lock

**Pilot Window** 

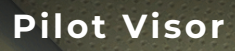

### Sun Visor

Click & Drag to move

Knob

## Extender

Click & Drag to move

Joint Click & Drag to Rotate

# **Pilot Yoke**

Pitch Trim

ot simulateo

Not simulated

Autopilot Disconnect

Not simulated

Pitch Synchronization Switch

0%

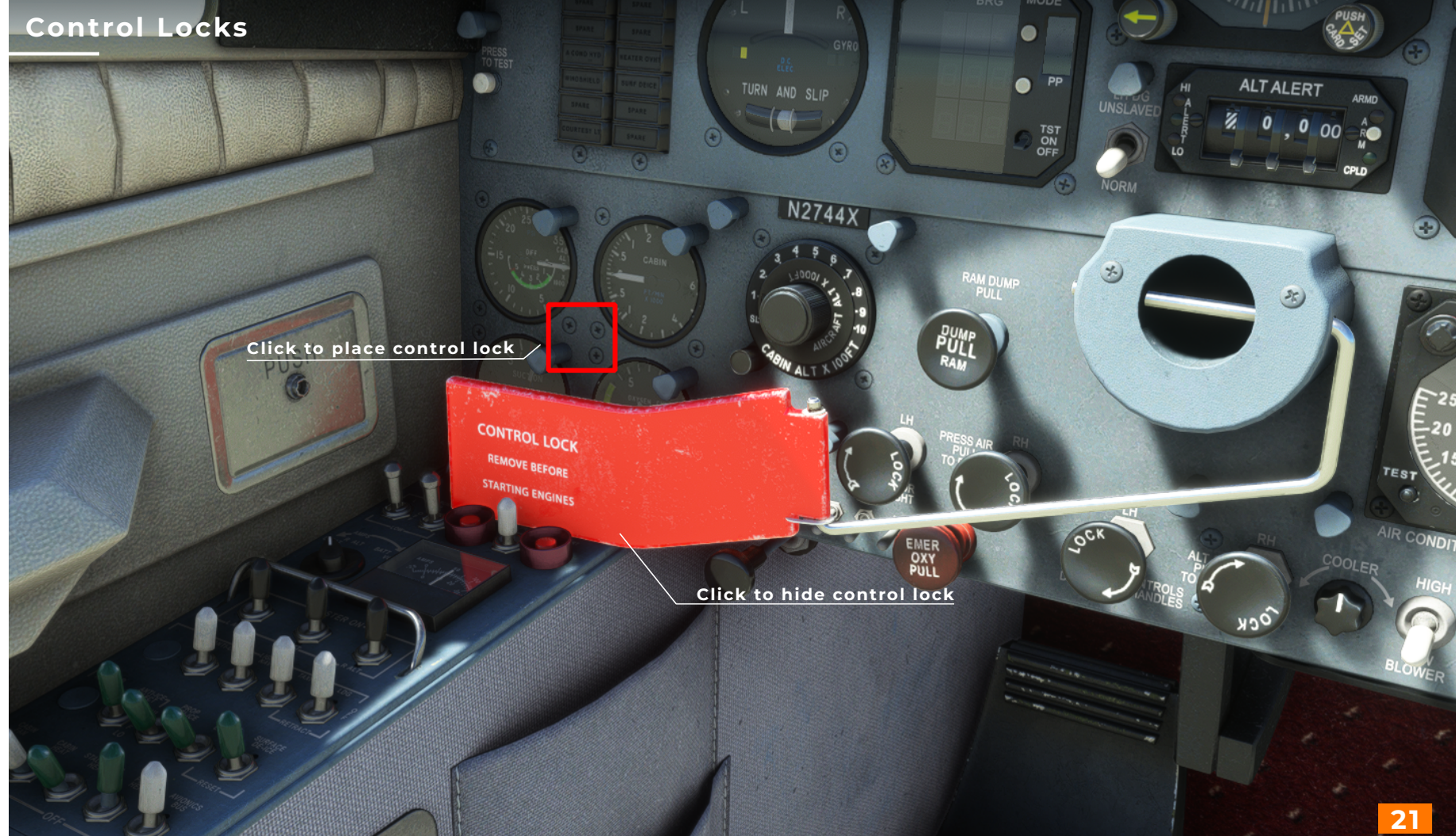

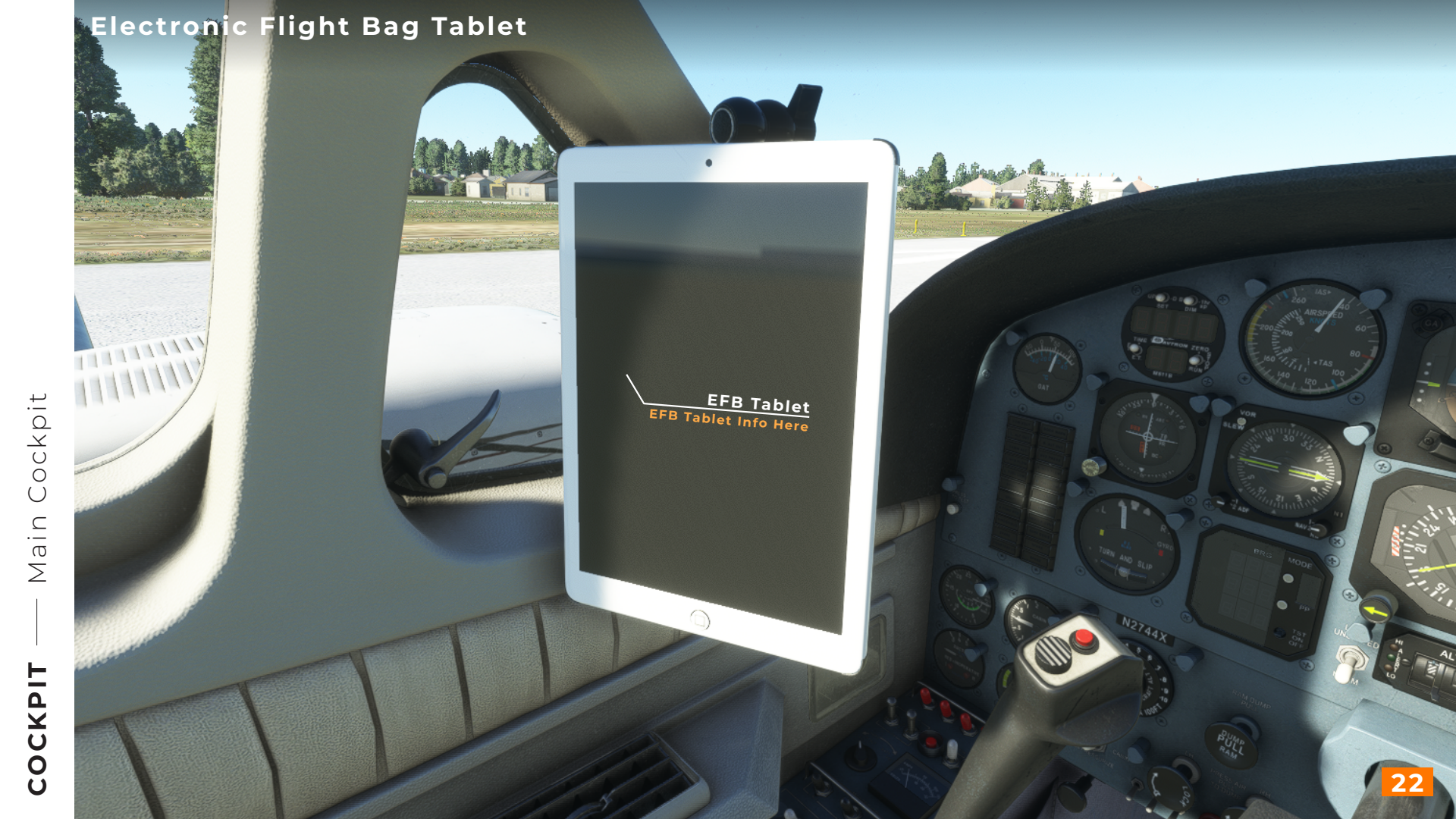

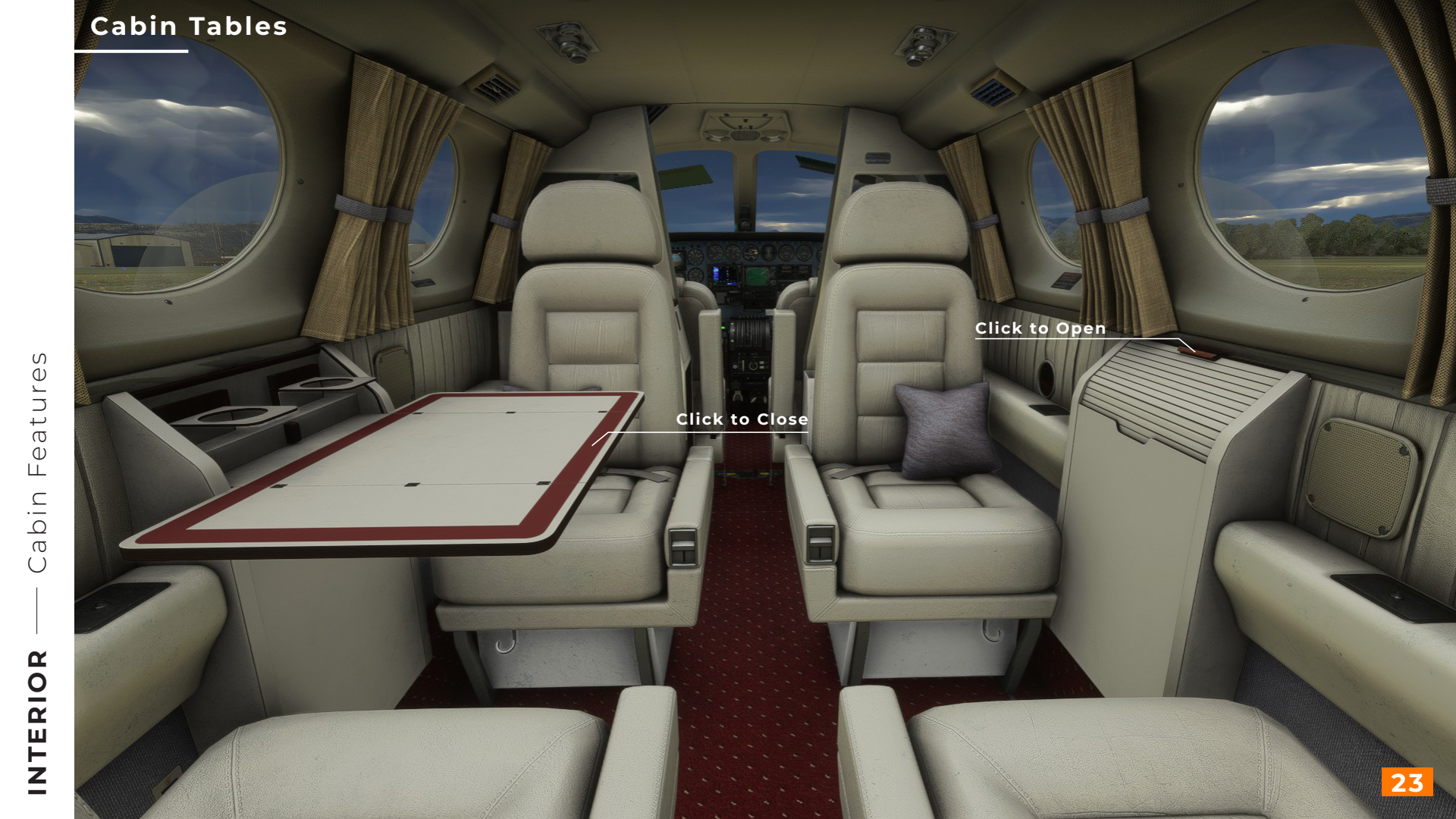
# **Cabin Seats**

|                     |     |    |        |      |        |         | 1   |
|---------------------|-----|----|--------|------|--------|---------|-----|
| L                   |     |    |        |      |        |         | ×   |
| LAY FUEL AS         |     |    |        |      | GAL 🤇  |         | LB  |
| JEL                 |     |    |        | •    |        | 50,00   | %   |
| EFT MAIN            |     | -0 | 50,00% |      | 51     | l.50 ga | ı   |
| IGHT MAIN           |     | -0 | 50,00% |      | 51     | l.50 ga | 1   |
| AYLOAD              |     |    |        | -0   | _      | 24,80   | %   |
| LOT                 |     |    |        |      |        | 171 l   | b   |
| OPILOT              |     |    |        |      |        | 170 l   | b   |
| EAT3                |     |    |        |      |        | 0 I     | b   |
| AT4                 |     |    |        |      |        | 0       | b   |
| EAT5                |     |    |        |      |        | 0 I     | b   |
| AT6                 |     |    |        |      |        | 0 1     | b   |
| AT7                 |     |    |        |      |        | 200 l   | b   |
| ty Weight / -       |     |    |        | 4.06 | 9 LB / |         | - \ |
| / Max Allowable Fu  | el  |    |        | 61   | BLB/   | 1.236   | LB  |
| oad / Max Payload   |     |    |        | 54   | 1 LB / | 2.178   | LB  |
| l / Max Takeoff Wei | ght |    |        | 5.22 | BLB/   | 6.865   | LB  |
|                     |     |    |        |      |        |         |     |

#### nsumption and CO2 Emission

Features

Passenger Seat 7 Remove weight to remove Seat

8

Enter Weight

Seat 7 will appear

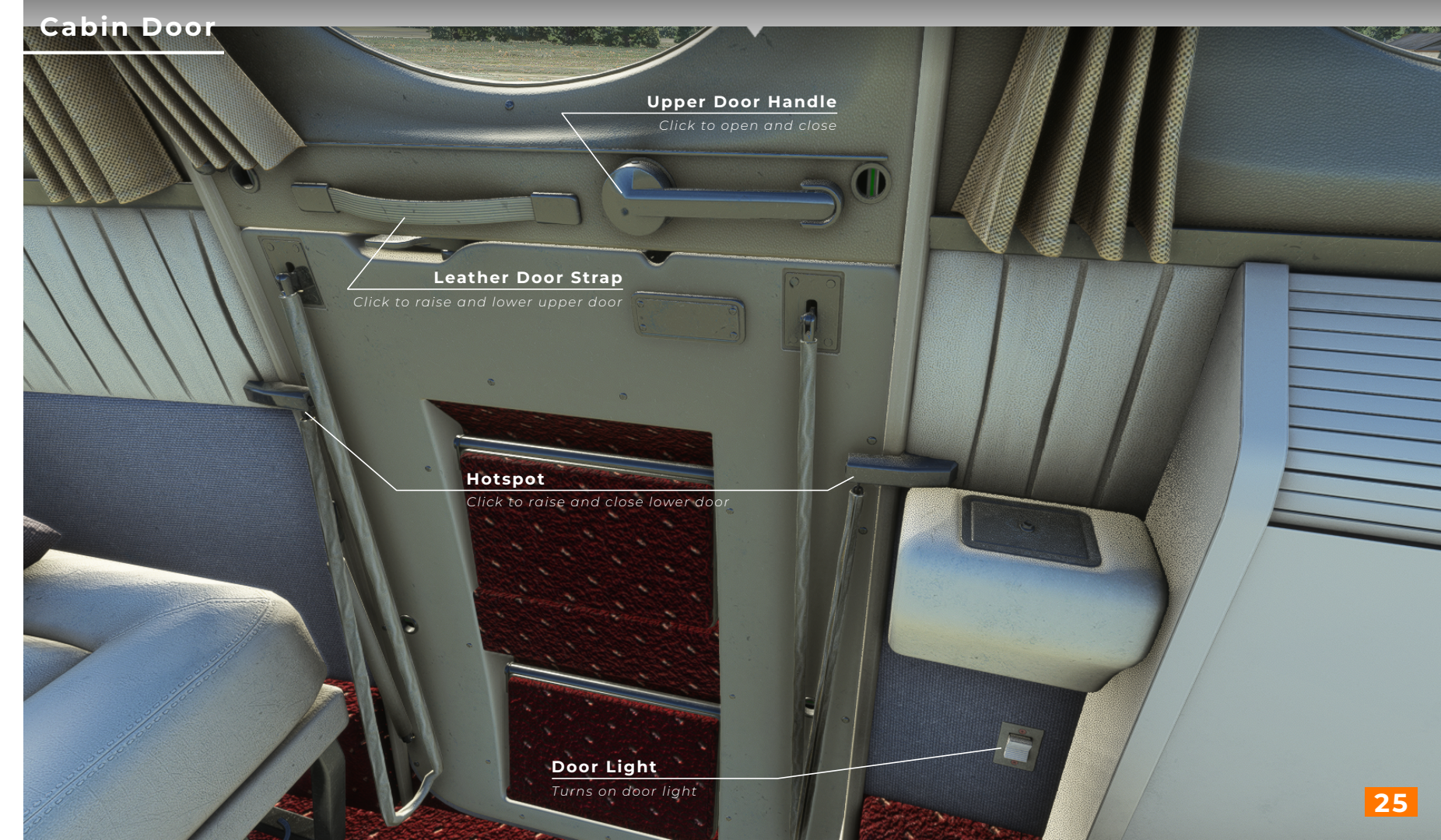

Cabin Features

INTERIOR

# Cabin Door Open

Leather Door Strap

Click to raise and lower upper door

Lower Door Handle

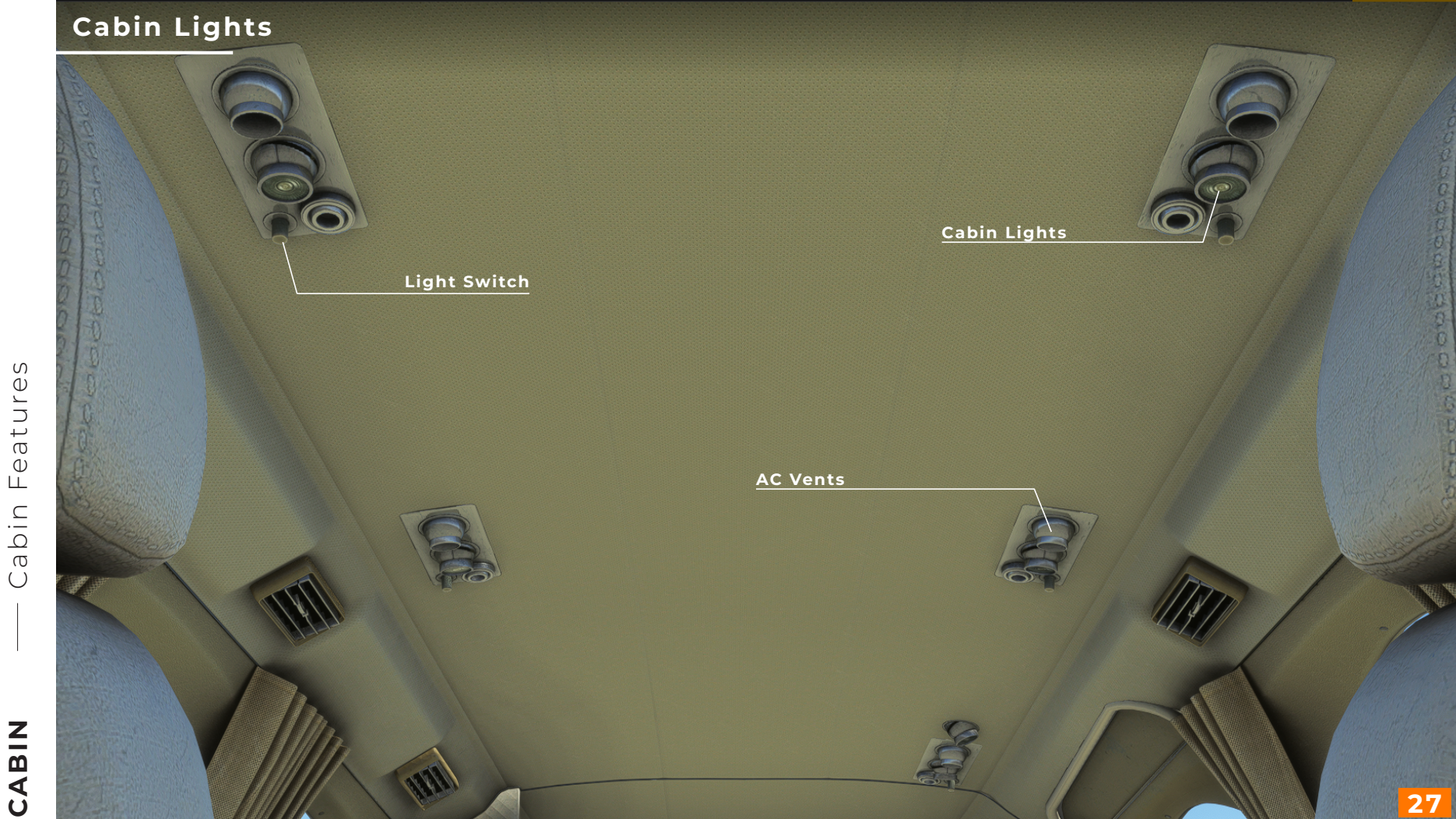

Features Cabin

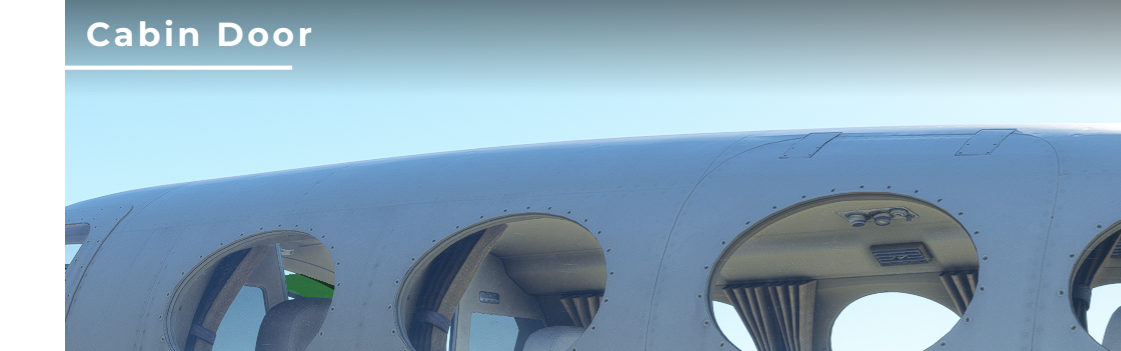

Exterior Upper Door Handle

Drag down to unlock / Drag up to loc

ick to raise upper doo

Hotspot,

27RC

To click these hotspots it must be from 'cockpit/instruments/cabin dout cost

#### Cabin Door Open

Hotspot

Click to raise and close lower door

Hotspot Click to raise and close lower door

**IRC** 

S Ū Ľ  $\supset$ at

ЦĽ

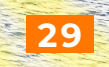

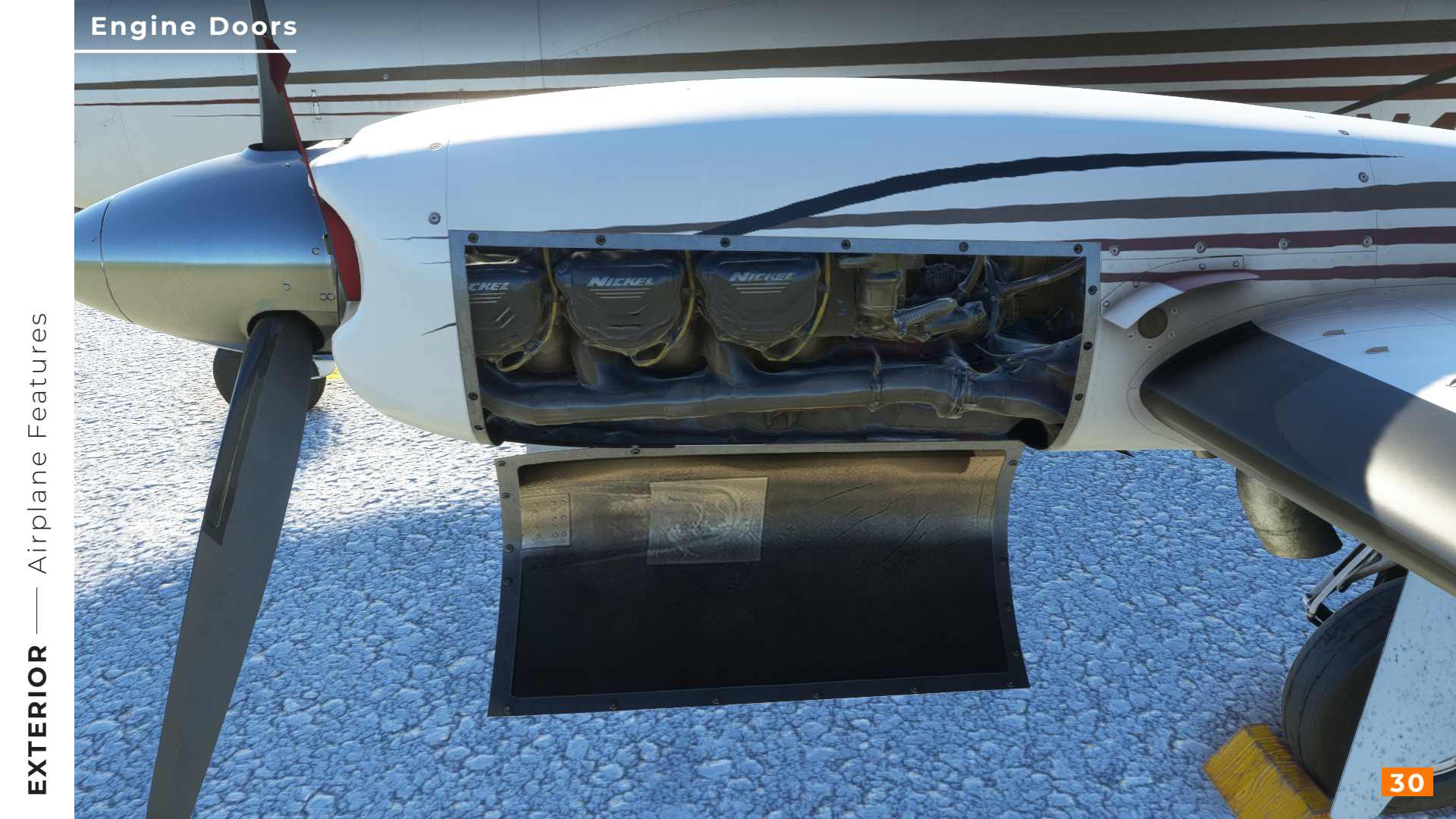

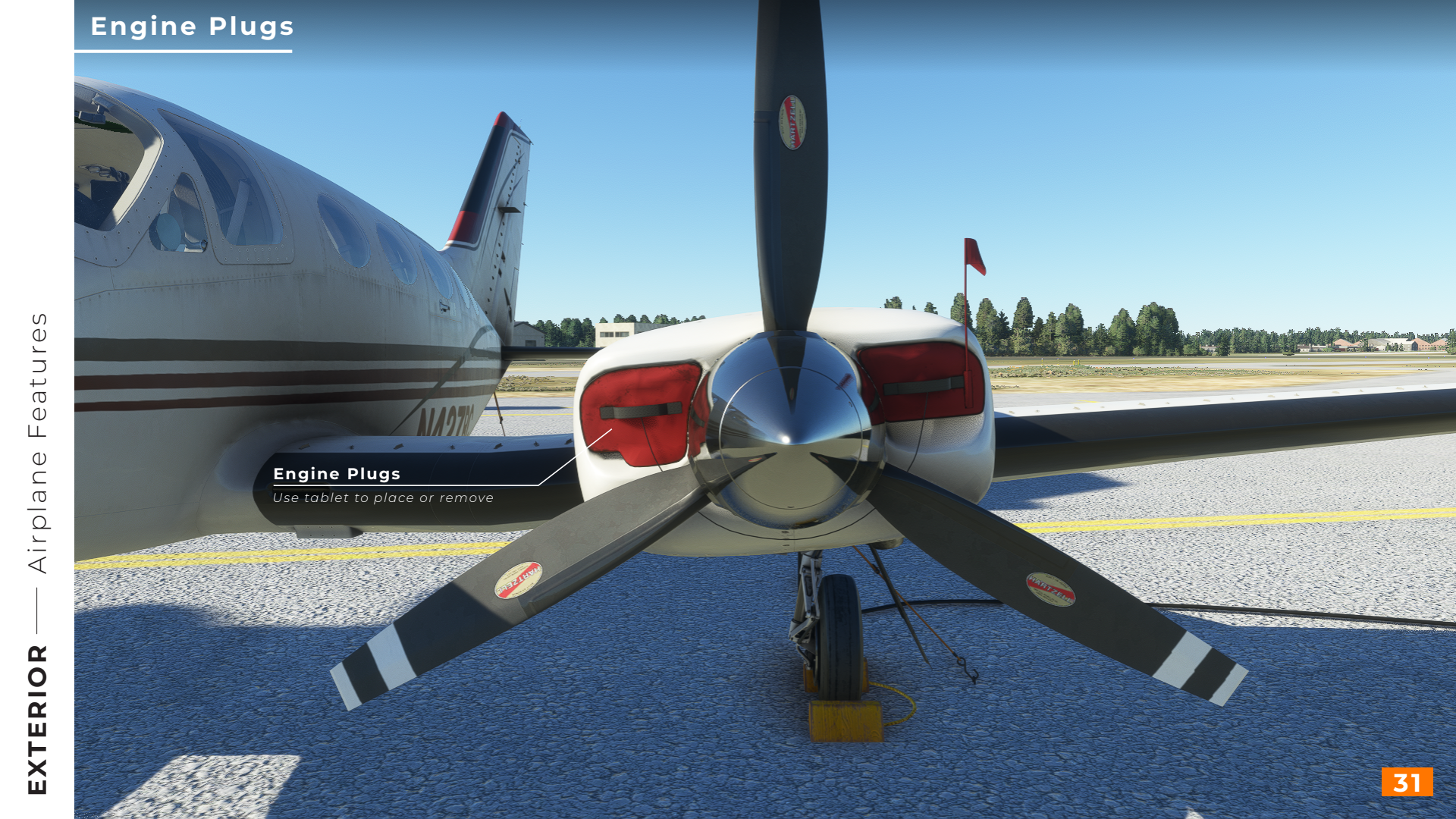

# Heat Exchangers

# Left Heat Exchanger Inlet See page 13 for control knobs

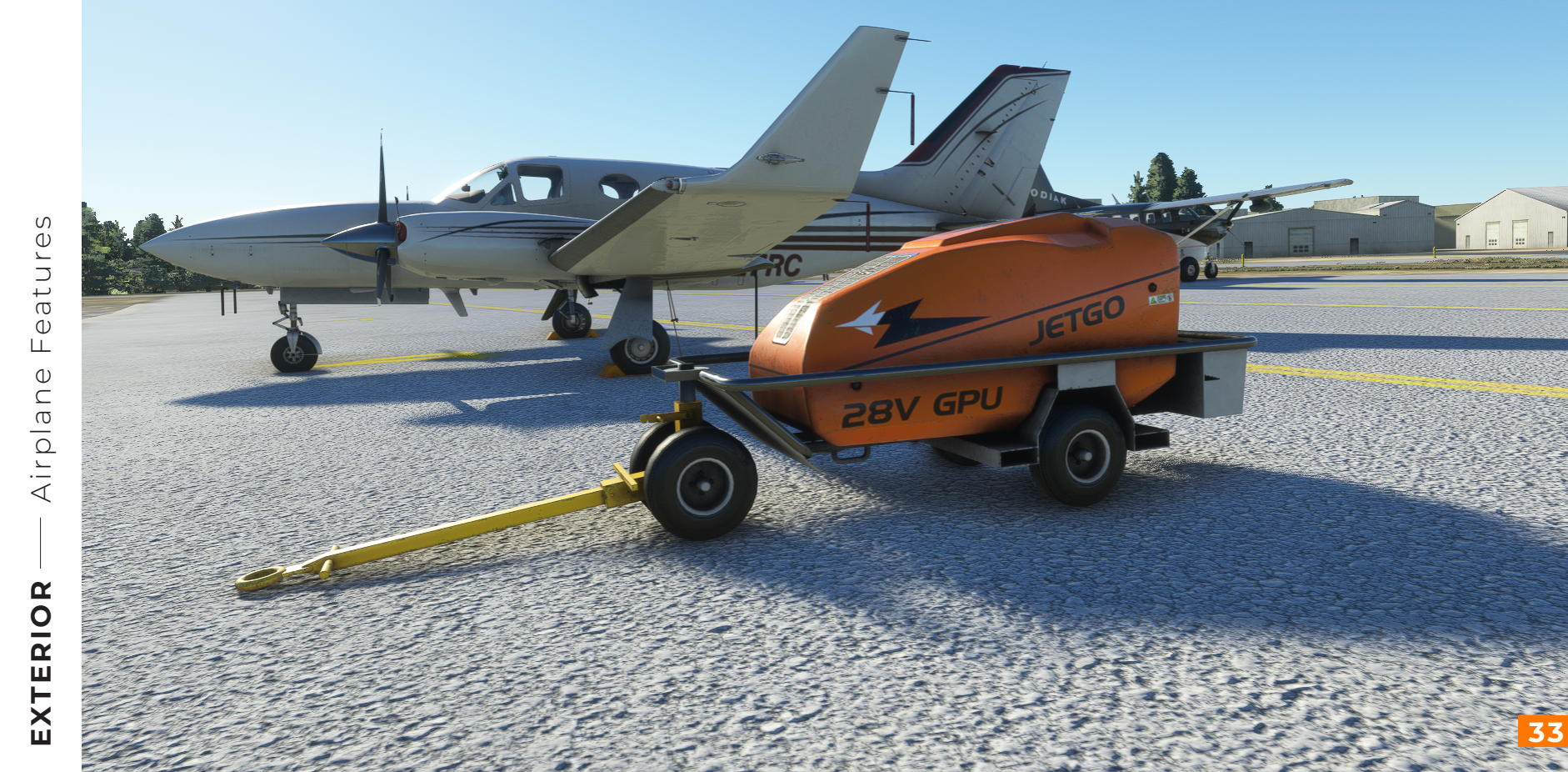

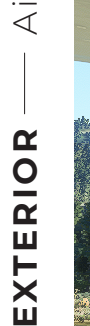

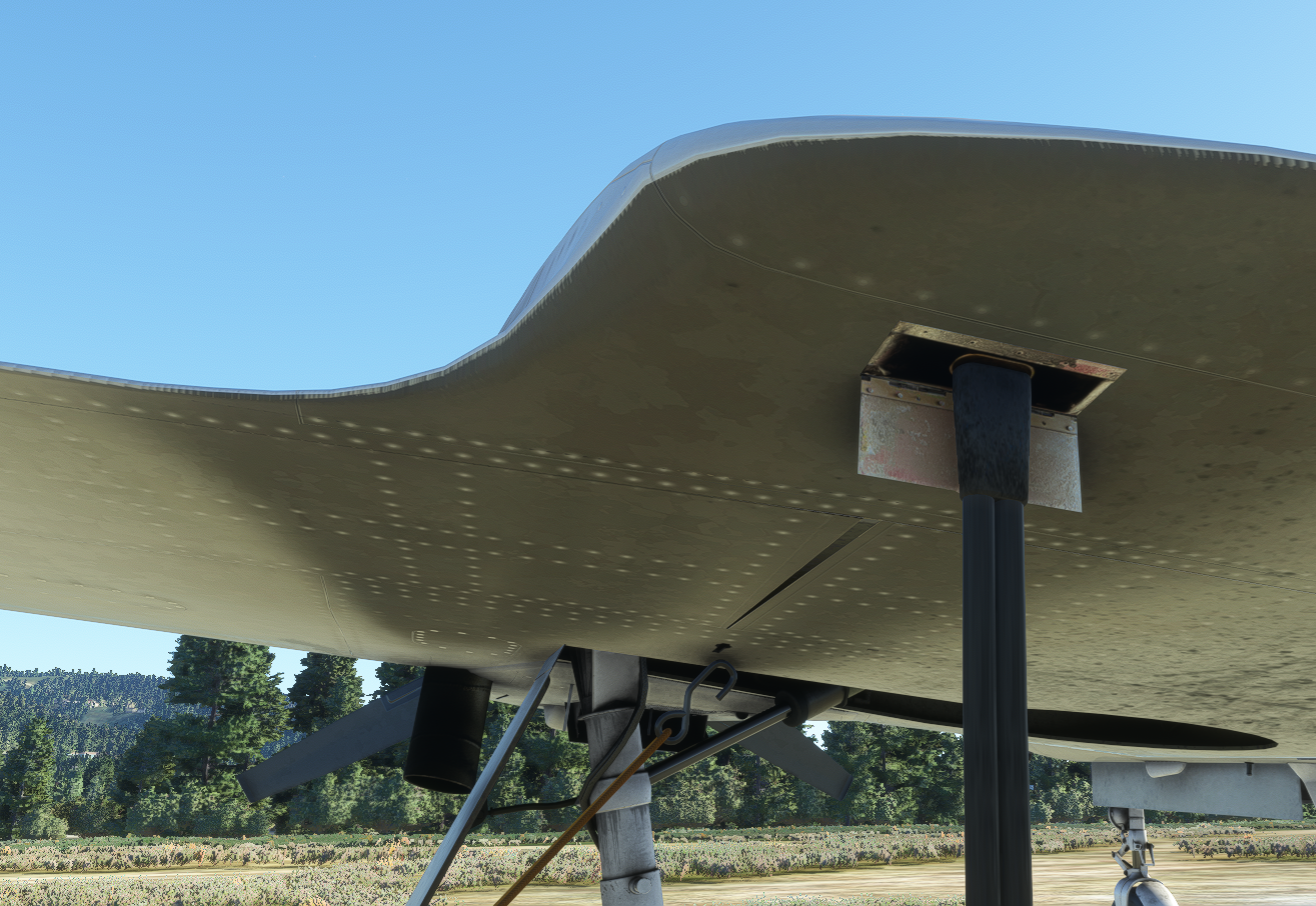

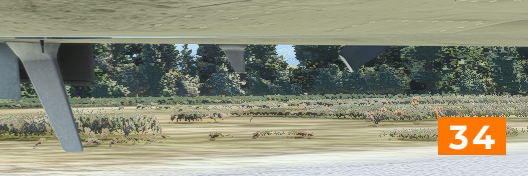

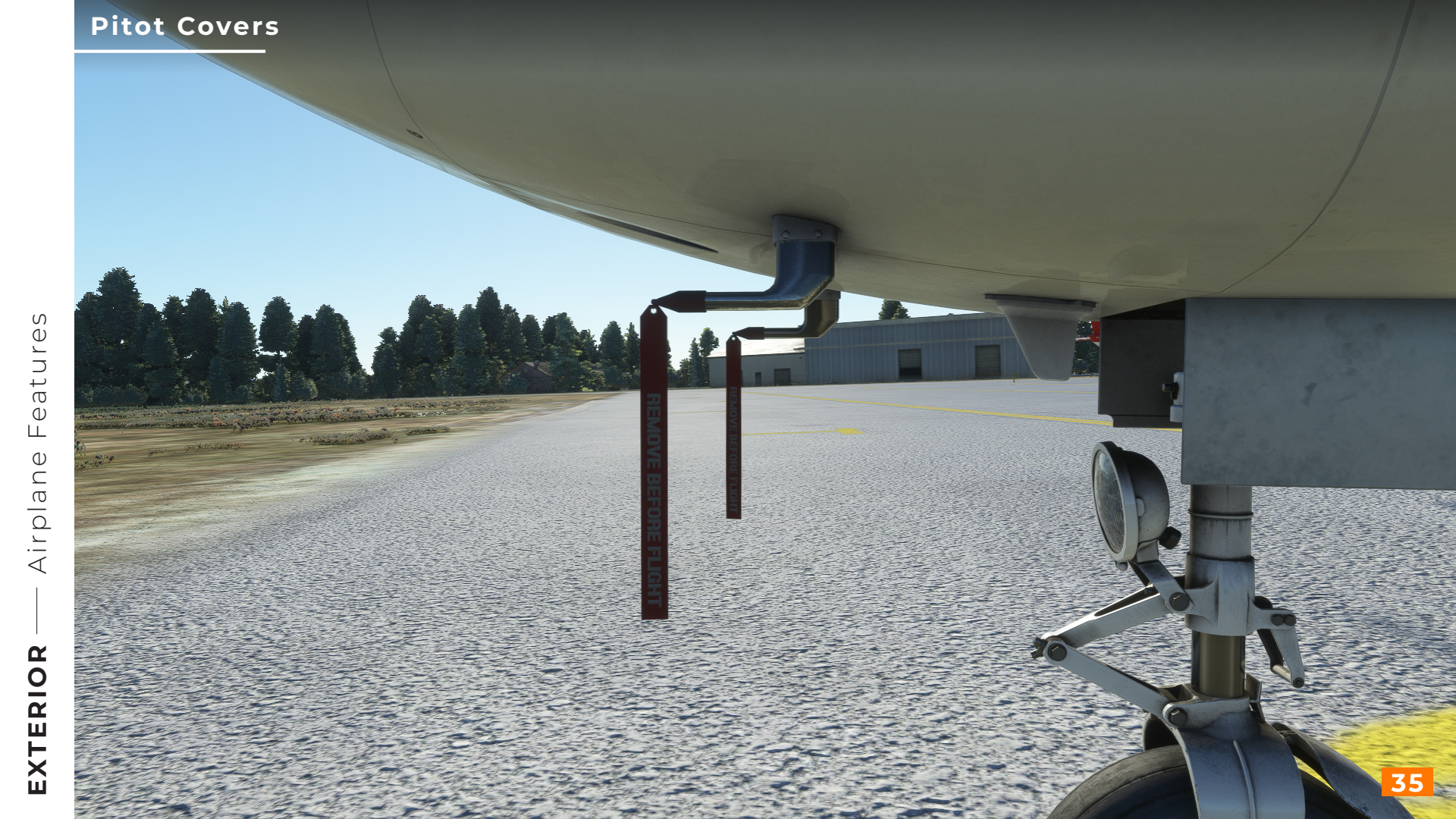

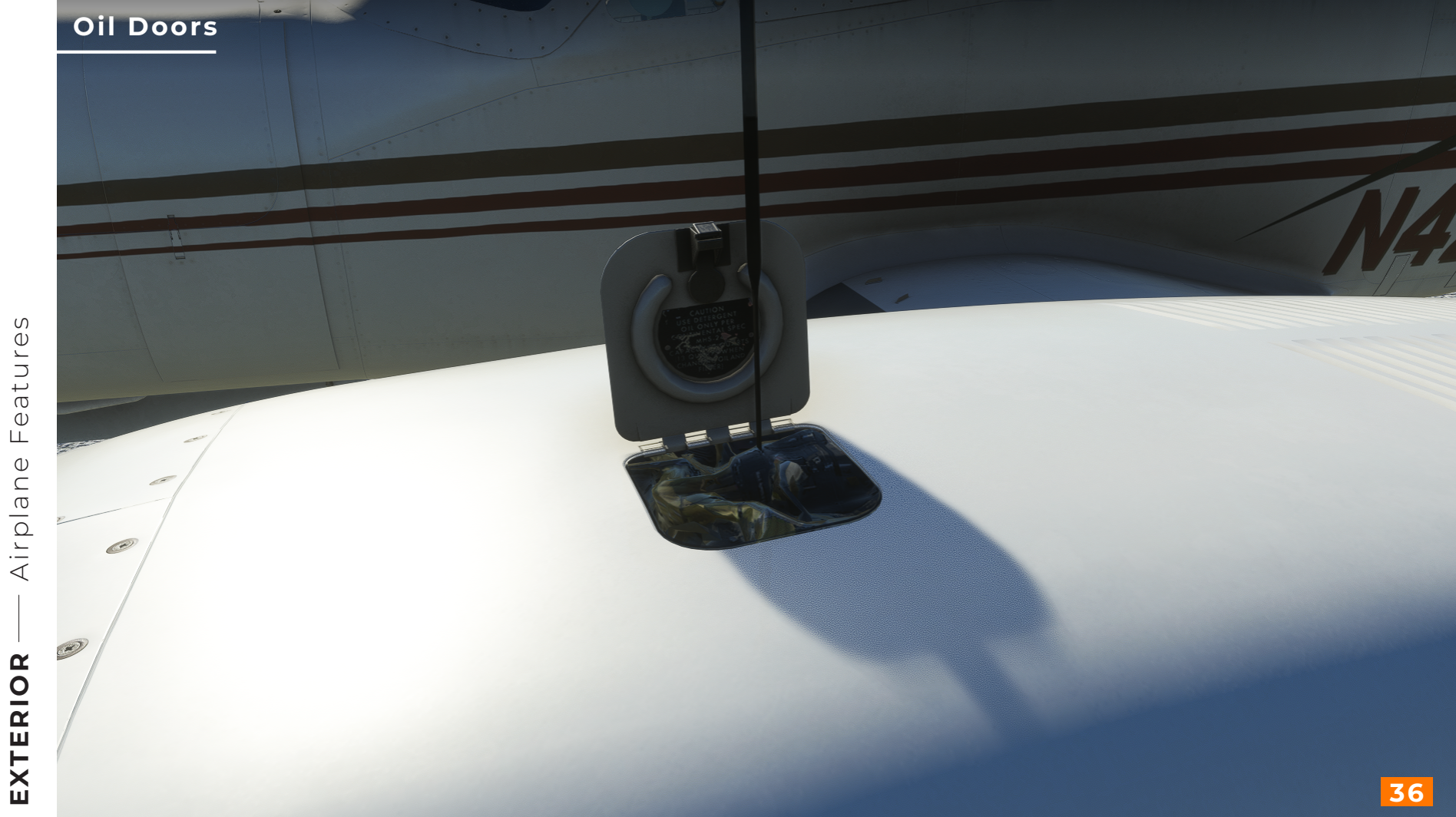

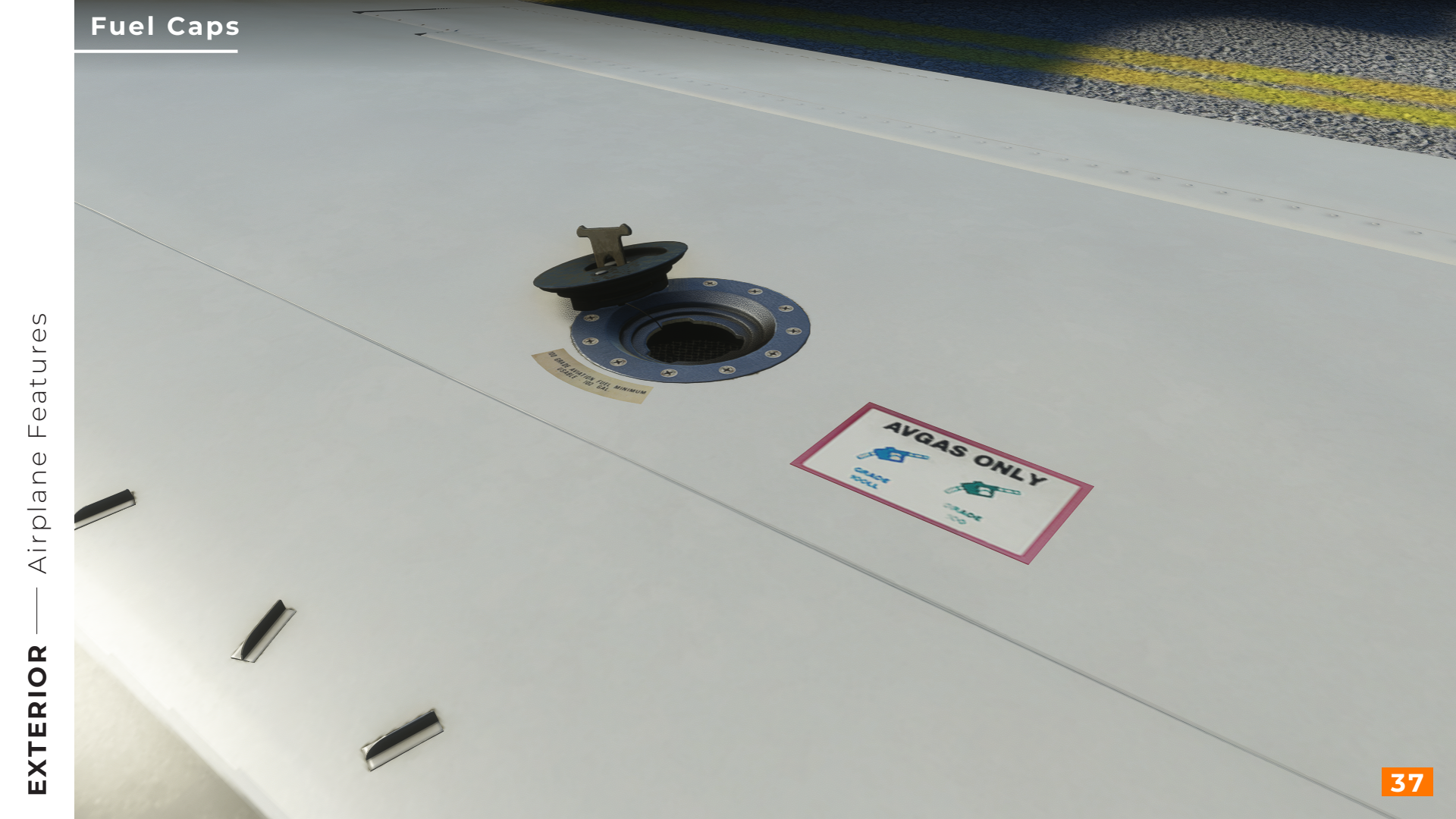

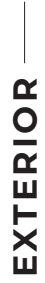

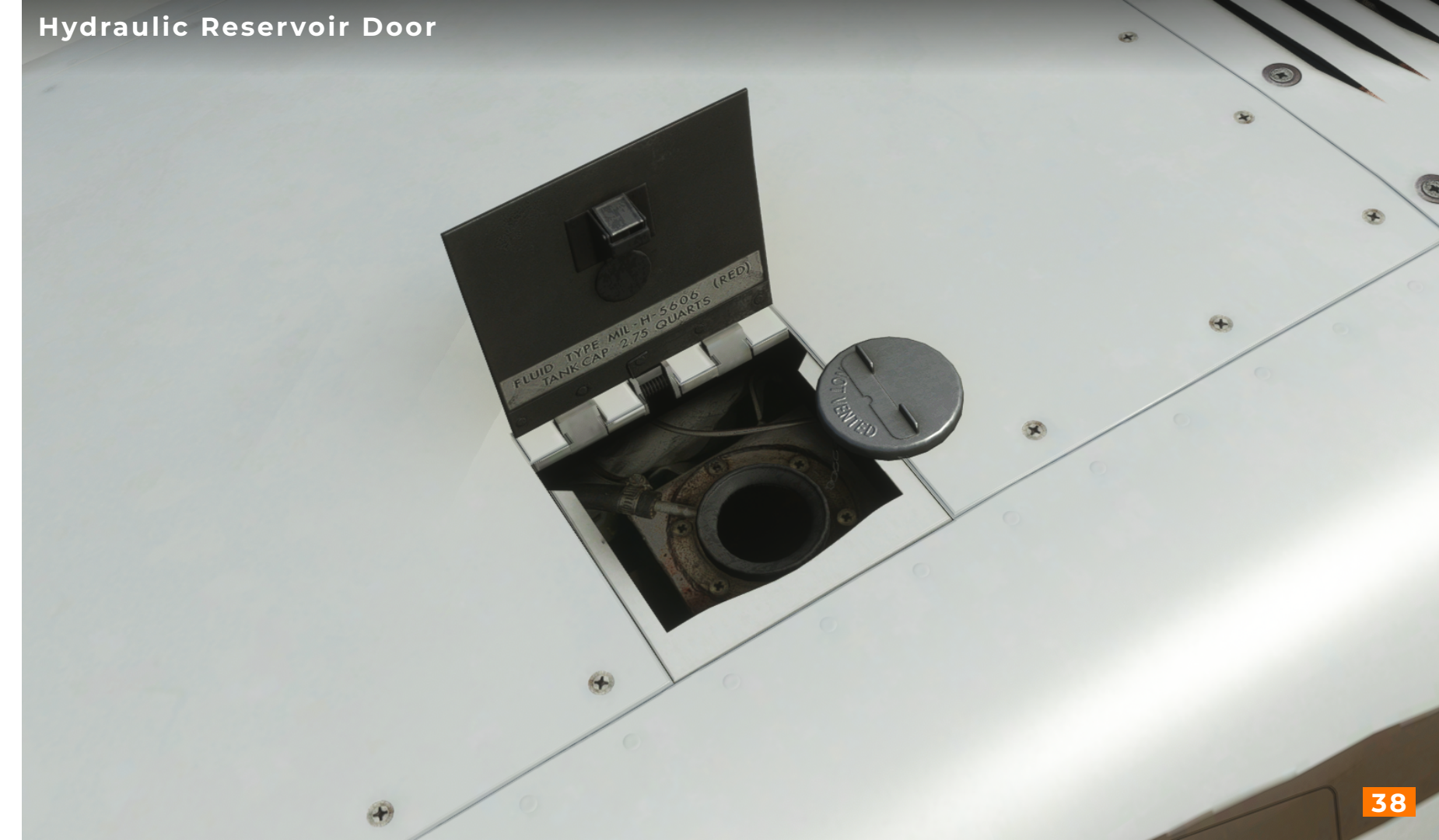

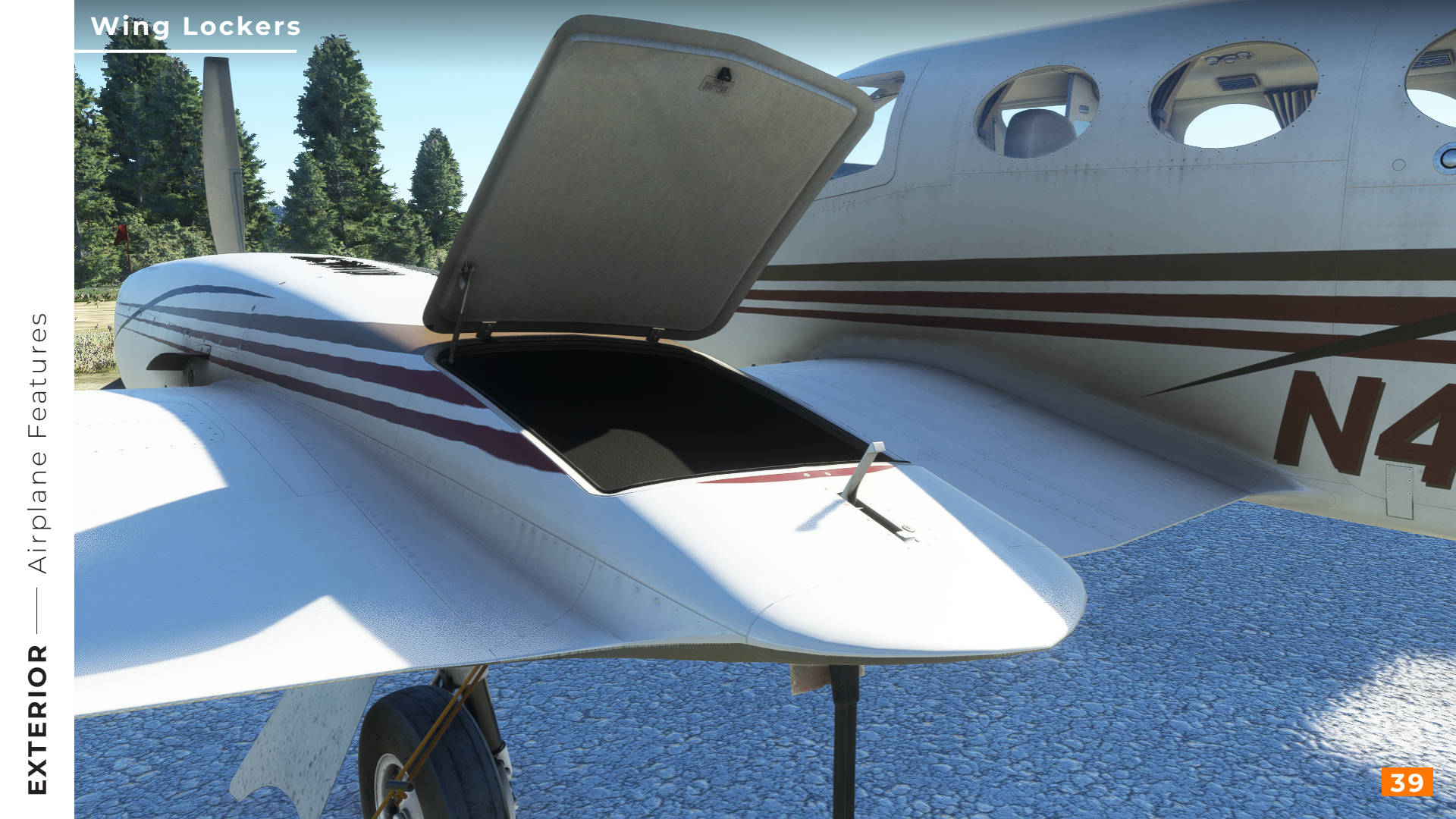

# Airplane Features

Rudder Lock

A DE CONTRACTOR

Rudder Lock

Rudder and nose front gear steering are controlled by a bungee cable.

**Note:** You will see no nose gear movement until the aircraft is moving. Once the aircraft is stopped, the nose front gear steering will remain in it's last position.

Normally the rudder would hold the counter position of the nose gear, we have put the rudder back to it default animation state. The rudder lock still does work.

# Wing Lights and Static Wicks

Mananti Chi Chi Chi Chi

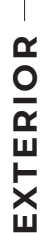

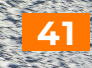

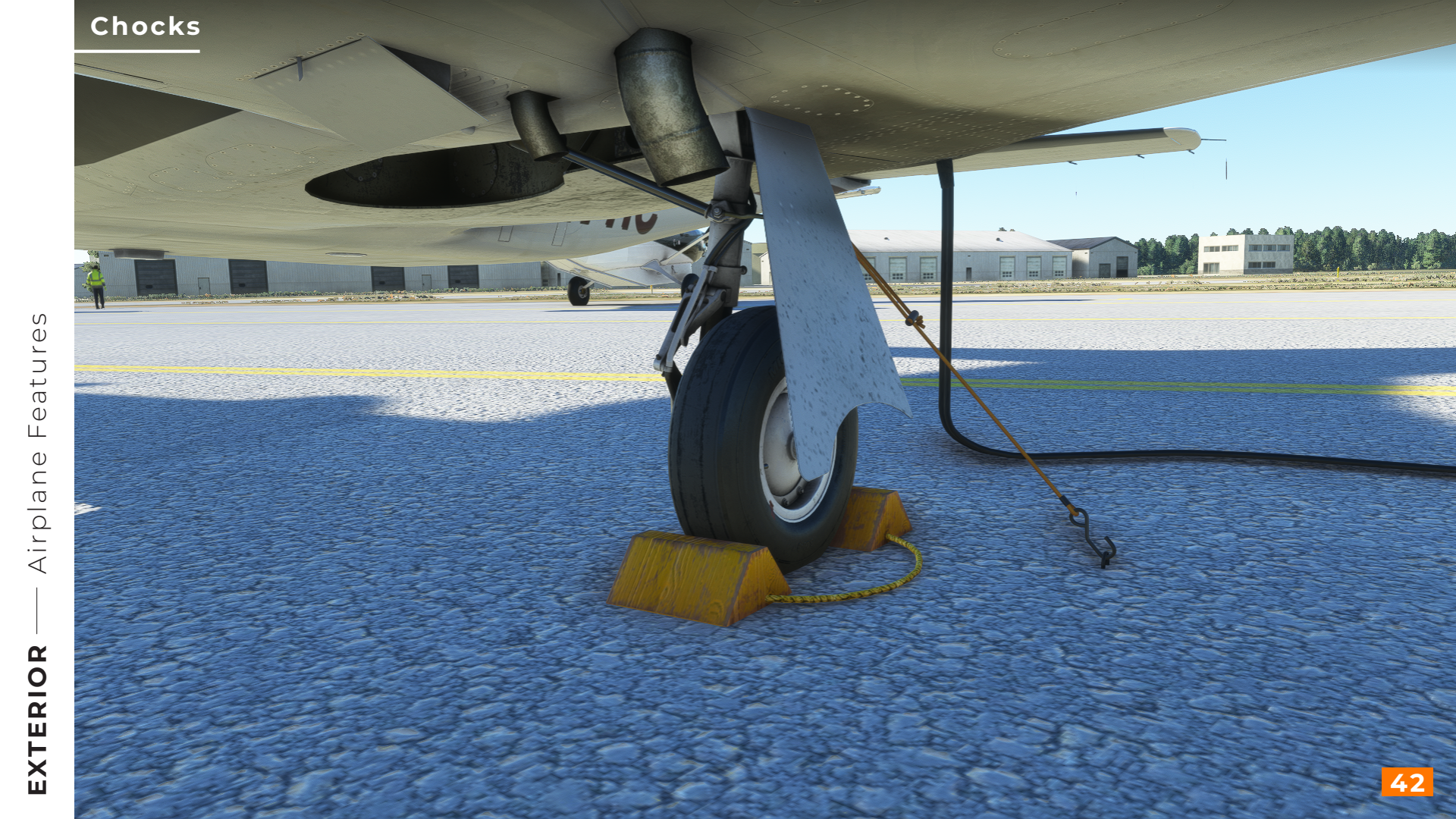

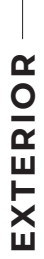

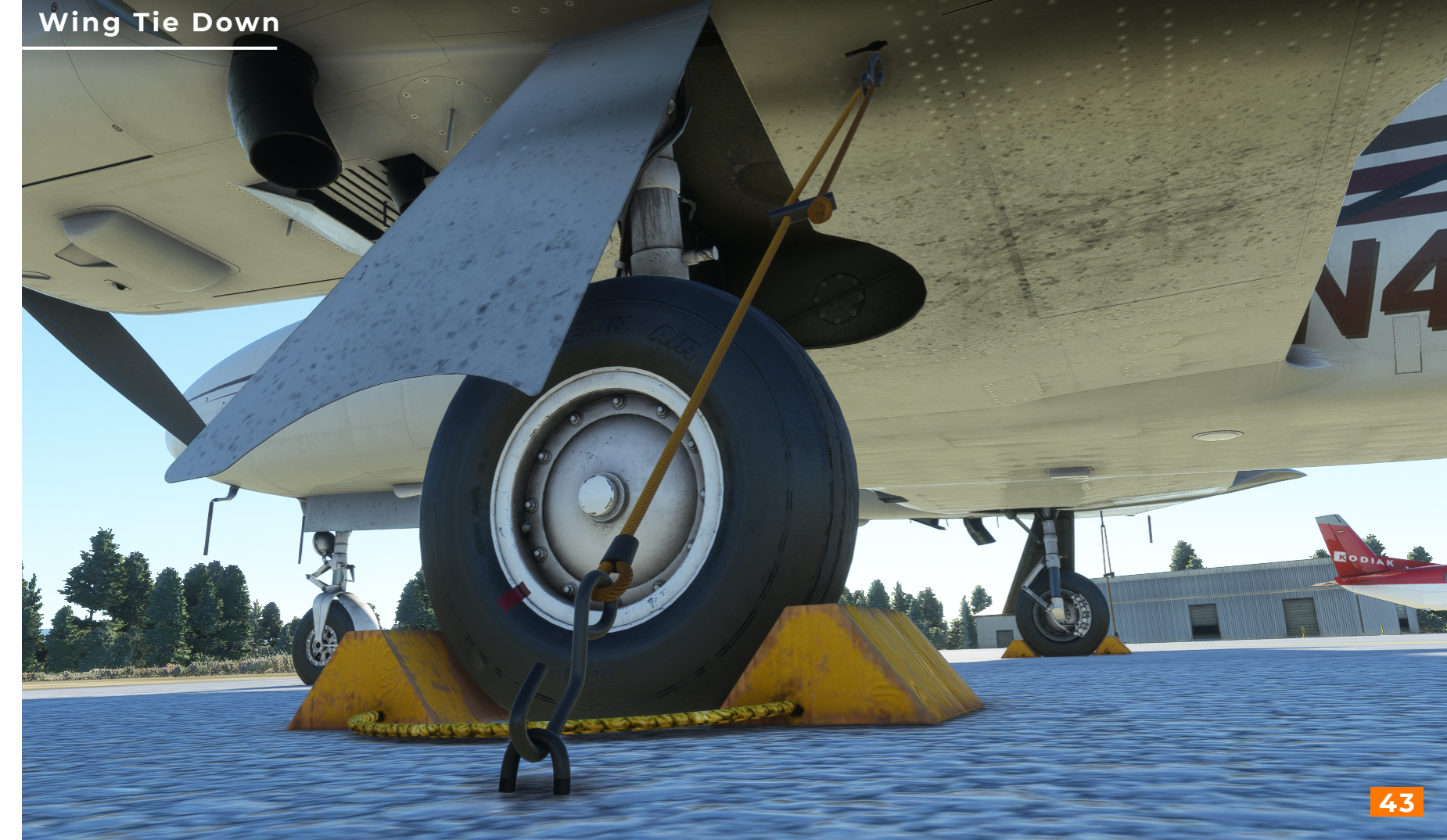

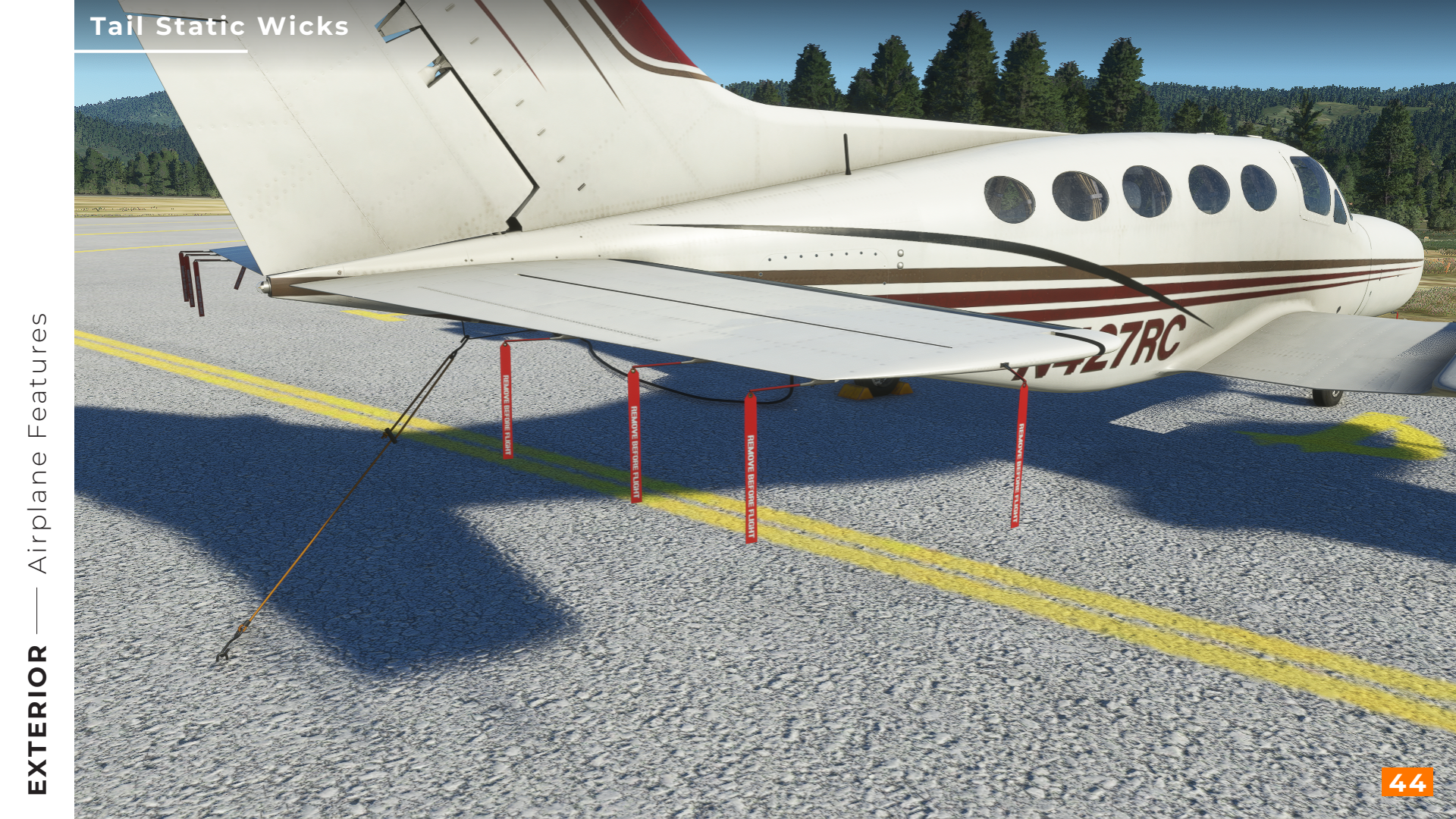

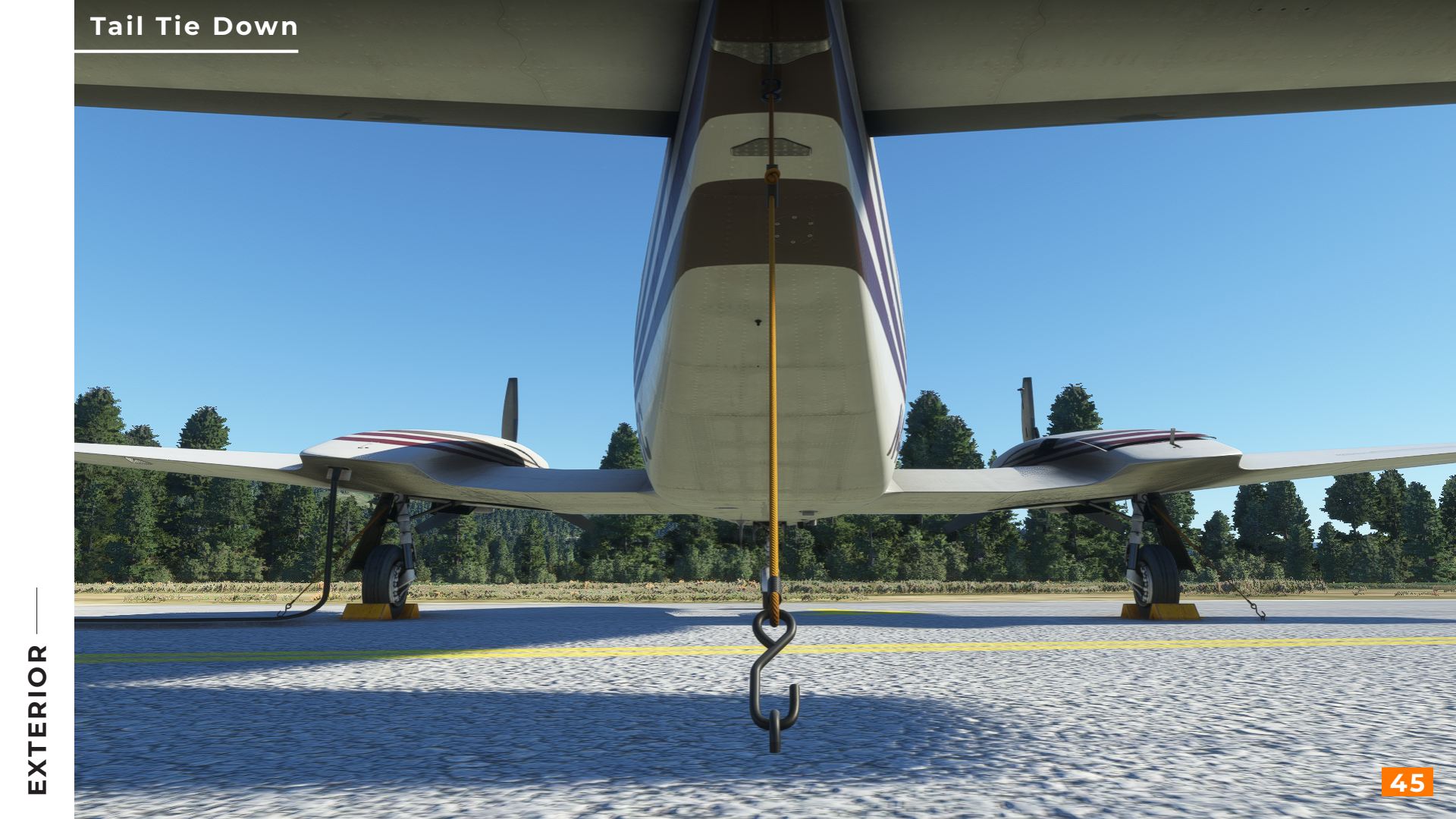

#### **Fuel Computer**

Note: Turning off/on battery takes you back to the preflight mode.

Turning battery off then pressing test then turning battery on resets fuel value to zero.

#### What does it do?

The Fuel Computer is a deeply simulated component which constantly keeps track of your aircrafts fuel consumption, informs you about the remaining range and alerts you about abnormalities.

The computer operates in two modes, preflight (Lamps highlighted in red) and in-flight (Lamps highlighted in amber).

It's the pilots responsibility to accurately input the correct tanked quanitiy of fuel into the fuel computer, monitor and correct the system manually if nessesarry.

For a more indepth explanation please refer to the additional **Fuel Computer Manual**.

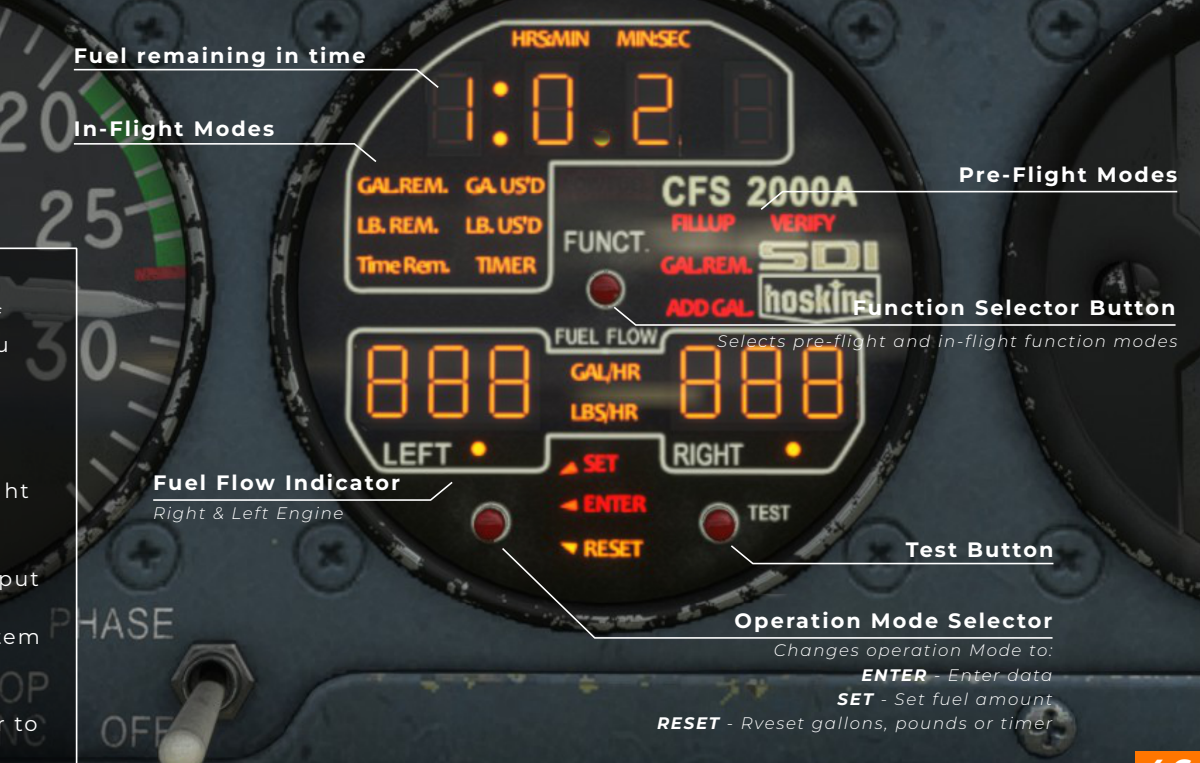

 $\subseteq$ 

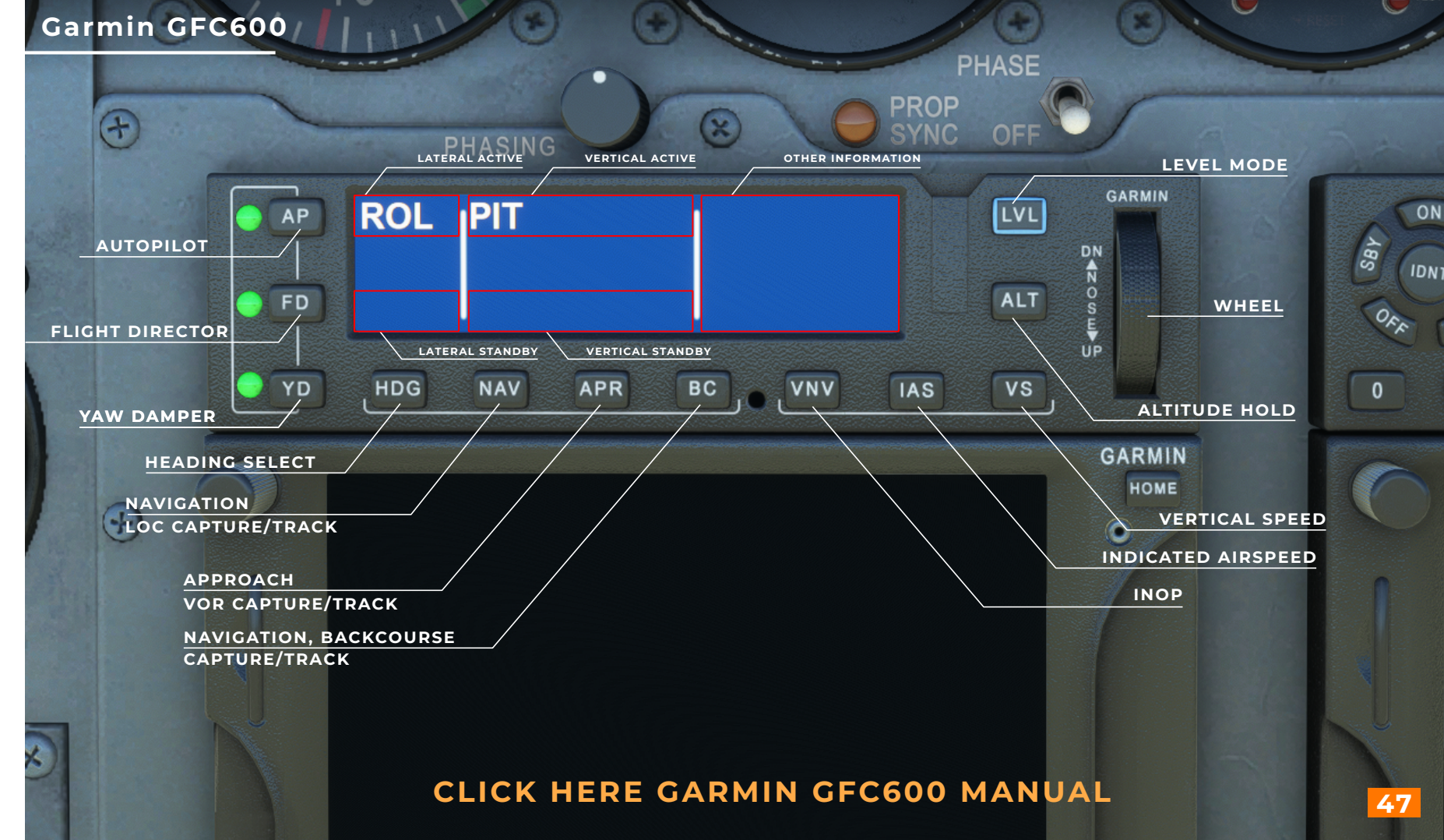

Detailed Information

COCKPIT

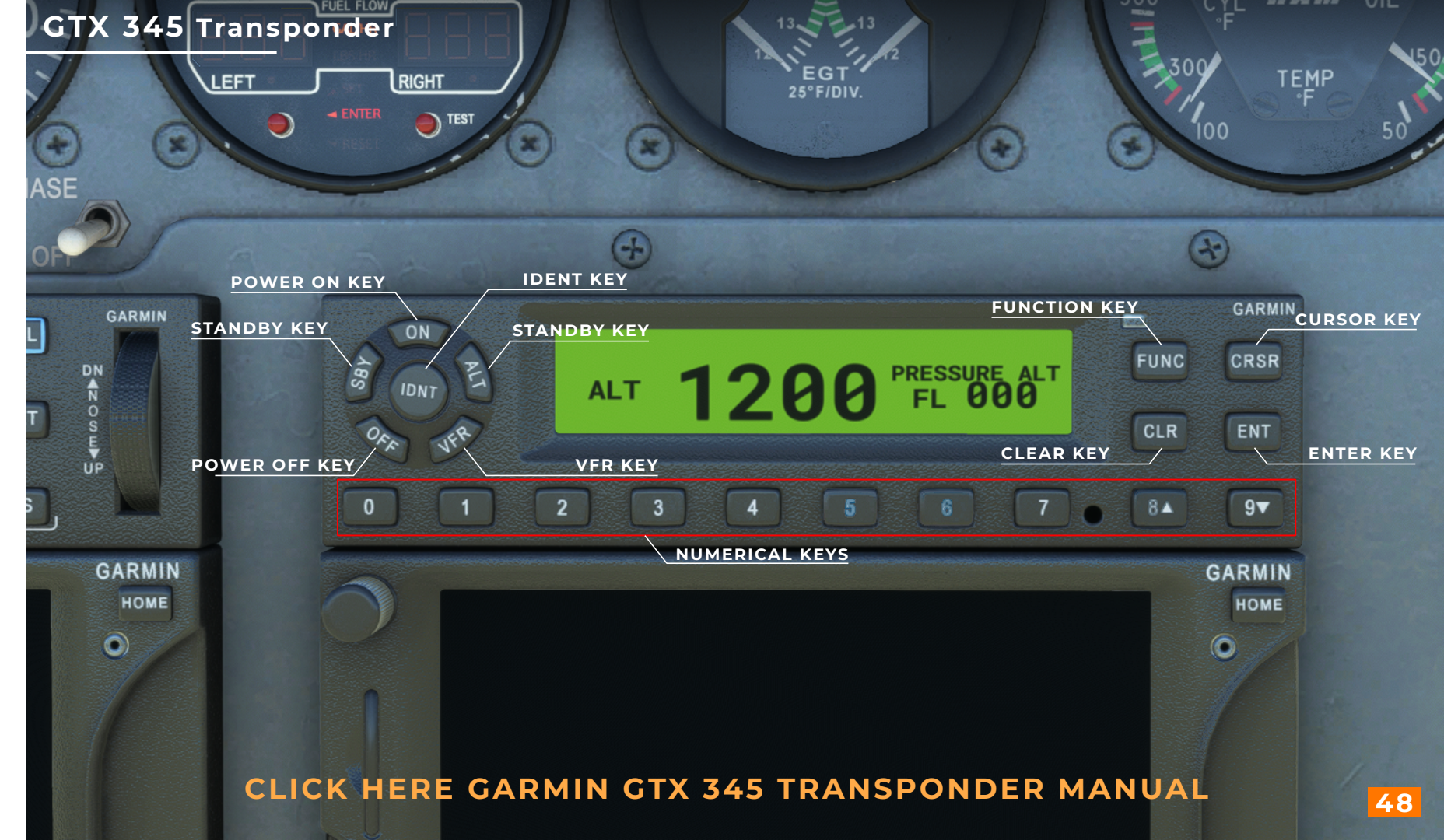

#### **Davtron Clock**

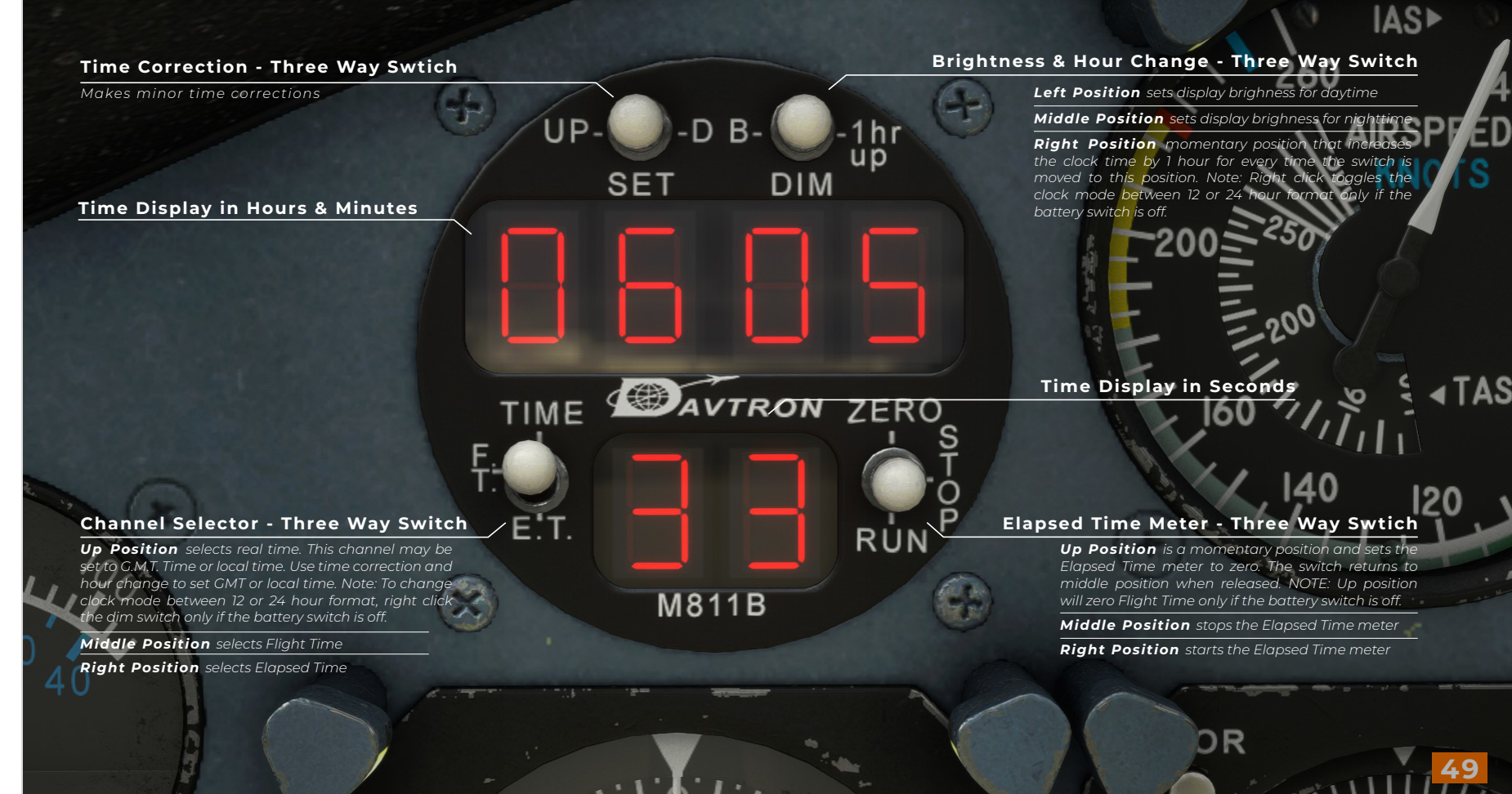

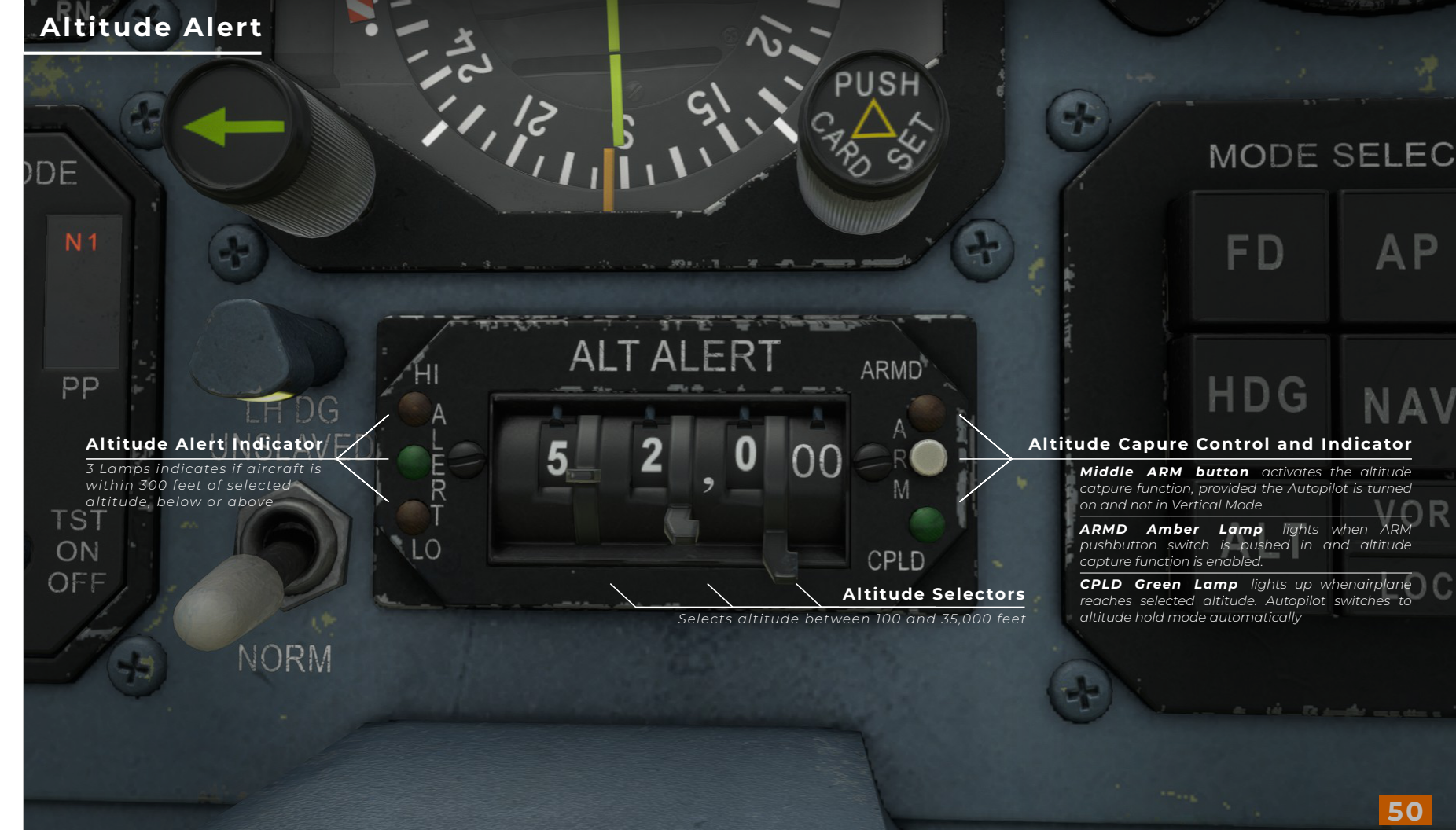

 $\subseteq$ 

#### Autopilot Mode Selector

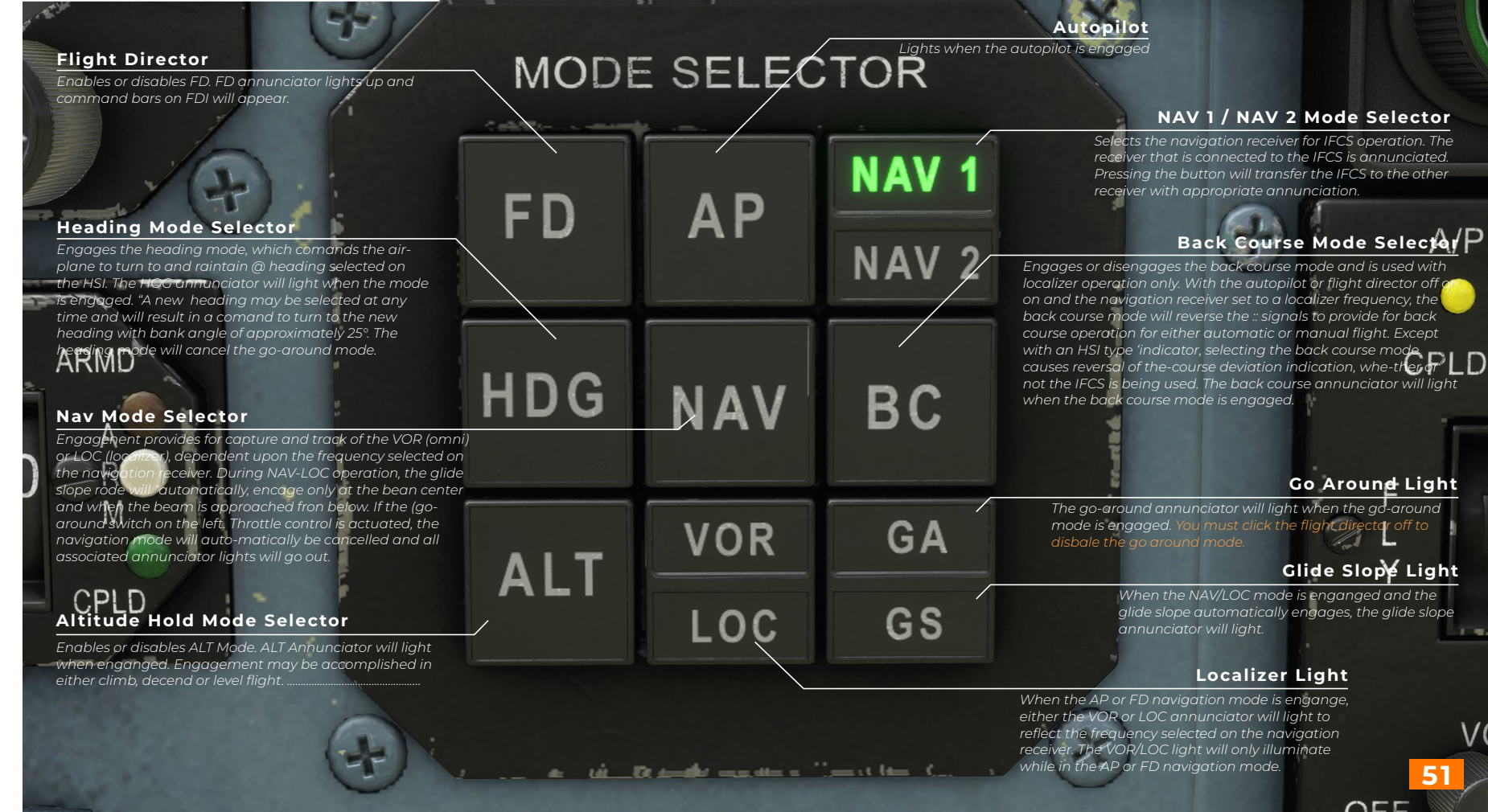

**Ч** 

υ

# **Annunciator Panel**

| ow Volt                                                                                                    | (9)         | *           | FRDoor Warn                                                                                                    |
|----------------------------------------------------------------------------------------------------|-------------|-------------|----------------------------------------------------------------------------------------------------|
| he red low voltage light advises that the airplane bus<br>oltage is less than 25 volts<br>Alt Out                                                                                          | LOW VOLT    | DOOR WARN   | The red door warning light odvises that the main cabin door is not secured for flight <b>R.Alt Out</b> ,                                                                                                  |
| he amber left alternator out light advises that the<br>ft alternator is not generating<br>abin Alt                                                                                         | L. ALT OUT  | R. ALT OUT  | The amber right alternator out light advises that the right alternator is not generating <b>Hyd Press</b>                                                                                                 |
| e amber cabin altitude light advises that cabin<br>titude is above 10,000 feet<br>, Hyd Flow                                                                                               | CABIN ALT   | HYD PRESS   | The online hydraulic pressure light advises that<br>hydraulic pressure is being applied to th landing<br>gear retraction and extension syste <b>R</b> . Hyd Flow                                          |
| e amber left hydraulic flow light advises that<br>sufficient flow exists at 1000 propeller RPM or above<br>d that the cause may be a result of pump, lines,<br>er or bypass valve failure. | L. HYD FLOW | R. HYD FLOW | The amber right hydraulic flow light advises that<br>insufficient flow exists at 1000 propeller RPM or above<br>and that the cause may be a résult of pump, lines,<br>filter or bypass valve failure.     |
| Fuel Low                                                                                                    | L. FUEL LOW | R. FUEL LOW | R. Fuel Low                                                                                                    |
| e amber left main tank fuel low light advises that<br>proximately 60 pounds of fuel remains in the left main tank.<br>                                                                     | SPARE       | SPARE       | The amber right main tank fuel low light advises that approximately 60 pounds of fuel remains in the right main tank                                                                                      |
| Cond Hyd                                                                                                    | SPARE       | SPARE       | GYR0<br>Heater Ovht                                                                                                    |
| e green air conditioning hydraulic pressure light advises<br>at the optional air conditioning compressor is in operation                                                                   | A COND HYD  | HEATER OVHT | The amber heater overheat light advises that the<br>heater has reached an abnormal temperature and has<br>been automatically deenergized. Once this light<br>illuminates the heater reported work and the |
| est Button                                                                                                    | WINDSHIELD  | SURF DEICE  | The green surface deide light by be be bein completed.                                                                                                    |
| <b>'indshield</b>                                                                                                    | SPARE       | SPARE       | tail deice boots have reached full inflation pressure.                                                                                                    |
| e heating elements in the optional electric windshield<br>e operating<br>ourtesy LT                                                                                                    | COURTESY LT | SPARE       |                                                                                                    |
| e white courtesy light advises that the overhead<br>aht deck flood light and main cabin door entry                                                                                         |             |             | 4. **                                                                                                    |

#### Navomatic 800B Autopilot

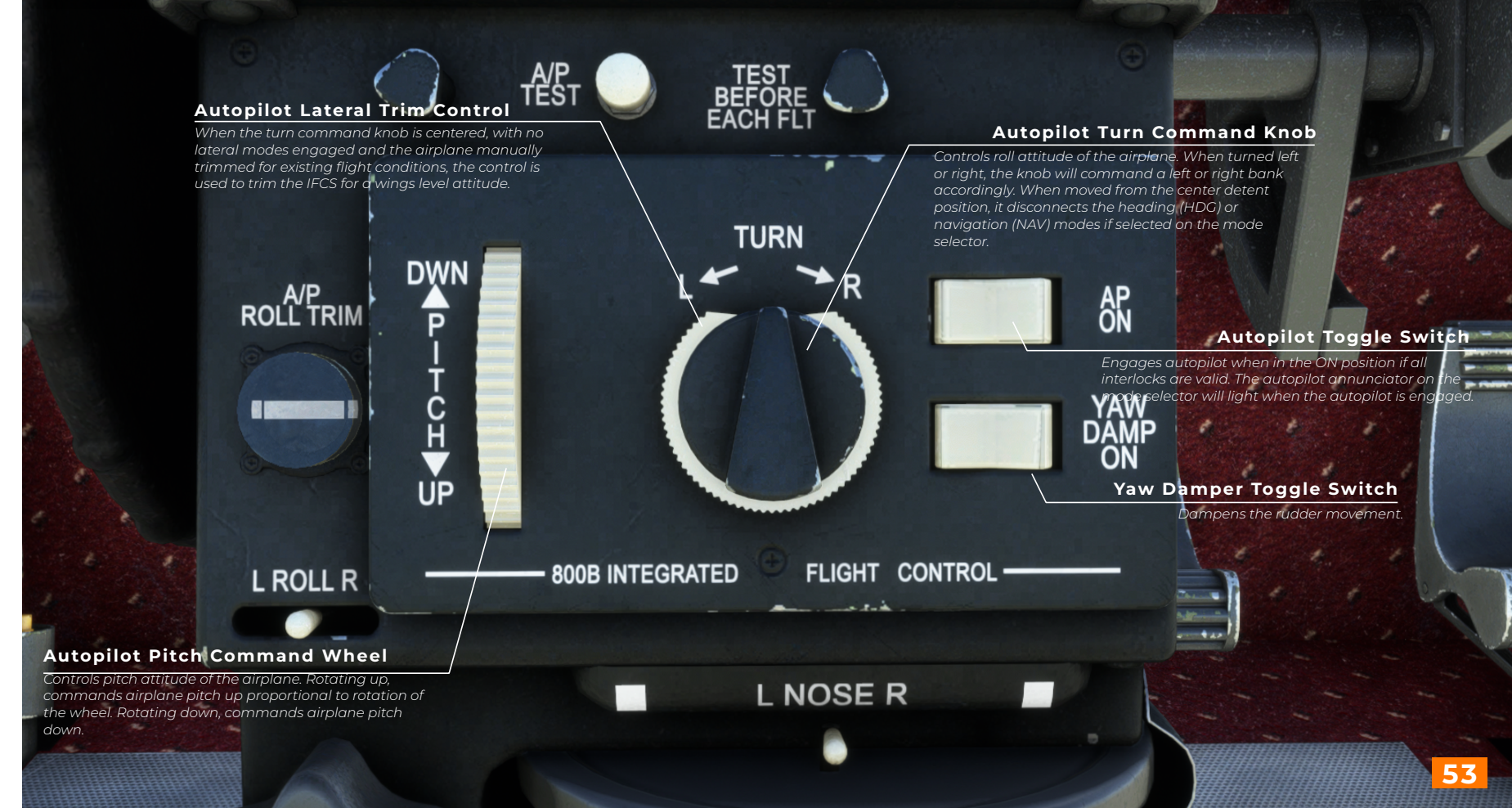

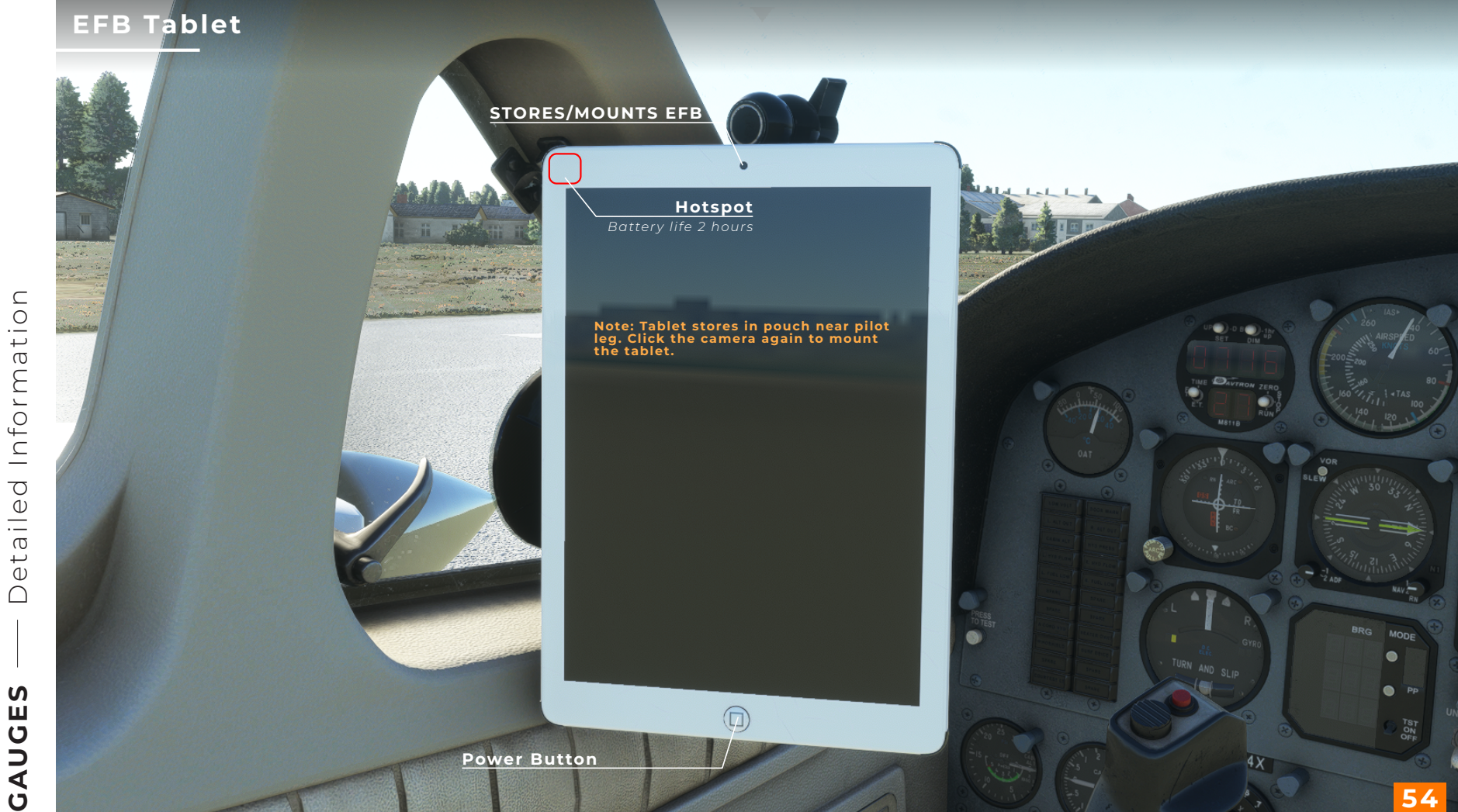

## EFB Tablet

|                        |                                                                                                    | y j j           |                                                                                                    |                      |
|------------------------|----------------------------------------------------------------------------------------------------|-----------------|----------------------------------------------------------------------------------------------------|----------------------|
| — Detailed Information | EFB TABLET - CONFIGURATION  EQUIPMENT CHOCKS CHOCKS ENG PLUGS TIE-DOWNS TIE-DOWNS STATIC WICKS PITOT COVERS PITOT COVERS GPU AIRCRAFT STATE START ENGINES READY TO START COLD / DARK VOKE LOCK RUDDER LOCK | CO-PILOT        | Click to change from UTC to Local time<br>Bright ness<br>Click to adjust brightness level where the<br>Bound<br>Click to mute and unmute<br>M<br>Battery life is 4 hors<br>Click to enable/disable | Vor<br>BLER<br>TZAGE |
| CAUGES -               |                                                                                                    | Page selections | A A A A A A A A A A A A A A A A A A A                                                                                                    | RAM OUMP<br>PULL     |

. 

#### **EFB** Tablet

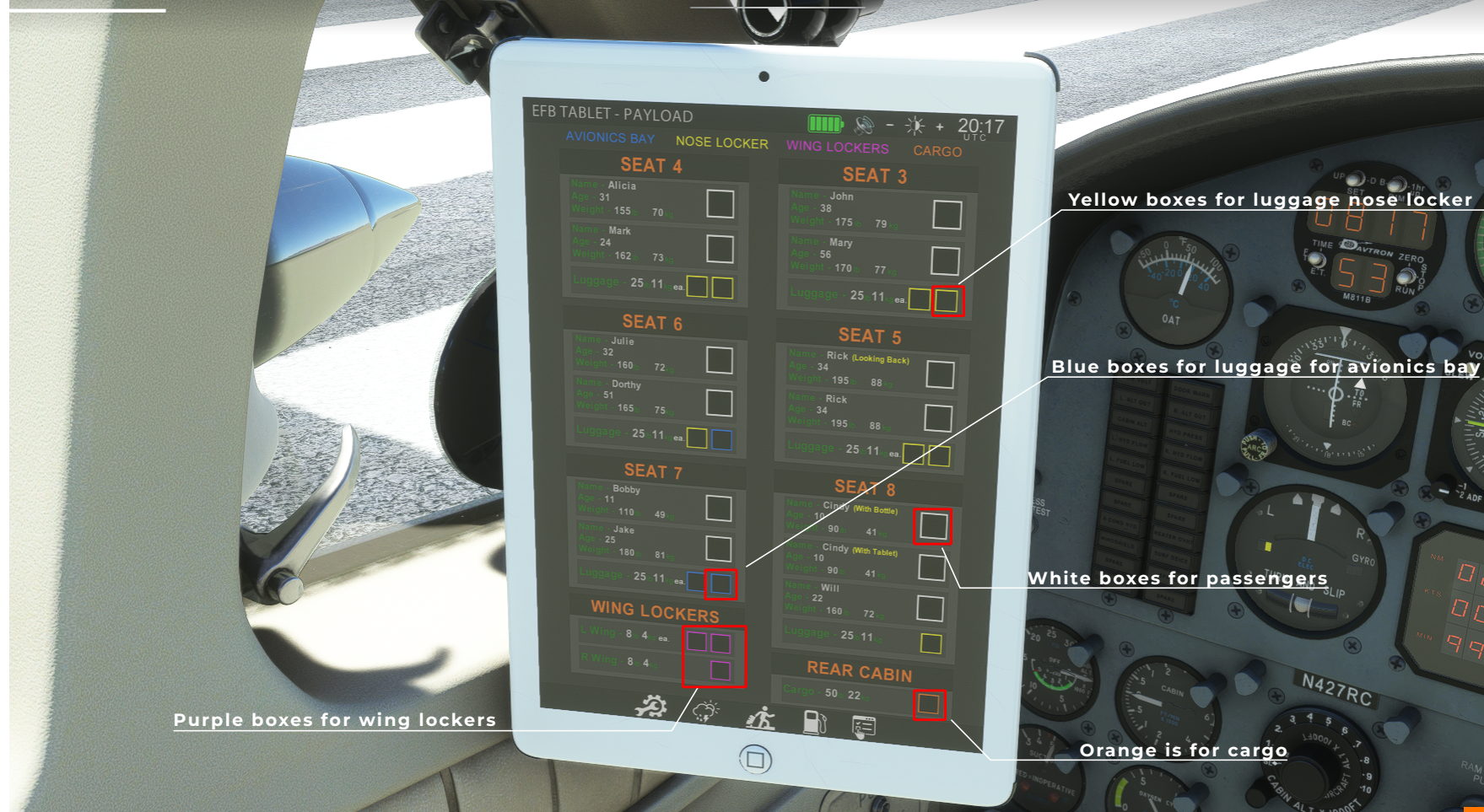

**EFB** Tablet

Note: Use the widget to open the interactive copilot checklist. This display is to just help to know when to start a checklist during the flight.

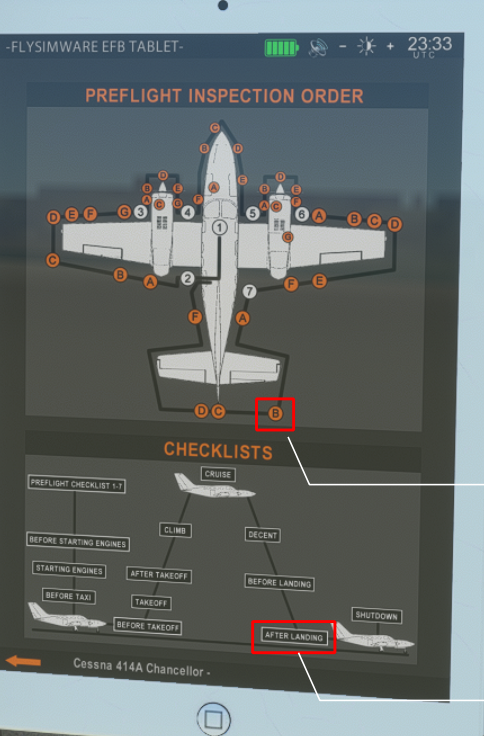

#### Note: Use a custom saved camera, shortcut to return to the tablet.

Each hotspot for camera location

#### Each hotspot for checklist

Note: This opens a static checklist page for that checklist stage. Click anywhere on that page to return to this page.

PP

# For more detailed information

# Click here to download

(Right click for options to open a new tab)

Garmin GFC600 PDF

# For video tutorial

### Click here to watch

(Right click for options to open a new tab)

# For more detailed information Click here to download

(Right click for options to open a new tab)

## Garmin GTX 330 Manual PDF

DISCLAIMER: ALTHOUGH THE BEZEL IS A GTX 345 IN THIS PRODUCT

THE CODE IS FROM THE ASOBO GTX 330
Pilot's Operating Handbook

For

HOSKINS

CFS-2000A/2001A

COMPUTERIZED FUEL MANAGEMENT

SYSTEMS

## TABLE OF CONTENTS

| 1.0 | General System Description | Page 1  |
|-----|----------------------------|---------|
| 1.1 | Panel Mounted Instrument   | Page 2  |
| 1.2 | Fuel Flow Transducer       | Page 3  |
| 2.0 | Operating Procedures       | Page 4  |
| 2.1 | Functional Controls        | Page 4  |
| 2.2 | Preflight Operation        | Page 6  |
| 2.3 | Preflight Programming      | Page 7  |
| 2.4 | Inflight Operation         | Page 11 |
| 3.0 | System Maintenance         | Page 15 |
| 3.1 | Programming Fillup         | Page 15 |

## COMPUTERIZED FUEL SYSTEMS

1.0

#### **GENERAL SYSTEM DESCRIPTION**

The Computerized Fuel Systems, herein referred to as CFS, are designed to maximize efficiency of fuel system monitoring and management and bring space-age capability and display technology to general aviation.

The CFS systems consist of a panel mounted instrument and fuel flow transducers which are designed for istalllation in the aircraft fuel lines.

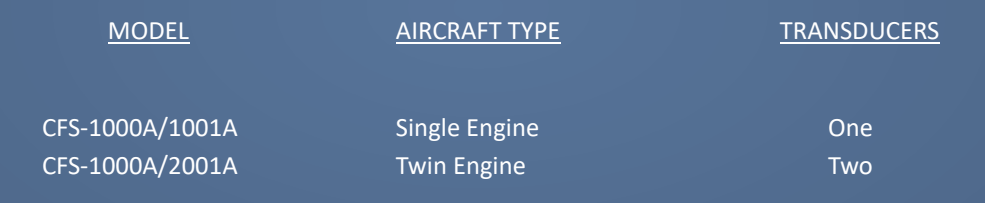

These systems are designed for use in all single and twin engine aircraft having nore more than 60 GAL/HR continous consumption or 78 GAL/HR intermittent consumption ( take off power)

## 1.1 PANEL MOUNTED INSTRUMENT

The panel mounted instrument contains all system electronics, operating and programing controls, and the digital readout display.

The digital readout utilizes incandescent, seven-segment displays and the function or mode legends incorporate mini-lamps. All digital readouts and legend displays are fully sunlight readable and feature automatic dimming for night and low light level flight conditions.

The systems' electronics are completely packaged in the panel mounted instrument on three rectangular circuit boards. The electronic designs features the highest quality, solid state components available and a "single-chip' microprocessor.

The system computers are designed to precisely count the number of pulses from the fuel flow transducer(S) and convert the count to gallons. A crystal controlled clock reference is used to compute the rate of fuel flow and the "TIMER" functions. The computer also routinely calculated all other displayed functions.

The basic program is permanently "burned-in" to the microprocessor chip, whi;e variable data and intermediate computation values are stored by the computer in a sparate memory bank. The aircraft's total usable fuel is programmed into this separate memory circuit by the computer in response to the installer's original instructions.

The panel mounted instrument and the flow tranducer(s) are digital devices, therefore, there is no need for adjustment or calibration. The installer programmed "FILLUP" number, or

usable fuel, is maintained in the computer memory even during aircraft shutdown. Electrical power for this function is provided by three small batteries mounted in the rear of the instrument case.

A low battery warning indicator is located on the front panel and will appear on the CFS-1000A/2000A as a minus sign in the upper display and on the CFS-1001A/2001A, a low battery legend will illuminate when the batteries become weak or need to be replaced. The batteries will typically last between 1 to 1 1/2 years and annual replacement is recommended.

## 1.2 FUEL FLOW TRANSDUCER

The flow transducer(s) are mounted directly in the fuel line, usually in the engine compartment. The transducer(s) measure flow of hydro-carbon fuel such as gasoline or kerosene. The transducer(s) are rated for a continuous operation to 60 gallons per hour and for intermittent flows in excess of 60 gallons per hour. In addition, the transducer(s) are precisely accurate down to 0.6 gallons per hour.

The transducer(s) supply the CFS computer with a pulse signal from a self contained opto-electronic pickup. A neutrally buoyant rotor spins with the liquid between V-jewel bearings. The rotor movement is sensed when notches in the rotor interrupt an infra-red light beam between a light emitting diode and a photo-transistor.

The transducer(s) are designed totally fail safe and complete rotor blockage cannot interrupt fuel flow. The transducer(s) life expectancy is 1,000 hours.

## 2.0 OPERATING PROCEDURES

The system operating procedures may be divided into two segments or conditions, Preflight and Inflight.

The Preflight, or program condition, is automatically called up by the computer when the aircraft's master switch is initially turned on. It is during the Preflight condition that the pilot updates or pograms the computer to the current fuel system status.

When satisfied with current system status, the pilot verifies the accuracy of the data being entered into the computer and depresses the enter button. This action updates or programs the computer and automatically switches the system to the Inflight condition.

The words Preflight and Inflight condition do not appear in legend form on the face of the instrument. However, the legends of the Preflight condition appear on the right of the instrument and are a red color as a subtle reminder of the Preflight or program condition. The Inflight condition legends are located on the left side of the instrument and are amber in color.

#### 2.1 FUNCTIONAL CONTROLS

The CFS system are controlled through all modes of operation by the use of three push buttons. Two are for the primary modes, and one is for the test mode. The principal operating button is in the center of the instrument display and is labeled "FUNCT" for

function. The mode operation or function is stepped automatically through a sequence by pressing the function button, in either the Preflight or the Inflight condition.

The push button located in the lower left portion of the display instrument is not labeled by silk screen as are the "FUNCT" and "TEST" push buttons. However, this push button is acompanied by a lighted legend system that automatically indicates the correct mode of operation and is controlled by the "FUNCT" push button. The three modes of operation are "ENTER", "SET" and "RESET".

"ENTER" -- Push to enter data into computer.

"SET" -- Set fuel amounts less than total usable.

"RESET" -- Reset button is used to zero or reset gallons used, pounds used or timer, allowing measurement of fuel and time for specific trips, holding pattern legs, or approaches.

The test push button is located on the lower right of the instrument display. When the test button is depressed, all legends and digits will illuminate for approximately three seconds, checking all legend lamps, the digital displays, and approximately 80% of the microcomputer. When the test button is depressed, all of the digits will illuminate as eights except the upper right digit which will illuminate as zero (8880). The microprocessor is programmed to automatically turn off the TEST circuit after three (3) seconds to assure no unnecessary heat build up.

The intensity of the digital displays and the lighted legends are automatically controlled to ease pilot workload and insure reliability in low and high intensity light conditions. The pushbutton controls have also been designed to ease pilot workload in all conditions of cockpit lighting and air turbulence.

The "Low Fuel" warning legend, located in the center of the instrument display, is designed to come on when, at current power setting, the time remaining to fly is less than one hour. When the time drops below 30 minutes, the legend blinks to further notify the pilot of & Low Fuel Status.

## 2.2 PREFLIGHT OPERATION

IMPORTANT NOTE : It is absolutely essential that the pilot program the computer to equal the amount of usable fuel in the aircraft's tanks before each flight. The computer measures fuel flow, and precisely counts down the remaining usable fuel from the programmed value provided during the Preflight condition. As in all computers, the accuracy of the resultant information is a direct result of the accuracy of the information that was originally provided to the computer. Therefore, complete supervision of the fueling procedure is a must.

## 2.3 PREFLIGHT PROGRAMMING

#### PREFLIGHT MODES

| <u>MODE</u> | PROGRAMMING SITUATION USED |
|-------------|----------------------------|
| FILL UP     | #1 Fuel Tanks Topped       |
| GAL REM     | #2 No Fuel Added           |
| ADD GAL     | #3 Tanks Not Topped        |
| VERIFY      | Verify correct information |

#### Situation #1: Fuel Tanks Topped

Turn on the aircraft's master switch. The legend "GAL REM" will appear on the right section of the instrument, as will the legend "ENTER" on the lower portion. Simultaneously, the top section of the instrument will display the actual usable gallons of fuel remaining from the previous flight. Press the "FUNCT" button. The CFS systems display the aircraft's total usable

uel (as programmed by the installing agency) and the legend "FILLUP" will appear in red on the right section of the instrument display. The legend "ENTER" will appear on the lower center section. If you have verified the tanks being topped off, press the "ENTER" legend button, thus programming the computer. This completes the Preflight programming for a full tank situation.

The computer will automatically switch to the Inflight condition, displaying the "GAL REM" legend in amber on the left of the instrument and the usable gallons remaining across the top section. On starting the engine (or engines), fuel will begin following and the CFS systems will digitally display the gallons per hour fuel flow on the lower section of the instrument display. The instrument is now programmed and ready for flight.

#### Situation #2: No Fuel Added

Turn on the aircraft's master switch. The legend "GAL REM" will appear on the right section of the instrument, as will the legend "ENTER" on the lower portion. Simultaneously, the top section of the instrument will display the actual usable gallons of fuel remaining from the previous flight. If the amount displayed is sufficient to satisfy your planned flight needs, depress the "ENTER" button. This completes the Preflight programming for a "No Fuel Added" situation.

The computer will now automatically switch to the Inflight condition displaying the "GAL REM" legend in amber (on the left of the instrument) and the usable gallons remaining across the top section of the display. On starting the engine (or engines), fuel will begin flowing and the CFS instrument will display the gallons per hour fuel flow on the lower section of the instrument. Procedure #2, explained above, programs the CFS instrument with the "GAL REM" quantity from the previous or last flight.

The CFS is now programmed with "GAL REM" from the last flight. When the engine(s) is started the "GAL REM" display will count downward to zero (0).

#### Situation #3: Fuel Added -- Less Than Topped

Turn on the aircraft's master switch. The top section of the instrument will display the actual usable gallons of fuel remaining. If the amount displayed is insufficient to satisfy your planned flight needs, but you do not desire to take on a full load (due to altitude or weight restrictions)press the "FUNCT" button. The CFS instrument will display the aircraft's total usable fuel (as programmed by the installing agency) and the legend "FILLUP" will appear in red on the right section of the instrument. Press the "FUNCT" button. The legend "ADD GAL" will appear in red on the right of the instrument, and the legend "SET" will appear on the lower center. Simultaneously, the digital readout on the top section of the instrument will read all zeros. You are now ready to set values into the computer equaling the amount of fuel you have added to the tanks (less than fuel). Note, the zero on the far left is blinking, enabling you to observe the digit you are currently setting. Press the "SET" button until the blinking digit is incremented (one digit step per button push) to the desired value of the first digit. Then press the "FUNCT" button to shift the blink to the next digit, and increment it with the "SET" button as before. When all digits are set, press the "FUNCT" button; the blinking will stop and the legend "VERIFY" will appear on the right of the instrument,

and "ENTER" will appear on the lower center.

If the amount of fuel displayed does not agree with your fuel ticket, press the "FUNCT"

button three (3) times to return to the "ADD GAL" mode. If the amount agrees with your fuel ticket, press the "ENTER" button. The display amount will now equal the remembered "GAL REM" plus the amount just entered into the CFS computer, or total usable fuel abroad. On pressing the "ENTER" button, the computer automatically switches to the Inflight condition. If you note an error made during the "ADD GAL" sequence and wish to revise the value on the display, appears and repeat the setting procedure. The CFS instrument is now programmed and ready for flight.

NOTE: If an error was made and the wrong amount of fuel entered into the Inflight mode, the following sequence must be used to return the computer to <u>approximately</u> zero so the correct amount of fuel may be entered.

1. Turn master switch off, then on, to reset the computer to Preflight condition.

2. Observe the incorrect "GAL REM" number.

3. To obtain the correction number subtract the incorrect "GAL REM" number from 1001 for twin engine aircraft and 100 for single engine aircraft.

EXAMPLE FOR TWIN :

1001 Overflow Amount -178 Incorrect "GAL REM"

823 Correction Number

4. Press the function button twice to enter the "ADD GAL" mode. Enter the correction number as previously explained in Situation #3. This will return the "GAL REM" number to approximately zero.

5. Turn master switch OFF, then ON, and step to the "ADD GAL" mode by depressing the function button. The correct "GAL REM" number may now be entered as previously explained in situation #3. This completes the correction sequence.

#### 2.4 INFLIGHT OPERATION

As indicated in the Preflight or programming portion of this manual, the CFS systems incorporate three Preflight programming capabilities. When entering any one of these possible program situations, the computer automatically switches to the Inflight condition. Fuel flow is displayed only after the engines have been started.

The fuel flow window(s) on the lower section of the instrument will remain blank until a fuel flow is establishes. If the fuel is below 2.8 gallons per hour, the computer will blink the flow window to show a low flow situation. if at any time the flow is stopped or interrupted, the flow window will blank-out after approximately ten (10) seconds to indicate a no flow status.

The fuel flow window is updated on every 1024Th pulse. This method provides the pilot with a very stable fuel flow indication at the cruise power settings. A typical display update rate, at a fuel flow of 20 gallons per hour, would be every 2.178 seconds.

# **Fuel Computer Manual**

There are six Inflight modes. Each mode is selected in sequence by pressing the "FUNCT" button.

The following chart indicates the mode sequence and the legend key.

| <u>LEGEND</u> | MODE                 |
|---------------|----------------------|
|               |                      |
| GAL REM       | Gallons Remaining    |
| LB REM        | Pounds Remaining     |
| TIME REM      | Time Remaining       |
| GA. US'D      | Gallons Used         |
| LB. US'D      | Pounds Used          |
| TIMER         | Timer (elapsed time) |

During the automatic switching from the Preflight to the Inflight mode, the computer calls up the initial mode "GAL REM". From this initial mode the pilot may change modes (in the above sequence) by pressing the "FUNCT" button.

During the transfer from the Preflight to the Inflight condition, CFS computer goes through an adjusting or rounding routine and may add or subtract, from the "GAL REM" number, two

tenths (2/10) for a single engine aircraft or up to one (1) gallon for a twin. This automatic adjustment compensates for the "K" factor setting of the instrument and does not affect the accuracy.

As noted in the Functional Controls Section the first three Inflight modes, "GAL REM", "LBS REM" and "TIME REM" are nonresettable in the Inflight condition. This protects the pilot from accidential changes during flight. The second three Inflight modes can only be reset by depressing the "RESET" button while in each mode. However, the "GAL US'D" and "LBS US'D" will be reset together because the "LBS US'D" quantity is computed from the "GAL REM" number. The conversion factor for this computation is 5.82 pounds per gallon.

In the <u>first mode</u>, "GAL REM", the upper display indicates fuel remaining in gallons, and the lower display indicates fuel flow in gallons per hour. The lower display also includes a legend that automatically indicates GAL/HR in all gallon modes and LB/HR in all pound modes.

The upper display includes a legend that automatically indicates "HR:MIN" or "MIN:SEC" depending on which is appropriate in a given situation.

The <u>second</u> mode in sequence is the "LB REM" mode. When operating the system in this mode, the upper display will indicate pounds of fuel remaining, and the lower display will indicate fuel flow in pounds per hour.

The <u>third</u> mode is "TIME REM" mode. When operating the systemin this mode, the upper display will indicate time remaining to fly at the current power setting, and the lower display will indicate fuel flow in gallons per hour.

During operation in the "TIME REM" mode the time remaining display will vary as the power settings are increased or decreased.

The "LOW FUEL" warning legend located in the center of the instrument is designed to come on when the current power setting results in a "TIME REM" of less than one (1) hour. If the "TIME REM" drops below thirty (30) minutes the legend will blink to furthur notify the pilot of a Low Fuel Status.

The <u>fourth</u> mode is the "GA US'D" mode. When operating the system in this mode, the upper display will indicate gallons used and the lower display will indicate fuel flow in gallons per hour. This mode may be reset to zero by pressing the "RESET" buttonl; however this will also reset the "LBS US'D".

The <u>fifth</u> mode is the "LB US'D" mode. When operating the system in this mode, the upper display will indicate pounds used and the lower display will indicate fuel flow in pounds per hour. This mode may be reset to zero by pressing the "RESET" button; however this will also reset the "GALUS'D".

The <u>sixth</u> mode is the "TIMER" mode. While operating the system in this mode, elapsed time is indicated. The "TIMER" mode indicates minutes and seconds up to nine minutes and fifty-nine seconds and hours and minutes beyond that point. The elapsed time is indicated in the upper display and the lower display indicates fuel flow in gallons per hour. When the "TIMER" mode is selected the elapsed time may be reset by pressing the "RESET" button.

During aircraft shutdown the "GAL REM", and "LBS REM" quantities will be retained by the computers internal memory. All other Inflight functions are reset to zero (0) when the aircraft power is turned off.

#### 3.0 SYSTEM MAINTENANCE

The Fillup number is normally held for a period of one year by the three small Eveready MS-76 batteries in the rear of the instrument. These batteries should be replaced once each year. During installation and after replacing the batteries, the Fillup number (aircraft total usable fuel) may need to be reprogrammed. The following procedure will explain the steps necessary to change or reprogram the Fillup number.

#### 3.1 PROGRAMMING THE FLLUP NUMBER

The CFS-1000A/1001A cannot be programmed for a "FILLUP" number greater than 99.9 gallons unless switch #3 is turned to the ON position.

FILLUP programming may be performed on the bench with a 14v or 28v DC power source or in the aircraft with aircraft power.

A. On the CFS-1000A/2000A, remove the one screw attaching the instrument battery cover. The seven mini- switches will now be exposed. On the CFS-1000A/2001A the battery cover

need not be removed. The battery compartment will be directly below on the CFS-1000A/2000A only. Locate the far left switch marked #1 and push to the ON or CLOSED position. All other switches are pre-set at the factory. Do not change their position. In the event their position is changed, refer to the Switch Table to reposition them.

B. Turn the aircraft master switch ON. Note all the digits on the top display have gone to zero and the far left zero is blinking. The minus sign on the right hand side of the display is the low battery indicator in the CFS-1000A/2000A only.

C. Press the "SET" button to advance the blinking digit to a number equalling the first number in the aircraft's usable fuel. Press the "FUNCT" button once and observe that the second digit is now blinking. Press the "SET" button to advance the blinking digit to the desired second number of the aircraft's usable fuel.

Press the "FUNCT" button again. This will cause the third and final digit to blink as did the first two digits. Press the "SET" button, advancing the third digit to the desired final figure in the aircraft's usable fuel. Press the "FUNCT" button and note the legend "VERIFY". Press the "ENTER" button if this number corresponds to the aircraft's usable fuel. The programmed number may change or blank out. This is normal, continue programing with step D.

D. Locate the mini-switch marked #1 and push to the OFF or OPEN position. (CFS-1000A/2000A Only: Reinstall the three small batteries and the battery cover.

E. Turn the power switch off.

F. Turn the aircraft master switch on and press the "FUNCT" button. The "FILLUP" legend will be illuminated and the number displayed should agree with the aircraft usable fuel or the number just programmed. If the number agrees, push the "ENTER" button. If the number does not agree, repeat steps A,B,C,D,E&F.

G. "GAL REM" should equal the aircraft usable fuel. Finally, push the "TEST" button to assure that all legends and digits illuminate properly. The digital displays will read eight (8) in the test position with the exception of the far right which will read zero (0). (After the "TEST" button has been depressed for 3 seconds, the CFS-1000A/2000A or 1001A/2001A will automatically cycle out of the test mode to avoid overheating).

H. Turn off the power switch. <u>This completes the programming of the Fillup number</u>.